#### 11.0.1652.0

#### **PlusFakt Enterprise**

Veröffentlichung Version 11.0 Bitte beachten Sie auch die Änderungsliste der Vorgängerversion

#### 11.0.1652.1

#### Belegrecherche

Neues kurzes "Hilfevideo" zur Belegrecherche (Schnellsuche) eingebaut. Erscheint wenn man mit der Maus über das "?" Symbol fährt.

Die einzelnen Suchmöglichkeiten werden im Fenster auf der rechten Seite eingeblendet.

|                                                                                                    | Beleg I                                                                                         |
|----------------------------------------------------------------------------------------------------|-------------------------------------------------------------------------------------------------|
| Bitte geben Kürzel + L                                                                                                    | eertaste <sup>siter.</sup> – – ×                                                                |
| Bitte geben Sie in eines der Felder ein St                                                                                                    |                                                                                                 |
| Belege Suchen: Paket Nr:                                                                                                    | <u> </u>                                                                                        |
| Belege Suchen:                                                                                                    | Schnellsuche über Kurzel + Leertaste Beleg Nr. Suche = 54321 Eingabe ohne Kürzel Delet Nr. eine |
|                                                                                                    | Paket Nr. = pn<br>Bsp: pn 215485698522458                                                       |
| Die aktuelle Suche auf Datum einschränken Datum Datum Verse Verse | <b>KFZ Nr. = kn</b><br>Bsp: kn TR JT 1                                                          |
| Von: BB:<br>11.07.2017 * 11.07.2017 *                                                                                                    | Kunden-Bestell Nr. = kb<br>Bsn: kh 111223                                                       |
| Falls nur ein Beleg gefunden wird, trotzdem zuerst Übersichtstabelle anzeigen                                                                                                    | Bestellt von = bv<br>Bsp: bv Meyer<br>Artikel Nr. = an<br>Bsp: an dpdfrei                       |
|                                                                                                    | Positions Text = pt<br>Durchsucht alle Belegpositionen (Achtung kann länger dauern)             |
|                                                                                                    | Kunden-Bestell Nr. =<br>Bsp: 111223                                                             |
|                                                                                                    | Kunden-Bestell Nr. = ,,<br>Bsp: ,, 111223                                                       |
|                                                                                                    | Kunden Name oder Nr. = K<br>Bsp: k Thiele                                                       |
|                                                                                                    | Lieferanten Gutschrift Nr. = LG<br>Bsp: lg 10815                                                |
|                                                                                                    | Lieferanten Rechnung Nr. = LR<br>Bsp:  r 10815                                                  |
|                                                                                                    | Lieferanten Bestell Nr. = LB v                                                                  |
| 🗶 Zurück 📡 Weiter                                                                                                    | Schließen                                                                                       |

## 11.0.1654.2

PlusFaktTool - Einlesen der Tyre24 Platzierungsliste

Erhebliche Geschwindigkeitssteigerungen beim einlesen der Tyre24 Platzierungsliste

#### 11.0.1654.4

#### Kalkulationsmatrix anlegen/bearbeiten

Wesentliche Beschleunigung beim blättern, insbesonders wenn viele und große Formeln vorhanden sind.

#### 11.0.1654.5

#### Artikel zubuchen (Artikelauskunft F5)

Information ist Alles!

Wir haben das Artikel zubuchen Fenster umgebaut, so dass alle Informationen des Artikels sichtbar sind.

Dabei können die gewünschten "Fenster" nach belieben angeordnet werden.

Siehe dazu auch unser Video:

https://enterprise.plusfakt.de/support/ifaq/16-faq/289-infofenster-bei-artikel-zubuchenanpassen-im-plusfakt-enterprise-verwaltungsprogramm-fuer-den-reifenhandel-und-die-kfzwerkstatt

| 😵 L      | ager: Zu/Ab                     | gang verb       | uchen            |             |              |            |               |             |                    |                             | – 🗆 ×                    | 6   | Artikel / Ku  | nde / KBPreis    | verlauf    |            |            |        |
|----------|---------------------------------|-----------------|------------------|-------------|--------------|------------|---------------|-------------|--------------------|-----------------------------|--------------------------|-----|---------------|------------------|------------|------------|------------|--------|
| 20       | )5/55R16                        | 94 V - G        | ENERAL T         | IRE - ALT   | IMAX SP      | ORT X      | L (TL)        |             |                    |                             | 8                        |     | SArtikel/Kur  | nde              |            |            |            |        |
| - Lief   | erant                           |                 |                  |             |              |            |               |             |                    |                             |                          |     | Beleg Nr.     | Art              | Anz.       | EK Preis 🔺 | Datum      | C      |
|          |                                 |                 |                  | 4 -         | Reifenlief   | erant      |               |             |                    | Zeige alle Eink             | äufe (aller Lieferanten) | •   | Zubuchung1    | 🦢 Liefers        | 19         | 45,51€     | 18.05.2017 | 8      |
| Noti     | Z:                              |                 |                  |             | i concernier | cruric     |               |             |                    |                             |                          |     |               |                  |            |            |            |        |
| Bist     | <br>ner aetätiate Eir           | käufe:          |                  |             |              |            |               |             |                    |                             |                          |     |               |                  |            |            |            |        |
|          | Datum 👻                         | Belea Nr.       |                  | Anzahl      | Preis        | KB Pr      | eis           | KB% Ansch   | nrift              |                             |                          |     |               |                  | 10         |            |            |        |
| •        | 18.05.2017                      | Zubuchung1      |                  | 19          | 45,51€       | 72,0       | 0€ 36         | 79 % 4 Firm | na Reifenlieferant |                             |                          |     | 44 4 Dahana   | taluan tak M     | 19         |            |            |        |
|          |                                 |                 |                  |             |              |            |               |             |                    |                             |                          |     | Dutchist      | A2 1 VOIT 1 / // |            |            |            | 2      |
| 1        |                                 |                 |                  |             |              |            |               |             |                    |                             |                          | É   | Preise        |                  |            |            |            |        |
|          |                                 |                 |                  |             |              |            |               |             |                    |                             |                          |     | Preisklasse   | 🔺 Einkauf        | Preis (Ne  | to) Preis  | (Brutto)   | KB%    |
| 144 44   | 🗆 🗉 Datensatz                   | 1 von 1 🕨       | + ++ - <         |             |              |            |               |             |                    |                             | >                        | •   | EK_Industrie  |                  |            | 0,00€      | 0,00€      | ^      |
| - Ein    | jabe                            |                 |                  |             |              |            |               |             |                    |                             |                          |     | EK1           | $\checkmark$     |            | 0,00€      | 0,00€      |        |
|          |                                 |                 |                  |             |              |            |               |             |                    |                             |                          |     | Handel        |                  |            | 0,00€      | 0,00€      |        |
|          | Beleg Nr.:                      |                 |                  | EK Netto:   | 0,00€        | * <u>5</u> | tückzahl:     |             | Informationen zu   | m Artikel                   |                          |     | Normal        |                  |            | 0,00€      | 0,00 €     |        |
|          | Beleg <u>D</u> atum:            | 17.07.2017      | -                | <u>K</u> B: | 74,50€       |            | K <u>B</u> %: | 100,00 %    | Nr. 205/55         | R16 94 V                    |                          |     | NormalAufsch  | ilag 🗌           |            | 0,00€      | 0,00€      | ~      |
| 1        | Bestellt von:                   |                 |                  | Lager:      | CPL07        |            |               | -           | Ø EK (alt) 45.514  | AL TIRE - ALTIMAX SPOF<br>∉ | (T XL (TL)               | 1   |               | atz 1 von / 🕨 🕅  | M ▲ √ X ·  |            |            | >      |
| Anr      | nerkung/Notiz:                  |                 |                  |             |              |            |               |             | EK (neu) 45,51     | E                           |                          | 1   | bKd. Bestel   | ungen            |            |            |            |        |
| Arti     | kel Anmerkung:                  |                 |                  |             |              |            |               |             | Bestand 57         |                             |                          |     | Beleg Nr D    | atum 🔺           | Kunden Nr. | Zuname     |            | Anrede |
| -1       |                                 | under son de la | r relladation of |             | A            | - nul      | ne marsala    | A 1146 Pa   | ak NE Distaison    |                             | -                        | 11- |               |                  |            |            |            | _      |
| <b>3</b> | Lager 💋                         | onlegende E     | K Kaikulationen  |             | Angebote     | EK)        | /K SOUCK      | Lier, be    | sc. == Platzien    | ung(en)                     | -<br>                    |     |               |                  |            |            |            |        |
|          | sger                            | best.           | AE EL 6          | Prema vi    | importDatur  | m          | Liererzeit    | 100.00      | % ¥K.KB%           | Prema VK Enakunde           | Prema VK Brutto P        |     |               |                  |            |            |            |        |
|          | aupuayer<br>DI N7               | 38              | 45,51 €          | 0,00 €      |              |            | 0             | 100,00      | % 100,00 %         | 0,00€                       | 0,00 €                   |     |               |                  |            |            |            |        |
| b        | (Fremd)                         | 20              | 40,22€           | 0,00 €      | 06.02.17 15  | 5:43       | 0             | 46,01       | % 100,00 %         | 0,00€                       | 0,00€                    |     | 4 Dataposta I | uon () k kk kki  | /          |            |            | `      |
|          |                                 |                 |                  |             |              |            |               |             |                    |                             |                          |     | * Datensatz   | J VOITO P PP PM  | `          |            |            | -      |
| 1        |                                 |                 |                  |             |              |            |               |             |                    |                             |                          |     | ∎KB Preis∨e   | erlauf           |            |            |            |        |
|          |                                 |                 |                  |             |              |            |               |             |                    |                             |                          |     | Datum         | Preis            |            |            |            |        |
|          |                                 |                 |                  |             |              |            |               |             |                    |                             |                          |     | 20.05.2017    | 74,              | 50€        |            |            |        |
|          |                                 |                 |                  |             |              |            |               |             |                    |                             |                          |     | 01.05.2017    | 74,              | 50€        |            |            |        |
| 144 44   | <ul> <li>Datensatz 1</li> </ul> | von 3 ► H       | ·₩ ♀ <           |             |              |            |               |             |                    |                             | >                        |     | 20.03.2017    | 72,              | 00€        |            |            |        |
|          |                                 |                 |                  |             |              |            |               | _           |                    |                             |                          |     | 01.01.2017    | 72,              | 00€        |            |            |        |
| R        | Artikel Inf                     | o (F9)          |                  |             |              |            | Speicherr     | 1           |                    |                             |                          |     |               |                  |            | •          |            | •      |
|          |                                 |                 |                  |             |              |            |               |             |                    |                             |                          |     |               | -                |            |            |            |        |

#### 11.0.1658.6

## Stammdaten

#### Neuer Punkt Kunden/Lieferanten Kalkulationen

Listet alle für Kunden oder Lieferanten hinterlegten Kalkulationen auf, gruppiert nach Kunde, Hersteller.

| 1                     | rdd.                         | 0 6                                   |                                  |                                                                                                    | UK F   | xterne Art             | kelNr. Verwaltung                      | 1                |                 |                |        |              |                                                                                                    |             |     |
|-----------------------|------------------------------|---------------------------------------|----------------------------------|----------------------------------------------------------------------------------------------------|--------|------------------------|----------------------------------------|------------------|-----------------|----------------|--------|--------------|----------------------------------------------------------------------------------------------------|-------------|-----|
| en Lagerort           | te Enlagerungsplätze         | Leistungsketten Anliefera<br>(eigene: | adressen PLZ Verwalt<br>s Lager) | ung Versandkost<br>Berechnun                                                                                                    | en 📌 A | chskonfig<br>unden/Lie | ration (FleetCheck)<br>ferar           | en (Buchhal      | an 🙏<br>tung) 🍝 | 2              |        |              |                                                                                                    |             |     |
| Bühne                 | e 1 変                        | Bühne 2                               | Bühne 3                          | Ц                                                                                                    | 200    | Kund                   | en/Lieferanten Ka<br>rogramm für Kunde | Ikulationen      | ten             | 8              |        |              |                                                                                                    |             |     |
| Monte                 | ag, 17. Juli                 | Montag, 17. Juli                      | Montag, 3                        | 17. Juli                                                                                                    | hint   | erlegte K              | kulationen an.                         |                  | € 2017          |                |        |              |                                                                                                    |             |     |
| <b>9</b> ?            |                              |                                       |                                  | 1                                                                                                    |        |                        | Kalkulationsn                          | natrix anlegen i | DO FRISA S      | 0              |        |              |                                                                                                    |             | - 0 |
| Drucker<br>Export/Dri | n Schließen<br>uck Allaemein |                                       |                                  |                                                                                                    |        |                        |                                        |                  |                 |                |        |              |                                                                                                    |             |     |
| Ansicht               | t für alle Kunde             | n                                     |                                  |                                                                                                    |        |                        |                                        |                  |                 |                |        |              |                                                                                                    |             |     |
| Herstelle             | r 🔺 Kunde/Lieferar           | t                                     | ▲ F20Tv0                         | Einsatz7werk                                                                                                    | >=09.  | <=Ge.                  | Profil                                 | Sortierung       | ★ KB >=         | <= KB          | Z01 >= | <= 70        | Formel                                                                                                    | Min. Formel |     |
| 7 (0)                 | 10:                          |                                       | -                                | -                                                                                                    | 10:    | -0:                    | 101                                    | -                | -               | -              | -      | -            | 0:                                                                                                    | 0           |     |
| 4                     |                              |                                       |                                  |                                                                                                    |        |                        | Hier klicken um                        | eine neue Zein   | hinzuzufüger    |                |        |              |                                                                                                    |             |     |
| + - Kunc              | de/Lieferant: Goodw          | ar Joachim (50024) 🖽                  |                                  |                                                                                                    |        |                        |                                        |                  |                 |                |        |              |                                                                                                    |             |     |
| A H                   | Iersteller: GOODYEAR         | (1)                                   |                                  |                                                                                                    |        |                        |                                        |                  |                 |                |        |              |                                                                                                    |             |     |
| 600                   | OY Goodwar load              | im (50024)                            | alo                              | alo                                                                                                    | ale    | V.                     | allo                                   |                  | 0.004           | 9 000 000 nn é | ( ) (  | 1 99         | 50                                                                                                    |             |     |
| 4 Kunc                | le /Lieferant : Mever        | Wolfgang (16) um                      | 010                              | 040                                                                                                    |        |                        | 4.0                                    |                  |                 |                |        |              |                                                                                                    |             |     |
| - Kunc                | terstellen alle              | Hongang (10) (10)                     |                                  |                                                                                                    |        |                        |                                        |                  |                 |                |        |              |                                                                                                    |             |     |
| 1 1                   | tersteller: alle (10)        | (1.1)                                 |                                  |                                                                                                    |        |                        |                                        |                  |                 |                |        |              |                                                                                                    |             |     |
| ale                   | Meyer wortgan                | g (16)                                | ale                              | ale                                                                                                    | alle   | Y                      | alle                                   |                  | 20 0,00 +       | 9.999.999,00 € |        | 99           | ER+3                                                                                                    |             |     |
| ale<br>-1-            | Mayer Wongan                 | g (16)                                | ale                              |                                                                                                    | are    | Υ<br>Υ                 | ale                                    |                  | 30 0,001        | 9.999.999,00 € |        | 99           | EK+3                                                                                                    |             |     |
| dite                  | Meyer Wolfgan                | g (16)                                | die                              | die                                                                                                    | alle   | T V                    | alle                                   | -                | 40 0,004        | 9.999.999,00 € |        | 3 99         | EK 13,25                                                                                                    |             |     |
| ale                   | Meyer Wolfgan                | g (10)<br>g (16)                      | ale                              | ale                                                                                                    | ale    | Y                      | ale                                    |                  | 50 0,004        | 0.000.000 nn é |        | 1 00         | EK+3,2J                                                                                                    |             |     |
| ale                   | Meyer Wolfgan                | g (16)                                | ale                              | ale                                                                                                    | ale    | Y                      | ale                                    |                  | 70 0.00 €       | 9.999.999.00 € |        | 1 99         | EK+3,75                                                                                                    |             |     |
| ale                   | Meyer Wolfgan                | g (16)                                | ale                              | ale                                                                                                    | ale    | Y                      | ale                                    |                  | 80 0.004        | a nn.eee.eee.e |        | 1 99         | EK+4                                                                                                    |             |     |
| ale                   | Meyer Wolfgan                | g (16)                                | ale                              | ale                                                                                                    | ale    | Y                      | ale                                    |                  | 90 0,001        | 9.999.999.00 € |        | 1 99         | FK+5                                                                                                    |             |     |
| ale                   | Meyer Wolfgan                | g (16)                                | ale                              | ale                                                                                                    | ale    | Y                      | ale                                    | 1                | 0.004           | 9.000,000,000  |        | 1 99         | EK+7                                                                                                    |             |     |
| alle                  | Meyer Wolfgan                | g (16)                                | ale                              | ale                                                                                                    | alle   | Y                      | alle                                   | 1                | 10 0,00 €       | 9.999.999,00 € |        | 99           | (EK *1,04 +3)                                                                                                    |             |     |
| 4 Kunc                | de/Lieferant: PlusEak        | t Factory's (50000) cm                |                                  |                                                                                                    |        |                        |                                        |                  |                 |                |        |              |                                                                                                    |             |     |
|                       | low tollow PRIDCECT          | NE                                    |                                  |                                                                                                    |        |                        |                                        |                  |                 |                |        |              |                                                                                                    |             |     |
| 1010                  | CFC Diversity Carbon         | HNE (2)                               | ala.                             | States and the second second s |        | N.                     | alla.                                  |                  | 0.000           | 0.000.000.00.4 |        |              | KD20 4021 15 1 12                                                                                                    |             |     |
| BRID                  | GES DiveFakt Factor          | y's (30000)<br>v/s (50000)            | alo                              | alo                                                                                                    | 6      | Y                      | alla                                   |                  | 0 10,004        | 0.000.000.00.6 |        | , 99<br>1 00 | KB 0,40 1,15+12                                                                                                    |             |     |
| 1                     | lersteller: CONTINENT        | AL 10                                 |                                  | -                                                                                                    |        |                        |                                        |                  | - 10,00 €       |                |        |              |                                                                                                    |             |     |
| COAL                  | TIM DivEster France          | viz (50000)                           | ala                              | ala                                                                                                    | A1     | v                      | alla                                   |                  | 0.001           | 0.000.000.00.4 |        | 1 00         | kb*05                                                                                                    |             |     |
| CON                   | TIN Discast Factor           | y s (30300)<br>v/s (50000)            | dile<br>LKOM                     | ate                                                                                                    | C NI   | 1<br>V                 | and                                    |                  | 0,004           | 0.000.000.004  |        | , 99         | KB*0 35*1 15±12                                                                                                    |             |     |
| CON                   | TIN DusEakt Factor           | y s (5000)<br>vis (5000)              | allo                             | are<br>Sommer                                                                                                    | S      | Y                      | allo                                   |                  | 0 1004          | 9 999 999 00 6 |        | , 99<br>1 00 | KB*0 54*1 15+12                                                                                                    |             |     |
| CON                   | TIN PlusFakt Factor          | v's (50000)                           | ale                              | S Winter                                                                                                    | s      | Y                      | alle                                   |                  | 10 1.004        | 9,999,999.00 4 | 1      | 3 99         | KB*0.65*1.15+12                                                                                                    |             |     |
| AH                    | ersteller: DEBICA            |                                       |                                  |                                                                                                    |        |                        |                                        |                  | 2,301           |                |        |              | ,                                                                                                    |             |     |
| DEBI                  | Cá PlusEakt Eartor           | vis (50000)                           | ale                              | ale                                                                                                    | s      | ×.                     | allo                                   |                  | 0 0.004         | 9 000 000 00 6 | 1      | 1 99         | KB*0.64*1.15+12                                                                                                    |             |     |
| 1                     | lersteller: DOTZ             | ) = (annan)                           |                                  | 545                                                                                                    |        |                        | -                                      |                  | 0,004           |                |        |              | the open aprovate                                                                                                    |             |     |
| DOT                   | 7 DiscEalet Factor           | vis (50000)                           | Felme                            | ala                                                                                                    | s      | v                      | alla                                   |                  | 10 0.024        | 0.000.000.00.4 |        | 1 00         | 999                                                                                                    |             |     |
| 201.                  | Inertalian DUNI OD a         | , , (0000)                            | 1 Gillo                          | arc                                                                                                    | 0      |                        | and                                    |                  |                 |                |        | . 99         |                                                                                                    |             |     |
| 1 H                   | ICD Division States          |                                       | ala                              | Commer                                                                                                    | 0      | W                      | alla                                   |                  | 0 11.004        | 0.000.000.00.4 |        |              | mundenhautto/kh#0.40#1.1E                                                                                                    |             |     |
| DV                    | LOP PUSHART FACTOR           | ys (JUJUU)<br>Wr (50000)              | 300                              | Sommer                                                                                                    | 5      | Y V                    | and                                    |                  | 0 11,00 €       | 9.999.999,00 t |        | 99           | rundenbrutto(kb*0,48*1,15+                                                                                                    | •           |     |
| DUN                   | HUSPAKL PACTOR               | y s (JodUU)                           | dild                             | es writer                                                                                                    | 0      | T                      | and                                    |                  | 0 11,00 4       | x.999.999.00 € |        | 99           | ranaenbrutto(kb '0,36 '1,15+                                                                                                    |             |     |
| DUNE                  | OD DivEstor Exclored         | COLUMN TO DESCRIPTION                 | Motorrad                         | 1000                                                                                                    |        |                        |                                        |                  |                 |                |        | - MM         | PLIP AND AND A PLIP AND A PLIP AN |             |     |
| DUNI<br>DUNI<br>DUNI  | LOP PlusFakt Factor          | y's (50000)                           | Motorrad                         | alle                                                                                                    | 5      | T                      | ale                                    |                  | 0 0,004         | 9.999.999,00 6 |        | 5 99         | rundenbrutto(kb * 0,65 * 1,15 +                                                                                                    |             |     |

11.0.1659.7

Kunden- und Lieferantenkartei

Es wird jetzt eine Historie der Kunden bzw. Lieferanten geführt die man aufgerufen hat. Die Historie gilt für den jeweiligen Arbeitsplatz und wird ab Programmstart immer neu geführt.

Sie finden die History mit Suchmöglichkeit unter "Wer war schon da?" Durch Doppelclick auf den jeweiligen Eintrag wird der entsprechende Kunde/Lieferant geöffnet.

| 🦻 🔋 =                     |                                                    | Kd. Nr. 50000 PlusFakt            | Factory's       |                   |                                                | – 🗆 X                |
|---------------------------|----------------------------------------------------|-----------------------------------|-----------------|-------------------|------------------------------------------------|----------------------|
| Kunde/Lieferant Allge     | mein Im- / Export JoFunktion                       |                                   |                 |                   |                                                |                      |
| Kunden/Lieferanten Suche  | e (Strg+S)                                         | - ×                               | 72              |                   |                                                |                      |
|                           | 🔍 ≪ ≫ Neu Lösc<br>(Aushle                          | hen Änderung Rückgängig<br>enden) | 1 Thiele<br>GhR | Wer W<br>Schop Da | √ar<br>a2 •                                    |                      |
|                           | Kunde/Lieferant                                    |                                   | Schnell K       | T                 | 2                                              | ∧                    |
| 781 Kunde: 50000          | ) PlusFakt Factory's                               | lege (79)                         | <u>≥</u> Brie   | Bitte S           | Suchtext hier eingeben 🔻 Fin                   | den Leeren           |
| Anschrift                 | 😡 Beleg- u. Bankdaten / Tour                       | KFZ (5) 🗸 We                      | ebShop / So     | Art               | Beschreibung                                   | Uhrzeit              |
| Anschrift                 |                                                    | Kontakte/ånsprechpartner          |                 |                   | 50000 - PlusFakt Factory's , 54422 Zusch       | 11:13                |
| Ansennie                  | Debite th                                          | Art                               | Ansnre          |                   | 50032 - PE Reifencenter tz Grobel 66626 Thelev | 11:13                |
| Kunden Nr.                | 50000 ···· Debitor Nr.                             | *                                 | Hier kli        |                   | 4 - Reifenlieferant - 66620 Nonnweiler         | 11:12                |
| Anrede                    | Firma 👻                                            | Rechnung Mail                     | -               | 2                 | 50000 - PlusFakt Factory's , 54422 Züsch       | 11:12                |
| Vorname / Na <u>m</u> e   | PlusFakt Factory's                                 | Werbung Mail                      |                 |                   |                                                |                      |
| Briefanrede               | Sehr geehrter Herr Thiele                          | Telefon                           | Graf Be         |                   |                                                |                      |
| 2. Adr. Zeile (z. Hd.)    | z. Hd. Herrn Thiele                                | Mail                              | Maring          |                   |                                                |                      |
| <u>S</u> traße            | Hoffeldstr. 9                                      |                                   |                 |                   |                                                |                      |
| Land, PLZ, Ort            | DE 54422 Züsch                                     |                                   |                 |                   |                                                |                      |
| <u>T</u> el. 1/2          | 06503/981535                                       | Hi H Datoncatz 1 yon 4 H Hi       | /               |                   |                                                |                      |
| Eax 1/2                   | 06503/981536                                       |                                   |                 |                   |                                                |                      |
| Mobiltelefon(e)           | 0151/1234567 😫                                     | Elgene Kundenmerkmale             |                 |                   |                                                |                      |
| eMail                     | info@PlusFakt.de @                                 | Bitte Suchtext hier eingeben      | 🔻 F             |                   |                                                |                      |
| Internet                  | www.PlusFakt.de                                    | Name                              | Wert            |                   |                                                |                      |
| Notiz 🗖 🔻                 | Achtung, bei diesem Kunden keine Belege schreiben, | Autohaus                          |                 |                   |                                                |                      |
|                           | der ist für den webShop!                           | Kommunikation                     |                 |                   |                                                |                      |
|                           |                                                    | Handelskunde                      |                 |                   |                                                |                      |
|                           | ~                                                  | Automobil Club                    | _               |                   |                                                |                      |
| Preis/Rechnung            |                                                    | Angestellter                      |                 |                   |                                                |                      |
| Eigenes Lager Preis:      | Normal 👻 🍕                                         | TopKunde                          |                 | 144 44 4          | Datensatz 1 von 5 > > > > <                    | >                    |
| FremdlagerPreis Nr.:      | 1 -                                                | TestCPLGeburtstag                 |                 |                   | Angelegit: 10.04.10                            | 996                  |
| Rch. ohne MwSt. (A        | usland)                                            |                                   |                 |                   | Geändert: 13.07.20                             | 017                  |
| Endkunde                  |                                                    |                                   |                 |                   | Letzt. Beleg: 17.07.20                         | 017                  |
| Kunda Na E0000 Phy        | aFakt Factoria Züsch                               |                                   |                 |                   |                                                |                      |
| The Number of Subury Plus | δεάκτ εάττοι χ.δ. ζαδειί                           |                                   |                 |                   |                                                | 0,52 C 📶 SUNNEDERN 🔹 |

#### 11.0.1659.8

#### Dashboard (im Terminkalender) mit Kunden, Lieferanten und Beleg Historie

Siehe auch Änderung 11.0.1659.7

Im Dashboard werden jetzt alle seit Programmstart auf dem lokalen PC geöffneten Kunden, Lieferanten und Belege angezeigt.

| 🛃 🖉 🔯 🧐 🖏 😨 🖬 🔹                                     | PlusFakt Enterprise                                                                      | Einste                                 | llungen                   | Kale                            | ender/Termin   | e                              |                                                                         | - □              | ]          | ×         |
|-----------------------------------------------------|------------------------------------------------------------------------------------------|----------------------------------------|---------------------------|---------------------------------|----------------|--------------------------------|-------------------------------------------------------------------------|------------------|------------|-----------|
| Allgemein Import/Export/Update Liste                | n/Auswertungen AddIns                                                                    | Stammdaten                             | Einstellungen             | Terminplaner                    | Ansicht        | Termin                         |                                                                         |                  |            |           |
| Kunden/Lieferanten Artikelauskunft Belegre<br>Allge | cherche 🥰 Vorliegende Kun<br>scherche 🥵 Kd. Bestellunger<br>H Lieferant Rückst.<br>smein | denbestellungen<br>i bestellen<br>inde | Belege 🔛 Ums<br>Buchhaltu | senbuch<br>satzstatistik<br>ung | Einlagerung    | Auftrags<br>Benachrichtigungen | I Dokumenten Sammlung<br>G Serien Mail/Brief →<br>Ø Anrufliste<br>Tools | Bestellvorschlag | ,          | \$        |
| Bühne 1 👿                                           | Bühne 2 💓                                                                                | Dashboard                              |                           |                                 | 1              | Aeldunaen                      |                                                                         | ¢                | <b>)</b> + | 🤱 Aufgab  |
| Dienstag, 18. Juli                                  | Dienstag, 18.                                                                            |                                        |                           |                                 |                |                                |                                                                         |                  |            | 3         |
|                                                     |                                                                                          | 👩 Offene Or                            | nline Termine             |                                 |                |                                |                                                                         |                  |            | -         |
| 30<br>06 <sup>00</sup>                              |                                                                                          | 5 nicht Bestäf                         | tigte vorhanden.          |                                 |                |                                |                                                                         |                  | 2          | Dashboard |
| 30                                                  |                                                                                          | PlusFakt Too                           | ol Meldungen              |                                 |                |                                |                                                                         |                  | -          |           |
| 30                                                  |                                                                                          |                                        |                           |                                 |                |                                |                                                                         |                  |            | Tern      |
| 08 <u>00</u><br>30                                  |                                                                                          | 0 Meldunge                             | en seit gestern           |                                 |                |                                |                                                                         | $\square$        |            | nin Suche |
| 0900                                                |                                                                                          | Zuletzt geöf                           | fnet                      |                                 |                |                                |                                                                         |                  | -          |           |
| 1000 <b>2</b> MittagsPause                          | 2 MittagsPause                                                                           | Bitte Suchtex                          | t hier eingeben           |                                 |                | ▼ Finde                        | en Leeren                                                               |                  |            |           |
| 11.0                                                |                                                                                          | Art Beso                               | threibung                 |                                 |                |                                |                                                                         | Uhrzeit          |            |           |
| 30                                                  |                                                                                          | 🧏 4 - F                                | Reifenlieferant , 666     | 520 Nonnweile                   | r              |                                |                                                                         | 11:43            |            |           |
| 1200                                                |                                                                                          | • 👎 124                                | 1 - Lieferschein          | - Profile 2000                  | GmbH 17        |                                |                                                                         | 11:43            |            |           |
| 1000                                                |                                                                                          | 2 500                                  | 102 - Profile 2000 G      | imbH 17, 6031                   | L4 Frankfurt/N | lain                           |                                                                         | 11:42            | _          |           |
| 13.00                                               |                                                                                          | 2 500                                  | 100 - PlusFakt Facto      | ry's , 54422 Z                  | üsch           |                                |                                                                         | 11:42            | _          |           |
| 1400<br>30<br>1500                                  |                                                                                          | 8 500                                  | 100 - PlusFakt Facto      | ry's , 54422 Z                  | lusch          |                                |                                                                         | 11:41            |            |           |
| 30                                                  |                                                                                          | HI II A Datens                         | atz 2 von 5 🕨 🗰           | <                               |                |                                |                                                                         |                  | >          |           |
| 1600                                                |                                                                                          | Datorise                               | 1010 1010                 |                                 |                |                                |                                                                         |                  |            |           |
| <                                                   |                                                                                          |                                        |                           |                                 |                |                                |                                                                         | 0                |            |           |

An dieser Stelle der Tipp, dass Sie das Dashboard auch per Drag und Drop "raus ziehen" können und als eigenständiges Fenster z.B. auf zweiten Monitor positionieren können.

| 🖬 🕫 I     | pa 🥶 🧏 🔹 🖬 🔹 👘                                |                                                                                             | Einstellungen H                                                       | alender/Termine                      |                             |                           | $\times$ |                                                       |             |
|-----------|-----------------------------------------------|---------------------------------------------------------------------------------------------|-----------------------------------------------------------------------|--------------------------------------|-----------------------------|---------------------------|----------|-------------------------------------------------------|-------------|
| Algemei   | n Import/Export/Update Listen/                | Auswertungen AddIns Stam                                                                    | mdaten Einstellungen Terminplar                                       | er Ansicht Termin                    |                             |                           | 🏨        |                                                       |             |
| Kunden/L  | ieferanten Artikelauskunft Belegrech<br>Alkem | Vorliegende Kundenbest     Kd. Bestellungen bestell     berche     Lieferant Rückstände ein | ellungen 🥳 🚅 Kassenbuch<br>en Belege 🔛 Umsatzstatistik<br>Buchhaltung | Einlagerung Auftrag<br>Benachrichtig | Sungen 😳 Anrufiste<br>Tools | f • Bestellvorschlag      | ~        | Dashboard Meldungen                                   | <u> 8</u> 🗆 |
|           |                                               |                                                                                             |                                                                       |                                      | Kale                        | ender 8                   |          | Roffice Other Temple                                  |             |
|           | Bühne 1 🌌                                     | Bühne 2 🖊                                                                                   | Bühne 3 🔔 🍙                                                           | Mietwage                             | en 🔁 👘                      |                           | Aufe     |                                                       |             |
|           | Dienstan, 18, Juli                            | Dienstag, 18, Juli                                                                          | Dienstan, 18, Juli                                                    | Dienstag                             | . 18. Juli                  | ) Juli ⊕ € 2017 ⊕         | Jaben    | 5 nicht Bestätigte vorhanden.                         | 2           |
|           |                                               |                                                                                             |                                                                       |                                      |                             | MO DI MI DO FR SA SO      |          |                                                       |             |
| azoren    |                                               |                                                                                             |                                                                       |                                      | 25                          | 26 27 28 29 30 1 2        | Ter I    | Zuletzt geöffnet                                      |             |
| 30        |                                               |                                                                                             |                                                                       |                                      | 28                          | 10 11 12 13 14 15 16      | min      |                                                       |             |
| 0600      |                                               |                                                                                             |                                                                       |                                      | 29                          | 17 18 19 20 21 22 23      | u dha    | Bitte Suchtext hier eingeben   Finden  Finden         | Leeren      |
| 0700      |                                               |                                                                                             |                                                                       |                                      | 30                          | 24 25 26 27 28 29 30      |          | Art Beschreibung Uhr                                  | zeit        |
| 30        |                                               |                                                                                             |                                                                       |                                      |                             | Heute                     |          | S0000 - PlusFakt Factory's , 54422 Züsch 11:4         | 44          |
| 0800      |                                               |                                                                                             |                                                                       |                                      |                             |                           |          | 1241 - Lieterschein - Profile 2000 GmbH 1/            | 44          |
| 30        |                                               |                                                                                             |                                                                       |                                      |                             |                           |          | 1241 – Lieforechoin - Profile 2000 GobH 17            | 43          |
| 0900      |                                               |                                                                                             |                                                                       |                                      |                             |                           |          | 50002 - Drofie 2000 Gribh 17 60314 Frankfirt/Main 11- | 40          |
|           |                                               | _                                                                                           |                                                                       |                                      |                             |                           |          | Sonno - PlusEakt Eactory's . 54422 Züsch 11:-         | 42          |
| 1000      | 2 MittagsPause                                | ♂MittagsPause                                                                               | 3 MittagsPause                                                        |                                      |                             |                           |          | S0000 - PlusFakt Factory's , 54422 Züsch 11:4         | 41          |
| - 30      |                                               |                                                                                             |                                                                       |                                      |                             |                           |          |                                                       |             |
| 11.00     |                                               |                                                                                             |                                                                       |                                      |                             |                           |          | HH HH I Datensatz 1 von 7 → HH HH I                   |             |
| 30        |                                               |                                                                                             |                                                                       |                                      |                             |                           |          |                                                       |             |
| 1200      |                                               |                                                                                             |                                                                       |                                      |                             |                           |          | PlusFakt Tool Meldungen                               |             |
| 1200      |                                               |                                                                                             |                                                                       |                                      |                             |                           |          | 0 Meldungen seit gestern                              |             |
| 30        |                                               |                                                                                             |                                                                       |                                      |                             |                           |          | 5 5                                                   |             |
| 1/100     |                                               |                                                                                             |                                                                       |                                      |                             |                           |          |                                                       |             |
| 30        |                                               |                                                                                             |                                                                       |                                      |                             |                           |          |                                                       |             |
| 1500      |                                               |                                                                                             |                                                                       |                                      |                             |                           |          |                                                       |             |
| 30        |                                               |                                                                                             |                                                                       |                                      |                             |                           |          |                                                       |             |
| 1600      |                                               |                                                                                             |                                                                       |                                      |                             |                           |          |                                                       |             |
| <         |                                               |                                                                                             |                                                                       | >                                    | 144 44 4 > >> >>1 + -       |                           |          |                                                       |             |
| Datenbank | : deepspace\sqlexpress2012\PlusFakt11         | LTestSystem 🛛 🛃 Angemeldet: Adn                                                             | nin                                                                   |                                      | <ul> <li>Telefi</li> </ul>  | ion (Tapi) 🔞 11:47:12 🖀 🕯 | B        |                                                       |             |

## 11.0.1665.10

#### Statistik

Die Belegart Lieferanten Rücklieferungen kann nun ebenfalls ausgewertet werden.

| 🖀 8 ·                                                                       | Umsatzstatistik                                                   | Ē – □ ×                |
|-----------------------------------------------------------------------------|-------------------------------------------------------------------|------------------------|
| Allgemein Export                                                            |                                                                   |                        |
| Schnelzugriff:         Datum von/bis                                        | Layout speichern           Suche Starten           I Feld Auswahl |                        |
| Datumseingrenzung                                                           | Rechnungen und Gutschriften //Export                              | : - aktuelle Ansicht 🔗 |
| Jahr 🔺 Monat 🔺 Kalenderwoche 🔺 Tag 🔺                                        | Rechnungen, Gutschriften und NICHT berechnete Lieferscheine       |                        |
|                                                                             | Rechnungen                                                        |                        |
| Gesamtergebnis                                                              | Gutschriften                                                      |                        |
|                                                                             | Lieferscheine                                                     |                        |
| ArtikelArt 🔺 🛛 FK VK Anzahl Robertran % Robertran Robertran Stück ScholltVK | Lieferanten Lieferscheine                                         |                        |
| Gesamtergebnis                                                              | Lieferanten Rechnungen                                            |                        |
|                                                                             | Lieferanten Rücklieferungen                                       |                        |
|                                                                             | A A                                                               |                        |
|                                                                             |                                                                   |                        |
|                                                                             |                                                                   |                        |
|                                                                             |                                                                   |                        |
|                                                                             |                                                                   |                        |
|                                                                             |                                                                   |                        |
|                                                                             |                                                                   |                        |
|                                                                             |                                                                   |                        |
| Grafische Darstellung                                                       |                                                                   | 4                      |
| 1-1                                                                         |                                                                   | Cospeteradoris I 5V    |
|                                                                             |                                                                   | desanitergebnis   EK   |
| 0,8                                                                         |                                                                   |                        |
| 0,6 -                                                                       |                                                                   |                        |
|                                                                             |                                                                   |                        |
| 0,4 -                                                                       |                                                                   |                        |
| 0,2                                                                         |                                                                   |                        |
|                                                                             |                                                                   |                        |
| U                                                                           | rgebnis                                                           |                        |
| 8                                                                           |                                                                   | 📲 Schließen            |

## 11.0.1665.11

## **KB** Preispflege

Bei der KB Preispflege werden KB Daten welche Älter als 3 Jahre sind gelöscht. Dieser Schritt wurde notwendig, da die Anzahl der Daten laufend mehr wird und sich Millionen Datensätze ansammeln.

## 11.0.1665.12

#### **PlusFakt Versionshistory**

Die Versionshistory (wann auf welchem Arbeitsplatz mit welcher PlusFakt Version gearbeitet wurde) kann jetzt gedruckt als auch exportiert werden. Wenn Sie sich jetzt Fragen, wozu man dies benötigt, dann Fragen Sie so etwas besser nie Ihren Steuerprüfer.

| 📑 🦻 🐼 😲 🐕 🕐 🖬 🔹 PlusFakt Enterpris                           | e Eir                                                            | istellungen                            | Ка                       | lender/Termine          |              |                            | _                      |        | ×   |      |                  |
|--------------------------------------------------------------|------------------------------------------------------------------|----------------------------------------|--------------------------|-------------------------|--------------|----------------------------|------------------------|--------|-----|------|------------------|
| Allgemein Import/Export/Update Listen/Auswertungen           | AddIns Stammdate                                                 | n Einstellungen                        | Terminplaner             | r Ansicht Ter           | rmin         |                            |                        |        |     |      |                  |
| Kunden/Lieferanten Artikelauskunft Belegrecherche            | ende Kundenbestellunger<br>itellungen bestellen<br>nt Rückstände | Belege 🔛 Ums                           | senbuch<br>satzstatistik | Einlagerung A<br>Benaci | PlusFakt     | Info<br>IusFakt Version (F | fistorie): 11.0.1      | 665.11 |     |      |                  |
| Allgemein                                                    |                                                                  | Buchhaltu                              | ung                      |                         | O K          | B Beifen Version:          | 55.49                  |        |     |      |                  |
| Bühne 1                                                      | Bühne 2 🏅                                                        | 2                                      | Mi                       | etwagen 💓               |              | BFelgen Version:           | 53                     |        |     |      |                  |
| Montag, 24. Juli                                             | Montag, 24.                                                      | Juli                                   |                          | Montag, 24. Juli        | 0            | nline Demos/Vide           | :05                    |        |     |      |                  |
| azoren                                                       |                                                                  |                                        |                          |                         | 2 0          | nline Hllfe                |                        |        |     |      |                  |
| 09 00                                                        |                                                                  |                                        |                          |                         |              |                            |                        |        |     |      |                  |
| 30                                                           | -                                                                |                                        |                          | PlusFakt E              | Enterprise - | Versionshistorie (In:      | stallation/Erster Star | 6)     |     |      | – п ×            |
| 10 00                                                        |                                                                  |                                        |                          |                         |              |                            |                        | Т.,    |     |      |                  |
| 30                                                           | 💶 💶                                                              |                                        |                          |                         |              |                            |                        |        |     |      |                  |
| 11                                                           | Export Export                                                    | Drucken                                |                          |                         |              |                            |                        |        |     |      |                  |
| 30                                                           | CSV Excel                                                        | (Druckvorschau)                        |                          |                         |              |                            |                        |        |     |      |                  |
| 12 00                                                        | Alig                                                             | emein                                  |                          |                         |              |                            |                        |        |     |      |                  |
| 30                                                           | Bitte Suchtext                                                   | hier eingeben                          |                          | •                       | Finden       | Leeren                     |                        |        |     |      |                  |
| 1300                                                         |                                                                  | the second                             | h n i                    | ac u                    |              | har i                      |                        | 1.0    | n 1 | 1    |                  |
| 30                                                           | 10                                                               | dt version                             | dt Datum                 | PC Name                 | aohon Sio hi | at Kommentar               | Major                  | Minor  | BUI |      | Revision         |
| 14 00                                                        |                                                                  | 330 11.0 1665 11                       | 24 07 20                 | 17 ENTERPR              | ISE          | er die Datein für he       | de Datensatze ein      | 1      | 0   | 1665 | 11               |
| 1 = 00                                                       |                                                                  | 329 11.0.1665.11                       | 24.07.20                 | 17 COLUMBI              | TA           |                            | 1                      | 1      | 0   | 1665 | 11               |
| 15 30                                                        |                                                                  | 328 11.0.1665.10                       | 24.07.20                 | 017 ENTERPR             | RISE         |                            | 1                      | 1      | 0   | 1665 | 10               |
| <                                                            |                                                                  | 327 11.0.1665.10                       | 24.07.20                 | 017 COLUMBI             | IA           |                            | 1                      | 1      | 0   | 1665 | 10               |
| Datenbank: deenspace\solexpress2012\PlusEakt-Seng-2017-07-20 | 2 An                                                             | 326 11.0.1661.9                        | 21.07.20                 | 017 COLUMBI             | IA           |                            | 1                      | 1      | 0   | 1661 | 9                |
|                                                              |                                                                  | 325 11.0.1661.9                        | 21.07.20                 | 017 ENTERPR             | RISE         |                            | 1                      | 1      | 0   | 1661 | 9                |
|                                                              |                                                                  | 324 11.0.1659.8                        | 20.07.20                 | 017 COLUMBI             | IA           |                            | 1                      | 1      | 0   | 1659 | 8                |
|                                                              |                                                                  | 323 11.0.1659.8                        | 20.07.20                 | 017 ENTERPR             | RISE         |                            | 1                      | 1      | 0   | 1659 | 8                |
|                                                              |                                                                  | 322 10.0.1658.104                      | 19.07.20                 | 017 WSRVZ16             | 6            |                            | 1                      | 0      | 0   | 1658 | 104              |
|                                                              |                                                                  | 321 10.0.1658.104                      | 19.07.20                 | 017 WSRVZ15             | 5            |                            | 1                      | 0      | 0   | 1658 | 104              |
|                                                              | HI II Datens                                                     | 320 10 0 1658 104<br>atz 1 von 330 ▶ ₩ | 18 07 20<br>₩ - ▲ √ X    | 117 WSRV717             | 7            |                            | 1                      | n      | 0   | 1658 | 104              |
|                                                              |                                                                  |                                        |                          |                         |              |                            |                        |        |     |      | <b>Schließen</b> |

#### 11.0.1666.13

#### Statistik

Die Belegart **Lieferanten Lieferscheine + Lieferanten Rücklieferungen** (also beide zusammen) kann nun ebenfalls ausgewertet werden.

| 🖬 🛞 =                               |                                   |                | Umsatzstatistik    |                                                                                                    |                      |              |                | - 11                      |           | ×         |
|-------------------------------------|-----------------------------------|----------------|--------------------|----------------------------------------------------------------------------------------------------|----------------------|--------------|----------------|---------------------------|-----------|-----------|
| Allgemein Export                    |                                   |                |                    |                                                                                                    |                      |              |                |                           |           |           |
| Schnellzugriff: Datum von/bis 🔻     | Datum Von 01.01.2017 -            | 2. Datum Von   | ~                  | <b></b>                                                                                                    | <u>*</u>             |              | Variation in % | 4                         |           |           |
|                                     | Datum Bis 25.07.2017 *            | 2. Datum Bis 👻 | Suche Starten      | Layout speichern                                                                                                    | Layout laden         | Feld Auswahl |                | Druckvorschau             |           |           |
|                                     | Datumseingrenzun                  | ng             | Rechnungen und     | Gutschriften                                                                                                    |                      |              |                | Druck/Export - aktuelle A | insicht   | $\sim$    |
| Jahr 🔺 Monat 🔺 Ka                   | alenderwoche 🔺 🛛 Tag 🔺            |                | Rechnungen, Gut    | tschriften und NICHT bei                                                                                                    | rechnete Lieferschei | ne           |                |                           |           |           |
|                                     |                                   |                | Rechnungen         |                                                                                                    |                      |              |                |                           |           |           |
| Gesamtergebnis                      |                                   |                | Gutschriften       |                                                                                                    |                      |              |                |                           |           |           |
|                                     |                                   |                | Lieferscheine      |                                                                                                    |                      |              |                |                           |           |           |
| ArtikelArt 🔺 EK VK Anzahl Rohertrag | % Rohertrag Rohertrag Stück Schni | ittVK          | Lieferanten Liefer | scheine                                                                                                    |                      |              |                |                           |           |           |
| Gesamtergebnis                      |                                   |                | Lieferanten Rech   | nungen                                                                                                    |                      |              |                |                           |           |           |
|                                     |                                   | _              | Lieferanten Rückl  | ieferungen                                                                                                    |                      |              |                |                           |           |           |
|                                     |                                   |                | Lieferanten Liefer | scheine + Rücklieferung                                                                                                    | en                   |              |                |                           |           |           |
|                                     |                                   |                |                    | 1 contractions of the second second s | 2                    |              |                |                           |           |           |
|                                     |                                   |                |                    |                                                                                                    |                      |              |                |                           |           |           |
|                                     |                                   |                |                    |                                                                                                    |                      |              |                |                           |           |           |
|                                     |                                   |                |                    |                                                                                                    |                      |              |                |                           |           |           |
|                                     |                                   |                |                    |                                                                                                    |                      |              |                |                           |           |           |
|                                     |                                   |                |                    |                                                                                                    |                      |              |                |                           |           |           |
|                                     |                                   |                |                    |                                                                                                    |                      |              |                |                           |           |           |
|                                     |                                   |                |                    |                                                                                                    |                      |              |                |                           |           |           |
|                                     |                                   |                |                    |                                                                                                    |                      |              |                |                           |           |           |
|                                     |                                   |                |                    |                                                                                                    |                      |              |                |                           |           |           |
|                                     |                                   |                |                    |                                                                                                    |                      |              |                |                           |           |           |
|                                     |                                   |                |                    |                                                                                                    |                      |              |                |                           |           |           |
|                                     |                                   |                |                    |                                                                                                    |                      |              |                |                           |           |           |
|                                     |                                   |                |                    |                                                                                                    |                      |              |                |                           |           |           |
|                                     |                                   |                |                    |                                                                                                    |                      |              |                |                           |           |           |
|                                     |                                   |                |                    |                                                                                                    |                      |              |                |                           |           |           |
|                                     |                                   |                |                    |                                                                                                    |                      |              |                |                           |           |           |
|                                     |                                   |                |                    |                                                                                                    |                      |              |                |                           |           |           |
|                                     |                                   |                |                    |                                                                                                    |                      |              |                |                           |           |           |
| Grafische Darstellung               |                                   |                |                    |                                                                                                    |                      |              |                |                           |           | 4         |
| 1                                   |                                   |                |                    |                                                                                                    |                      |              |                | 1                         |           |           |
|                                     |                                   |                |                    |                                                                                                    |                      |              |                | Ges                       | samtergeb | inis   EK |
| 0,8                                 |                                   |                |                    |                                                                                                    |                      |              |                |                           |           |           |
| 0.6                                 |                                   |                |                    |                                                                                                    |                      |              |                |                           |           |           |
| 0,0                                 |                                   |                |                    |                                                                                                    |                      |              |                |                           |           |           |
| 0,4                                 |                                   |                |                    |                                                                                                    |                      |              |                |                           |           |           |
| 0.2                                 |                                   |                |                    |                                                                                                    |                      |              |                |                           |           |           |
|                                     |                                   |                |                    |                                                                                                    |                      |              |                |                           |           |           |
| 0                                   |                                   | Gr             | esamtergebnis      |                                                                                                    | 1                    |              |                |                           |           |           |
|                                     |                                   |                | 9                  |                                                                                                    |                      |              |                |                           | 🔊 Cab     | lioßon    |

## 11.0.1669.14

#### Das Kameramodul in PlusFakt Enterprise

Das Kameramodul in der PlusFakt Enterprise Software für den Kfz- und Reifenhandel ist an verschiedenen Stellen aufrufbar z.B. in der KFZ Verwaltung, dort können Sie beispielsweise Fotos des KFZ direkt mit dem Tablet machen und über die PlusFakt Fotobox in der Dateiablage der KFZ Verwaltung hinterlegen.

Klicken Sie in der Kundenkartei auf KFZ Verwaltung. Anschließend führen Sie den Mauszeiger in der Menüleiste zum "KFZ Schein" und klicken dort auf den kleinen Pfeil. Es öffnet sich ein Dropdown Menü, wo Sie den Menüpunkt "Bild aufnehmen" auswählen. Danach öffnet sich ein neues Fenster Namens "PlusFakt Fotobox".

| <b>#</b> @ =                           | Kd. Nr.                                                                        | 50092 Pilitteri Charmaine                                   |                                | – 🗆 X             |
|----------------------------------------|--------------------------------------------------------------------------------|-------------------------------------------------------------|--------------------------------|-------------------|
| Algemein Im- / Export JoFunktion KFZ   |                                                                                |                                                             |                                |                   |
| Kunden/Lieferanten Suche (Strg+S)      | . — 🐍 😒 🎴 😵                                                                    | ) 😼 🔂 🖬 🚪                                                   |                                |                   |
| Suche Eingeben 🔍 🕊 🔉 Neu               | Löschen KFZ an anderen KFZ Schein Externe Zeige<br>Kunden Dateien Beleg        | e Neu FleetCheck Markierte Ersatzb<br>e Neu Auswerten Druck | edarf<br>sen                   |                   |
|                                        | KFZ Datei hinzufügen                                                           | FleetCheck                                                  |                                | \$                |
| %1 Kunde: 50092   Pillitteri Charmaine | € 2 Scannen                                                                    | 3 Briefe/Dateien (6)                                        | 😹 <u>4</u> Ein                 | lagerung (2)      |
| Anschrift 🔤 Be                         | eleg- u. Bankdaten / Tour 📙 Bild aufnehmen 📃                                   | KFZ (2)                                                     | WebShop / Schnittstelle        | en                |
| Bitte Suchtext hier eingeben           | KFZ Kennzeichen                                                                |                                                             |                                |                   |
| KFZ A Handelsbe Marke (D1) Fzg. Id Lea | Erstzulassung (B o. 32; Hersteller Schlüssel (2.1 o. zu2)<br>10.10.2003 * 3003 | Typschlüsselnr. (2.2 o. zu3)<br>583                         | Leistung in KW (P2 o. 7)<br>80 | Hubraum (P1 o. 8) |
| <ul> <li></li></ul>                    |                                                                                |                                                             |                                |                   |

Wenn das PlusFakt Fotobox Fenster geöffnet ist, klicken Sie auf "Einstellungen" um die Einstellungen der Kamera anzupassen.

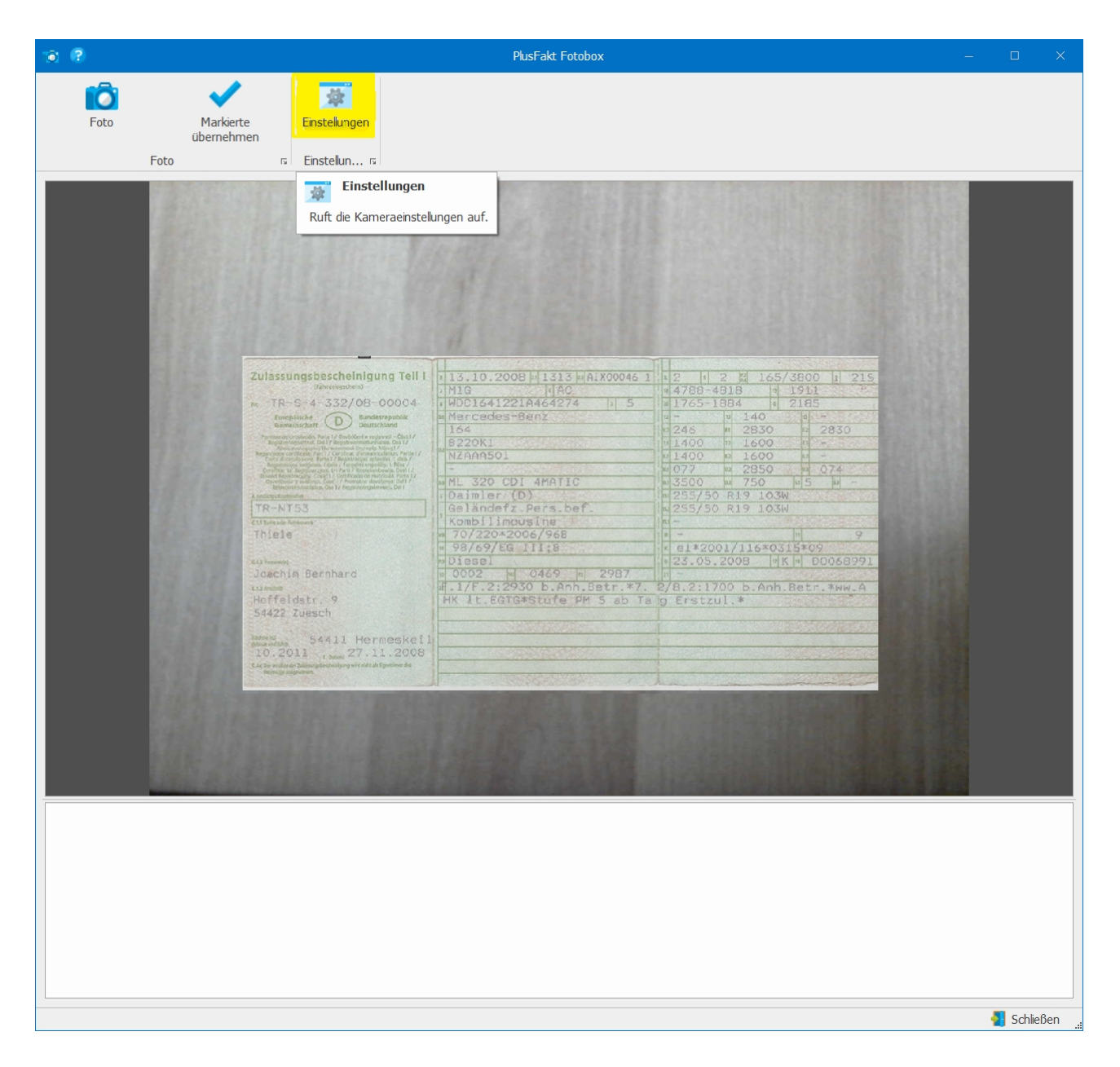

| Kamera-Einstellungen       |                         | ×  |
|----------------------------|-------------------------|----|
| Aktives Gerät:             | Logitech HD Webcam C270 | Ŧ  |
| Auflösung:                 | 1280 x 720              | Ŧ  |
| Helligkeit:                | I                       |    |
| Kontrast:                  | 1                       |    |
| Sättigung:                 |                         |    |
|                            |                         |    |
| Auf Standardwerte zurückge | esetzt                  | OK |

Durch das klicken auf "OK" werden die Kameraeinstellungen übernommen.

Wenn Sie nun ein Foto aufnehmen möchten klicken Sie in der PlusFakt Fotobox oben links auf das Kamera Symbol "Foto". Das Foto wird ihnen in einer kleinen Vorschau angezeigt.

| - • · · ·                                                                                                    | PlusFakt Fotobox                                                                                                    | _ | o ×         |
|----------------------------------------------------------------------------------------------------|----------------------------------------------------------------------------------------------------|---|-------------|
| Foto Markerte ubernehmen 5 Enstelun 5                                                                                                    |                                                                                                    |   |             |
| Foto     Markerte     Enstekungen       Foto     aufinehmen     Enstekungen       Foto     aufinehmen     Enstekungen       Time     Foto aufinehmen     Enstekungen       Time     Foto aufinehmen     Enstekungen       Time     Foto aufinehmen     Enstekungen       Time     Foto aufinehmen     Enstekungen       Time     Foto aufinehmen     Enstekungen | 13.10.2008/11333/041700945         11.2         165/3800         215           140         140         4788-6318         1201         215           140         1404/22144-64224         15         126         126         216           146         1400         1200         225         126         216         226           147         140         1200         220         220         220         220         220           143         200         1200         220         220         220         220         220         220         220         220         220         220         220         220         220         220         220         220         220         220         220         220         220         220         220         220         220         220         220         220         220         220         220         220         220         220         220         220         220         220         220         220         220         220         220         220         220         220         220         220         220         220         220         220         220         220         220         220         220 <th></th> <th></th> |   |             |
|                                                                                                    |                                                                                                    |   |             |
|                                                                                                    |                                                                                                    |   | Schließen 💡 |

Wenn Sie das Foto übernehmen möchten klicken Sie in der PlusFakt Fotobox oben rechts auf "Markierte Fotos übernehmen", wenn nicht entfernen Sie einfach das Häkchen unten links in der kleinen Vorschau.

| 💿 🥐 PlusFakt Fotobox                                                                                                    | -                                                                                                    | o ×         |
|----------------------------------------------------------------------------------------------------|----------------------------------------------------------------------------------------------------|-------------|
| Foto<br>Foto<br>Foto |                                                                                                    |             |
|                                                                                                    | 4000         1213           1941         21           1941         21           1941         21           1941         21           1941         21           1942         21           1942         21           1942         21           1942         21           1942         21           1942         21           1942         21           195         14           195         14           195         14           195         14           195         14           195         14           195         14           195         14           195         14           195         14           195         14           195         14           195         14           195         14           195         14           195         14           196         14           197         14           198         14           198         14           198         14 |             |
|                                                                                                    |                                                                                                    | Σchließen " |

Das Foto wird nun in der Dateiablage der KFZ Verwaltung hinzugefügt.

| Art Name              | Datum 👻    | Zulassungsbescheinigung Tell I                                                                                                    | 113 10 2008 1313 141 100046 1         | 2 1 2 1 165/3800 1 215                            |
|-----------------------|------------|----------------------------------------------------------------------------------------------------|---------------------------------------|---------------------------------------------------|
| SKFZ Schein (1)       |            | 76-TR-S-4-332/08-00004-                                                                                                    | M1G AC<br>WDC1641221A464274 3 5       | 4768-4918 9 1911<br># 1765-1884 0 2185            |
|                       | 27.07.2017 | Europhische<br>Gameloschaft D Burnschand                                                                                                    | Mercedes-Benz                         | 1 1 - 1 1 40 e -<br>1 2 2 4 5 m 2 8 3 0 m 2 8 3 0 |
| Dateien (9)           |            | <ul> <li>Pressuant controls for a 1 Monthland - Charl /<br/>Registration and the second second - Charl /<br/>Registration and the second second second - Charl /<br/>Registration and the second second - Charles /<br/>Registration and the second second - Registration - Regist /<br/>Registration and the second - Registration - Registration - Regist</li></ul> | 8220K1<br>NZAA9501                    | 1400 = 1600 = -                                   |
| Foto_201707271257     | 27.07.2017 |                                                                                                    | - MI 320 CDI AMATIC                   | 1 077 1 2850 074                                  |
| Foto 201707270859     | 27.07.2017 | Between systems of the Statements and Statements                                                                                                    | Daimler (D)                           | 255/50 R19 103W                                   |
| Ento 201707270824-(2) | 27.07.2017 | TR-NT53                                                                                                    | , Geländefz.Pers.bef.                 | 255/50 R19 103W                                   |
| Foto_201707270824     | 27.07.2017 | Thiele                                                                                                    | # 70/220*2006/968<br># 98/69/EG III:8 | * - 9<br>* e1*2001/116*0315*09                    |
| D ysc                 | 14.03.2017 | Augusta Parabara                                                                                                    | Diesel                                | * 23.05.2008 *K * D0068991                        |
| 🔤 test                | 14.03.2017 | tune                                                                                                    | #.1/F.2:2930 b.Anh.Betr.*7.           | 2/8.2:1700 b.Anh.Betr.*ww.A                       |
| 🔤 test-(5)            | 14.03.2017 | Hoffeldstr. 9<br>54422 Zuesch                                                                                                    | HK It.EGTG#Stufe PM 5 ab Ta           | g Erstzul.*                                       |
| test-(6)              | 14.03.2017 |                                                                                                    |                                       |                                                   |
| 🛯 🖬 test-(7)          | 14.03.2017 | 10.2011                                                                                                    |                                       | Contractor and the second second                  |

Zum löschen setzen Sie einfach das Häkchen vor die gewünschte Datei und anschließend klicken Sie auf das kleine "-" Symbol unten rechts.

Sehen Sie sich zum Kameramodul auch folgendes Video an: http://enterprise.plusfakt.de/support/ifaq/291-das-kameramodul-der-plusfakt-enterprisesoftware-fuer-die-clevere-kfz-werkstatt

## 11.0.1669.15

## **KFZ Verwaltung**

Der KFZ Schein kann jetzt über das PlusFakt Kameramodul direkt aufgenommen werden. Siehe dazu auch Änderung 11.0.1669.14.

| <b>8</b> 8 -                                                    |                           | Kd. Nr. 50044 Thiele               | Joachim                                                                                                    |                                                | – 🗆 X                                   |
|-----------------------------------------------------------------|---------------------------|------------------------------------|----------------------------------------------------------------------------------------------------|------------------------------------------------|-----------------------------------------|
| Allgemein Im- / Export JoFunktion KFZ                           |                           |                                    |                                                                                                    |                                                |                                         |
| Kunden/Lieferanten Suche (Strg+S)                               |                           |                                    |                                                                                                    |                                                |                                         |
| Suche Eingeben 🔍 🕊 💙                                            | Neu Lösche                | n KFZ an anderen Kunden Kunden     | Zeige Brief Fle<br>ite • Belege Neu                                                                                                    | eetCheck Markierte Ersatzbe<br>Auswerten Druck | adarf<br>en                             |
|                                                                 | KFZ                       | Datei hinzufügen                   |                                                                                                    | FleetCheck                                     | ~                                       |
| <u>81</u> Kunde: 50044   Thiele Joachim                         | 🥶 <u>2</u> B              | elege (113)                        | 3 Briefe/Dateien (                                                                                                    | 0)                                             | 👗 4 Einlagerung (2)                     |
| Anschrift 😡 Beleg- u. Bankda                                    | ten / Tour                | KFZ (3)                            |                                                                                                    | n So                                           | chreibblock Termine                     |
| Bitte Suchtext bier eingeben                                    | VE7 Vappacishan           | TD 1T 595                          |                                                                                                    |                                                |                                         |
|                                                                 | Krz Kennzeichen           | Turahila Selfared (2.1 a. a.2)     |                                                                                                    |                                                | (b) (b) (b) (b) (b) (b) (b) (b) (b) (b) |
| KFZ 🔺 Handelsbez. (D3) Marke (D1)                               | 12.05.2003                | 0710 959001 4                      | seinr. (2.2 o. 203)                                                                                                    | 130                                            | 2685                                    |
| TR XY Z E Klasse Mercedes Benz                                  | Era Ident Nr (E.o. 4)     | WDR21121610306563.4                | Har                                                                                                    | dekhezeichoung (D3 o. 1)                       | W Geschlossen                           |
| <ul> <li>TR-JT 535 PKW Geschlossen Mercedes Benz (D)</li> </ul> | Marker (0.1 a. 0)         | Muse des Dess (0)                  | Tur                                                                                                    | Alleviert (D2 = 2)                             |                                         |
| TR-NT 53                                                        | marke (D1 0, 2)           | Mercedes benz (D)                  | тур                                                                                                    | (Varianc (D2 0, 3)                             | I K                                     |
|                                                                 | HU                        | Mai 2013                           | Ψ                                                                                                    |                                                |                                         |
|                                                                 | Leasinggesellschaft       |                                    | Lear                                                                                                    | sing Vertr. Nr.                                |                                         |
|                                                                 | Fahrer                    | Joachim Thiele                     |                                                                                                    |                                                |                                         |
|                                                                 | Wiedervorlage             |                                    | <b>.</b>                                                                                                    |                                                |                                         |
|                                                                 |                           | Allrad                             | Gesperrt                                                                                                    | Passiv                                         |                                         |
|                                                                 | Notiz                     |                                    |                                                                                                    |                                                |                                         |
|                                                                 | Beleg Hinweis             |                                    |                                                                                                    |                                                |                                         |
|                                                                 | Frei 1                    |                                    | Fre                                                                                                    | ei 2                                           |                                         |
|                                                                 | Jahres KM Leistung        |                                    | Ve                                                                                                    | rschleißarenze (mm)                            |                                         |
|                                                                 | Bereifung Vorne           | 225/55816.95W                      | Be                                                                                                    | reifundHinten 22                               | 25/55R16.95W                            |
|                                                                 | Dataian hinnufi           | ann 's Dung & Dung auf die Tabelle |                                                                                                    |                                                |                                         |
|                                                                 | Art Name                  | Datum                              |                                                                                                    |                                                |                                         |
|                                                                 | 4 SE KEZ Echoin           |                                    |                                                                                                    |                                                | A REAL PROPERTY OF                      |
|                                                                 |                           | 02.09.2014                         | Sec. 31                                                                                                    |                                                |                                         |
|                                                                 |                           | 02:00:2010                         |                                                                                                    |                                                | · · · · · · · · · · · · · · · · · · ·   |
|                                                                 | Dateien (4)               |                                    |                                                                                                    | A and the second                               |                                         |
|                                                                 | Foto_201707               | 261500-(3) 26.07.2017              |                                                                                                    |                                                |                                         |
|                                                                 | Foto_201707               | 261500-(2) 26.07.2017              |                                                                                                    | Contraction of the Contraction                 |                                         |
|                                                                 | Foto_201707.              | 261500 26.07.2017                  |                                                                                                    |                                                |                                         |
|                                                                 |                           | 02.00.2010                         |                                                                                                    |                                                |                                         |
|                                                                 |                           |                                    | and the second second se |                                                |                                         |
|                                                                 | He He A Datensatz 1 yop 5 | ₩ ₩ - <                            | >                                                                                                    | +                                              | 👁 😂 Drucken 🖳 Vollbild                  |
| H4 44 4 Datensatz 2 von 3 → H+ H < >                            |                           |                                    |                                                                                                    |                                                | te ne dite di                           |
| 🐕 Kunde Nr. 50044 Thiele Joachim, Züsch                         |                           |                                    |                                                                                                    |                                                | 💯 Offen: 8.060,85 € 📲 Schließen 🔹       |

#### 11.0.1669.16

## **KFZ Verwaltung**

Beliebig viele Bilder/Fotos können jetzt über PlusFakt Kameramodul direkt zu dem entsprechenden KFZ aufgenommen werden. Siehe dazu auch Änderung 11.0.1669.14.

| <b>3</b> (?) =                                   |                            | Kd. Nr. 5004                        | 14 Thiele Joachim                     |                                                                                                    | – 🗆 X                                                                                                    |  |  |  |  |
|--------------------------------------------------|----------------------------|-------------------------------------|---------------------------------------|----------------------------------------------------------------------------------------------------|----------------------------------------------------------------------------------------------------|--|--|--|--|
| Allgemein Im- / Export JoFunktion KFZ            |                            |                                     |                                       |                                                                                                    |                                                                                                    |  |  |  |  |
| Kunden/Lieferanten Suche ( <b>Strg+S</b> )       | Neu Löscher                | KEZ an anderen KEZ Schein           | Veitere Zeige Brief                   | FleetCheck Markierte Ersatzbed                                                                                                    | arf                                                                                                    |  |  |  |  |
|                                                  | KFZ                        | Kunden • Fotos/<br>Datei hinzufü    | Dokumente • Belege Neu<br>igen        | Auswerten Drucken<br>FleetCheck                                                                                                    | \$                                                                                                    |  |  |  |  |
| 1 Kunde: 50044   Thiele Joachim                  | 🥶 <u>2</u> Be              | elege (113)                         | Niefe/Datei                           | en (0)                                                                                                    | 😹 4 Einlagerung (2)                                                                                            |  |  |  |  |
| Anschrift 😡 Beleg- u. Bankdaten                  | /Tour                      | KFZ (3)                             | KFZ (3) KFZ (3) Schreibblock          |                                                                                                    |                                                                                                    |  |  |  |  |
| Bitte Suchtext hier eingeben 🔻 Finden Leeren KF. | =Z Kennzeichen             | TR-JT 5                             |                                       |                                                                                                    |                                                                                                    |  |  |  |  |
| KEZ A Handelsbez, (D3) Marke (D1)                | stzulassung (B o. 32)      | Hersteller Schlüssel (2.1 o. zu2) T | ypschlüsselnr. (2.2 o. zu3)           | Leistung in KW (P2 o. 7)                                                                                                    | Hubraum (P1 o. 8)                                                                                              |  |  |  |  |
| TR XY Z E Klasse Mercedes Benz                   | 2.05.2003 💌                | 0710                                | 95900I 4                              | 130                                                                                                    | 2685                                                                                                    |  |  |  |  |
| FZI TR-JT 535 PKW Geschlossen Mercedes Benz (D)  | zg Ident. Nr. (E o. 4)     | WDB2112161A306563 4                 |                                       | Handelsbezeichnung (D3 o. 1) PKW                                                                                                    | Geschlossen                                                                                                    |  |  |  |  |
| TR-NT 53 Ma                                      | arke (D1 o. 2)             | Mercedes Benz (D)                   |                                       | Typ/Variant (D2 o. 3) 211 K                                                                                                    |                                                                                                    |  |  |  |  |
| HU                                               | u                          | Mai 2013                            | · · · · · · · · · · · · · · · · · · · | ]                                                                                                    |                                                                                                    |  |  |  |  |
| Le                                               | easinggesellschaft         |                                     |                                       | Leasing Vertr. Nr.                                                                                                    |                                                                                                    |  |  |  |  |
| Fa                                               | ahrer                      | Joachim Thiele                      |                                       |                                                                                                    |                                                                                                    |  |  |  |  |
| W                                                | /iedervorlage              |                                     | -                                     |                                                                                                    |                                                                                                    |  |  |  |  |
|                                                  |                            | Allrad                              | Gesperrt                              | Passiv                                                                                                    |                                                                                                    |  |  |  |  |
| No                                               | otiz                       |                                     |                                       |                                                                                                    |                                                                                                    |  |  |  |  |
| Be                                               | eleg Hinweis               |                                     |                                       |                                                                                                    |                                                                                                    |  |  |  |  |
| Fre                                              | rei 1                      |                                     |                                       | Frei 2                                                                                                    |                                                                                                    |  |  |  |  |
| Jai                                              | ahres KM Leistung          |                                     |                                       | Verschleißgrenze (mm)                                                                                                    |                                                                                                    |  |  |  |  |
| Be                                               | ereifung Vorne             | 225/55R16 95W                       |                                       | BereifungHinten 225)                                                                                                    | 55R16 95W                                                                                                    |  |  |  |  |
|                                                  | Dateien hinzufü            | gen -> Drag & Drop auf die Tabelle  |                                       |                                                                                                    |                                                                                                    |  |  |  |  |
|                                                  | Art Name                   | Datum                               | ▼                                     |                                                                                                    |                                                                                                    |  |  |  |  |
|                                                  | 🔺 🔊 KFZ Schein 🖽           |                                     | 12:33:54                              |                                                                                                    |                                                                                                    |  |  |  |  |
|                                                  | 🕨 📄 📓 TR-JT 535            | 02.08.20                            | 16                                    |                                                                                                    |                                                                                                    |  |  |  |  |
| ·                                                | A Dateien (4)              |                                     |                                       |                                                                                                    |                                                                                                    |  |  |  |  |
|                                                  | 🗌 🔤 Foto_2017072           | 61500-(3) 26.07.20                  | 17                                    |                                                                                                    |                                                                                                    |  |  |  |  |
|                                                  | 🗌 📓 Foto_2017072           | 61500-(2) 26.07.20                  | 17                                    | and the second                                                                                                    |                                                                                                    |  |  |  |  |
|                                                  | 🗌 📓 Foto_2017072           | 61500 26.07.20                      | 17                                    |                                                                                                    |                                                                                                    |  |  |  |  |
| ·                                                | 🗌 🔤 Seite                  | 02.08.20                            | 16                                    | and the second second se | The second second second second second second second second second second second second second second second s |  |  |  |  |
|                                                  |                            |                                     |                                       |                                                                                                    |                                                                                                    |  |  |  |  |
|                                                  |                            |                                     |                                       | + (                                                                                                    | C Drucken 🖾 Volibild                                                                                           |  |  |  |  |
| H4 44 4 Datensatz 2 von 3 + H+ H4 < >            | H +H + Datensatz 1 von 5 → | ₩ ₩ - <                             |                                       |                                                                                                    |                                                                                                    |  |  |  |  |
| 😤 Kunde Nr. 50044 Thiele Joachim, Züsch          |                            |                                     |                                       |                                                                                                    | 🥶 Offen: <b>8.060,85 €</b> 🛛 🐴 Schließen →                                                                     |  |  |  |  |

## 11.0.1669.17

## Beleg anlegen/bearbeiten

Zu einem Beleg (z.B. Arbeitsauftrag, Lieferschein, Rechnung, Lieferatenlieferschein etc.) können jetzt beliebig viele Bilder/Fotos direkt über das PlusFakt Kameramodul hinterlegt werden.

Siehe dazu auch Änderung 11.0.1669.14.

| 👜 😨                  |                       |                 |                            |                                  |                           |                                | Beleç                 | : Rechnung   B          | eleg Nr: 130      | 0 - KD/LF Nr:        | 50044 - Herrn T           | niele Joachim au    | s Züsch (   | .Normal)      |                            |                       |           |         |                          | - 0                | ×    |
|----------------------|-----------------------|-----------------|----------------------------|----------------------------------|---------------------------|--------------------------------|-----------------------|-------------------------|-------------------|----------------------|---------------------------|---------------------|-------------|---------------|----------------------------|-----------------------|-----------|---------|--------------------------|--------------------|------|
| Allgemein            | Schnittsteller        |                 |                            |                                  |                           |                                |                       |                         |                   |                      |                           |                     |             |               |                            |                       |           |         |                          |                    |      |
| +                    | 1                     | F               | 6                          | <b></b>                          | <b>,</b>                  |                                | V                     |                         |                   | 4                    | SMS (                     | <b>≙</b>            | <b>60</b> 5 |               | €:                         |                       |           |         |                          |                    |      |
| Neue Position        | Artikel<br>Bearbeiten | Arti<br>Informa | ikel Zei<br>ationen Kunder | ge Offene V<br>nbestellungen     | ersandkosten<br>Berechnen | Artikelauskunf<br>(markierter) | t Markiert<br>Duplizi | e Pos. KFZ In<br>eren 🔹 | ro Anhäng<br>hinz | ge/Dateien<br>ufügen | SMS an Ku<br>Kunde + anru | inde Rech<br>ifen • | Glätten     | dbetrag<br>Ei | EK Preise<br>n-/Ausblenden | Beleg Proto<br>öffnen | oll       |         |                          |                    |      |
| KCD: ADSCOT:         | mete Juach            | п, носог        | инд көгөнөнка              | יטו <del>, רוטורטוטאנד. א,</del> | Algemein<br>Uronnaz zus   |                                |                       | keine B                 | iena 👝            | 13                   | SMS/TAPI                  | (                   |             | Service       | Am: 12.08.201              | 6 12:22:29            |           |         |                          |                    |      |
|                      | mein allerbes         | ter Kund        | ė                          |                                  |                           |                                |                       |                         | - 📑               | Annange              | Datelen ninzt             | lugen               |             |               | Weiter Infos im            | Belegprotokoll!       |           |         |                          |                    |      |
| Lieferung an:        | Thiele Joachi         | m, Abtei        | lung Reifeneinka           | uf, Hoffeldstr. 9,               | D-54422 Züs               | :h                             |                       |                         | Öffne             | et die Register      | karte um dem Be           | leg beliebige Ar    | hänge wi    | • <b>-</b> -  |                            |                       |           |         |                          |                    |      |
| Bestellt             |                       |                 | Versand                    |                                  | KFZ -                     |                                |                       | Personal -              | z.B. F            | PDF oder JPG I       | Dateien hinzuzuf          | igen.               |             |               |                            |                       |           |         |                          |                    |      |
| Bestell <u>N</u> r.: |                       |                 | Versand Nr.:               | 0944547270530                    | 1 KEZ:                    |                                | - 🧠                   | Monteur:                |                   |                      | Termin:                   | Terminplar          | er öffnen   | 1             |                            |                       |           |         |                          |                    |      |
| Bestellt von:        |                       | _               | Versan <u>d</u> per:       | DPD                              | * <u>K</u> m:             |                                |                       |                         |                   |                      | Tour:                     |                     |             |               |                            |                       |           |         |                          |                    |      |
| Bestell <u>t</u> am: | 12.08.2016            | *               | Lief <u>e</u> rdatum:      |                                  | •                         |                                |                       | Verkäufer:              | × Admin           |                      | Vermit.                   |                     |             |               |                            |                       |           |         |                          |                    |      |
|                      |                       |                 |                            |                                  |                           |                                |                       | Ach                     | ntuna: K          | reditlim             | it wird üb                | erschritte          | en!         |               |                            |                       |           |         |                          |                    |      |
| Artikel              | Nr.                   | Bes             | chreibung                  |                                  |                           |                                | Anz.                  | EK Preis                | Preis             | Preis (Brutto        | ) G Netto                 | G Brutte            | Ltxt        | MwSt.         | KB                         | Lager                 | Pos. 🔺    | Gewicht | Anmerkung Kommentar      | %Rohertra          | ig K |
| 205/55               | R16 94 W              | CO              | NTINENTAL - EC             | OCONTACT 5 XL (                  | TL)                       |                                | 2                     | 67,87€                  | 75,00€            | 89,25                | € 150,00€                 | 178,50              | a           | 19,00 %       | 130,50€                    | 📷 Haupti              | 10        | 8,28    |                          | 9,5                | j1 % |
| 🙎 DPD N              | eutralversand         | Neu             | utralversand               |                                  |                           |                                | 1                     | 0,00€                   | 0,00€             | 0,00                 | € 0,00€                   | 0,004               | a           | 19,00 %       | 0,00€                      | 🚥 leer                | 20        |         |                          | 0,0                | JO % |
| a. 💊                 |                       |                 |                            |                                  |                           | 0                              |                       |                         |                   |                      |                           |                     | a           |               |                            |                       |           |         |                          |                    |      |
|                      |                       |                 |                            |                                  |                           |                                |                       |                         |                   |                      |                           |                     |             |               |                            |                       |           |         |                          |                    |      |
|                      |                       |                 |                            |                                  |                           |                                |                       |                         |                   |                      |                           |                     |             |               |                            |                       |           |         |                          |                    |      |
|                      |                       |                 |                            |                                  |                           |                                | 3                     | 135,74€                 |                   |                      | 150,00€                   | 178,50€             |             |               |                            |                       |           | 8,28    |                          | 9,51               | 1 %  |
| 144 44 4 Dater       | nsatz 3 von 3         | ► ►► ►►         | - <                        |                                  |                           |                                |                       |                         | _                 |                      |                           |                     |             |               |                            |                       |           |         |                          |                    | >    |
| . Zahlungsbedin      | gung: De              | r Betrag        | wird von Ihrem             | Konto eingezogen                 |                           |                                | <b>a</b>              | •• 🖒 Lager              | 💮 Prei            | ise 💮 Vo             | rliegende EK Kalk         | ulationen           | Angebo      | ote 🛃         | KB Preisverlauf            | 🚵 Kd. Bes             | tellungen | EK/     | VK Stück 🛛 🕋 Lief. Best. | 1<br>2≣ Platzier ▼ | < •  |
| Zusätzlicher Be      | legtext:              |                 |                            |                                  |                           |                                |                       |                         |                   |                      |                           |                     |             |               |                            |                       |           |         |                          |                    |      |
|                      |                       |                 |                            |                                  |                           |                                |                       |                         |                   |                      |                           |                     |             |               |                            |                       |           |         |                          |                    |      |
| Private Notiz zu     | um Beleg:             |                 |                            |                                  |                           |                                |                       |                         |                   |                      |                           |                     |             |               |                            |                       |           |         |                          |                    |      |
|                      |                       |                 |                            |                                  |                           |                                |                       | ~                       |                   |                      |                           |                     |             |               |                            |                       |           |         |                          |                    |      |
|                      |                       |                 |                            |                                  |                           |                                |                       |                         |                   |                      |                           |                     |             |               |                            |                       |           |         |                          |                    |      |
| Pos                  | . Loschen             | 8               | <u>A</u> rtikelauski       | unit 🗸                           | <u>B</u> eleg a           | bschließen (Al                 | LT +B)                | 144 44 4 Da             | atensatz 0 v      | on 0 > >> >>         | Ψ <                       |                     |             |               |                            |                       |           |         |                          |                    | >    |
| A                    |                       |                 |                            |                                  |                           |                                | Aſ                    | HTHNG! Das K            | reditlimit v      | wurde übers          | chritten                  |                     |             |               |                            |                       |           |         | 😑 🌆 Off                  | en: 14.664.43      | 6    |
|                      |                       |                 |                            |                                  |                           |                                |                       |                         |                   |                      |                           |                     |             |               |                            |                       |           |         |                          |                    |      |

| 👜 😨                                                                           | Beleg: Rechnung   Beleg Nr: 1300 - KD/LF Nr: 50044 - Herrn Thiele Joachim aus Züsch (.Normal) |            |          |       |
|-------------------------------------------------------------------------------|-----------------------------------------------------------------------------------------------|------------|----------|-------|
| Allgemein Schnittstellen                                                      |                                                                                               |            |          |       |
| Beleg                                                                         | anhänge/Dateien (0)                                                                           |            |          |       |
| + 🛁                                                                           | <b>Ö</b> -                                                                                    |            |          |       |
| Anhänge/Dateien Scannen<br>hinzufügen                                         | Bild Aufrehmen Eintrag Löschen                                                                |            |          |       |
| Dokumente und Dateien können auch per<br>Drop in die Tabelle abgelegt werden. | Bild Aufnehmen                                                                                |            |          |       |
| Datei Letzte Änderu                                                           | Über die integrierte Kamera des Gerätes ein Foto aufnehmen.                                   |            |          |       |
|                                                                               |                                                                                               |            |          |       |
|                                                                               |                                                                                               |            |          |       |
|                                                                               |                                                                                               |            |          |       |
|                                                                               |                                                                                               |            |          |       |
|                                                                               |                                                                                               |            |          |       |
|                                                                               |                                                                                               |            |          |       |
|                                                                               |                                                                                               |            |          |       |
|                                                                               |                                                                                               |            |          |       |
|                                                                               |                                                                                               |            |          |       |
|                                                                               |                                                                                               |            |          |       |
|                                                                               |                                                                                               |            |          |       |
|                                                                               |                                                                                               |            |          |       |
|                                                                               |                                                                                               |            |          |       |
|                                                                               |                                                                                               |            |          |       |
|                                                                               |                                                                                               |            |          |       |
|                                                                               |                                                                                               |            |          |       |
|                                                                               |                                                                                               |            |          |       |
| H4 44 4 Datensatz 0 von 0 🕨 🕪 🖽 <                                             | >                                                                                             |            |          |       |
| Δ                                                                             | ACHTUNG! Das Kreditlimit wurde überschritten                                                  | 🧧 👰 Offen: | 14.664,4 | 3€ .: |

## 11.0.1669.18

Kundenkartei - Briefe/Dateien

Beliebig viele Bilder/Fotos können jetzt über PlusFakt Kameramodul direkt aufgenommen werden.

Siehe dazu auch Änderung 11.0.1669.14.

| <b>8</b> 8 -                                                                                                    | Kd. Nr. 50044 Thiele Joachim — 🗆 🗙                          |
|----------------------------------------------------------------------------------------------------|-------------------------------------------------------------|
| Briefe/Dateien Allgemein Im- / Export JoFunktion                                                                                                    |                                                             |
| Neu Bearbeiten/Anzeigen Löschen E-Mail Weitere Fotos/Dokument<br>Briefe/Dateien                                                                                                    | te Scannen Bild aufrehmen                                   |
| 1 Kunde: 50044  Thiele Joachim                                                                                                    | (113) Bild aufnehmen 👗 4 Einlagerung (2)                    |
| Bitte Suchtext hier eingeben <ul> <li>Finden</li> <li>Leeren</li> <li>Ziehen Sie eine Spaltenüberschrift in diesen Bereich, um nach dieser zu gruppieren</li> <li>Instanzalen Stellen Stellen</li></ul> | Über die integrierte Kamera des Gerätes ein Foto aufnehmen. |
| Datum V Art Dokument Titel Date                                                                                                    |                                                             |
|                                                                                                    |                                                             |
| Hiff ff Datensatz 1 von 1 ► ₩ ₩ C                                                                                                    |                                                             |
| 🎇 Kunde Nr. 50044 Thiele Joachim, Züsch                                                                                                    | 🧐 Offen: <b>7.882,35 €</b> 📲 Schließen → 💡                  |

## 11.0.1669.19

## Artikel anlegen/bearbeiten

Über das PlusFakt Kameramodul kann nun ein eigenes Artikelbild hinterlegt werden.

| 🤨 ÷                              |                                                           |           | Artikel                        | 205/55R16                        | 91 H DU                 | NLOP - SP WIN                  | TER SPORT 4D MFS                        | (TL)         |                                                        |                                                 | <b>m</b> –                      |                        | ×        |
|----------------------------------|-----------------------------------------------------------|-----------|--------------------------------|----------------------------------|-------------------------|--------------------------------|-----------------------------------------|--------------|--------------------------------------------------------|-------------------------------------------------|---------------------------------|------------------------|----------|
| 🗿 <u>1</u> . Artikel Informat    | ionen 🔛 🔤 2. Reifenlabel                                  |           | <u> 3</u> . Bel                | ege/Lager                        | bewegun                 | g/Angebote/Ka                  | Ikulationen                             |              | 🕎 3. Stati                                             | stik 🔯 <u>4</u> .                               | Hinterlegte Dati                | eien                   |          |
|                                  |                                                           | ID: 1246  | Profil:                        | leifengröße<br>205 /<br>SP WINTE | 9:<br>55 R<br>R SPORT 4 | 16<br>4D MFS (TL)              | G-Index Tragf.<br>H 91<br>TT/TL: TL     |              | <u>A</u> rtikelNr<br><u>H</u> ersteller<br>EA <u>r</u> | .: 205/55R16 91<br>:: DUNLOP<br>y: 318864981939 | н<br>З                          |                        |          |
|                                  |                                                           |           | E                              | Einsatz <u>z</u> wei<br>Winter   | zk:<br>▼                | ]                              | A <u>u</u> slaufmod<br>Ezg. Art:<br>PKW | ell<br>-     | <u>G</u> uii<br>Artikel Te <u>x</u>                    | d: 1AD1ABBB88C                                  | 44A8E9398CFA5<br>VINTER SPORT 4 | 4572DD53<br>D MFS (TL) | < >      |
| SINCE                            |                                                           |           | <u>D</u> OT:                   | ohne                             | -                       |                                |                                         |              | Alternativ Nr.1                                        | .:                                              | Herst. (A2)Nr.:                 | 528567                 |          |
|                                  |                                                           |           | Far <u>b</u> e:                |                                  | •                       | Beleg Forn                     | nat: keine                              | *            | Alternativ Nr.3                                        | 8:                                              | Alternativ Nr.4:                |                        |          |
| www.Profile                      | ilde e                                                    | Anr       | .angte <u>x</u> t:<br>merkung: |                                  |                         |                                |                                         |              |                                                        |                                                 |                                 |                        | < > <    |
|                                  | Elisa I                                                   |           | nontarigi                      |                                  |                         |                                |                                         |              |                                                        |                                                 |                                 |                        | ~        |
| SERVER -                         |                                                           |           | KB <u>P</u> reis:              | 1                                | .27,50 €                | KB C                           | atum: 01.06.2017                        | - H          | aupt Warengrp                                          | .:                                              |                                 |                        | -        |
|                                  | and and                                                   |           |                                |                                  | gespeich                | nerte KB Preis                 | e                                       |              | Warengrp                                               |                                                 |                                 |                        | -        |
| CERSO S                          | Immy                                                      |           | Datum                          | Prei                             | s                       |                                |                                         | <b>A</b>     | Warengrp. 2                                            | 2:                                              | Rabattgrp.:                     | 0                      |          |
| 🔤 Eigenes Bild Laden 🛛 🚺         | oto                                                       | P         | 01.06.20                       | 17                               | 120,50 €                |                                |                                         | ~            | SchnittEK Prei                                         | s: 64,81€                                       | <u>M</u> wSt.:                  | 19,0                   | 30 %     |
| Der Haftlamellen-Breitreifen für | rchstleistungs-&utomobile                                 |           | 01.03.20                       |                                  | 130,50 €                |                                |                                         | ~            | Min. Bestand                                           | 1: 0,00                                         | Gewicht in KG:                  |                        | 9,05     |
| im Winter                        | Foto                                                      |           |                                |                                  |                         |                                |                                         |              | Max. Bestand                                           | l:0,00                                          | Preislisten Kz.:                |                        |          |
|                                  | Macht ein Foto von einer ange<br>dem PlusFakt Kameramodul | eschlosse | enen Kamei                     | a mit                            |                         |                                | Preise (F11                             | = Matrixka   | Ikulation)                                             |                                                 |                                 |                        |          |
| L                                |                                                           |           |                                | Eink                             | auf                     | Preis (Netto)                  | Preis (Brutto)                          | KB%          | Gesperrt                                               | Berechnet/Geänd                                 | dert Formel                     |                        |          |
|                                  |                                                           | •         | EK_Indust                      | rie                              | $\checkmark$            | 0,00€                          | 0,00 €                                  | 0,00 9       | %                                                      |                                                 |                                 |                        | ^        |
|                                  |                                                           | 144       | EK1<br>Handel<br>++ + Date     | nsatz 1 vor                      | ✓<br>17 ► ₩ 1           | 0,00€<br>112 20 ∉<br>₩ ▲ √ X < | 0,00 €<br>133 52 €                      | 0,00 °       | %                                                      | 18.06.2014 11:2<br>28.07 2017 09:5              | 8 KB*0 88                       |                        | <b>v</b> |
|                                  | ~                                                         | +         | <u>N</u> eu                    | <b>~</b>                         | Speicherr               |                                | ischen 🧔 🛚                              | eifen Melde, | n • 🖪 🛛                                                | atei <u>H</u> inzufügen                         | Kurzangel                       | pot <u>G</u> enerie    | ren      |
| ≪ Zurück 📎 Weiter                |                                                           |           |                                |                                  |                         |                                |                                         |              |                                                        |                                                 |                                 | ┨ Schlief              | Ben 📑    |

## 11.0.1674.20

# Dashboard (im Terminkalender) führt jetzt auch die letzten "Matchcode" Suchen auf

Durch Doppelklick auf den Eintrag wird die Artikelauskunft mit der entsprechenden Suche durchgeführt.

Beachten Sie, dass die Einträge immer pro Arbeitsplatz und seit Start von PlusFakt geführt werden.

| 19 oo         |                       |     |            | igen ook gestern                         |         |
|---------------|-----------------------|-----|------------|------------------------------------------|---------|
| 30            |                       |     |            |                                          |         |
| 10 00         | <b>2</b> MittagsPause |     | Zuletzt ç  | geöffnet                                 |         |
| 30            |                       | [   | Bitte Such | text hier eingeben 💌 Finden Leeren       |         |
| l <b>1</b> oo |                       |     | Art        | Beschreibung                             | Uhrzeit |
|               |                       | •   | <b>O</b>   | w1757013 goo                             | 10:51   |
| 30            |                       |     | 🧱          | 50027 - ABC Team , 35321 Laubach         | 10:51   |
| 12 00         |                       |     | 🧱          | 3 - Reifen Möhr OHG , 53545 Linz am Bein | 10:51   |
|               |                       |     | 22         | 50044 - Thiele Joachim, 54422 Züsch      | 10:51   |
| 30            |                       |     | <b>O</b>   | 2055516 dun                              | 10:50   |
| 3             | 👮 50066 Duemont Jos   |     | 22         | 50044 - Thiele Joachim, 54422 Züsch      | 10:50   |
| 1.5 00        | 0                     |     |            |                                          |         |
| 30            |                       |     |            |                                          |         |
|               | <u> </u>              | 144 | 44 4 Dal   | rensalz 1 von 6 🕨 🕪 🕪 🤇                  | >       |
| L 🕇 00        |                       |     |            |                                          |         |

## 11.0.1681.23

#### Manueller Auftragsimport

Artikelinformationen innerhalb des manuellen Auftragsimports öffnen In PlusFakt Enterprise haben Sie die Möglichkeit, auch innerhalb des manuellen Auftragsimports weiterführende Informationen zum Artikel zu erhalten.

| Name       Name       Description       Name       Description       Description <thdescription< th="">       Description       Description&lt;</thdescription<>                                                                                                    |                               |          |                               |                        |          |                     |                  |                       |                                  |                                                                                                    |                            | Mariuell      | a Auru agsimp | ion c                                  |
|----------------------------------------------------------------------------------------------------|-------------------------------|----------|-------------------------------|------------------------|----------|---------------------|------------------|-----------------------|----------------------------------|----------------------------------------------------------------------------------------------------|----------------------------|---------------|---------------|----------------------------------------|
| Algemen     Katrolio     Bestellung markieren       stellen     Bestellung markieren     F9 drücken       m     Patter Wertgeber     Due       m     Patter Wertgeber     Bestellung markieren       m     Patter Wertgeber     Bestellung markieren       m     Patter Wertgeber     Bestellung markieren       m     Patter Wertgeber     Bestellung markieren       m     Patter Wertgeber     Bestellung markieren       m     Status: Kunde nicht zuzuenden (n)     Bestellung markieren       m     Status: Kunde nicht zuzuenden (n)     Bestellung markieren       m     Status: Kunde nicht zuzuenden (n)     Bestellung markieren       status: Kunde nicht zuzuenden (n)     Bestellung markieren     Bestellung markieren       status: Kunde nicht zuzuenden (n)     Bestellung markieren     Bestellung markieren       status: Kunde nicht zuzuenden (n)     Bestellung markieren     Bestellung markieren       status: Kunde nicht zuzuenden (n)     Bestellung markieren     Bestellung markieren       status: Kunde nicht zuzuenden (n)     Bestellung markieren     Bestellung markieren       status: Kunde nicht zuzuenden (n)     Bestellung markieren     Bestellung markieren       status: Kunde nicht zuzuenden (n)     Bestellung markieren     Bestellung markieren       status: Kunde nicht zuzuenden (n)     Bestel                                                                                                    | t Nach Bestellu<br>ren Suchen | ng Einst | ellungen                      | G<br>Stornos<br>zeigen | Abges    | schlossene<br>eigen |                  |                       |                                  |                                                                                                    |                            |               |               |                                        |
| stellen       Bestellungen Schnittstelle         Bestellungen Schnittstelle       Bestellungen Schnittstelle         Bestellungen Schnittstelle       Bestellungen Schnittstelle         Status: Kunde nicht zuzonnen under zuzonnen under zuzonnen u                                                                                                    | Allgemein                     |          |                               |                        | Kontroll | e                   |                  |                       |                                  |                                                                                                    | Be                         | estellung     | markie        | ren                                    |
| Pieter Nr       Deturn       Lan         Pieter Nr       Sector Nr       Sector Nr         Pieter Nr       Sector Nr       Sector Nr         Pieter Nr       Nordegende Liferanten/Kunden Estatutionen (Harks)       Sector Nr         Pieter Nr       Nordegende Liferanten/Kunden Estatutionen (Harks)       Sector Nr         Pieter Nr       Nordegende Liferanten/Kunden Estatutionen (Harks)       Sector Nr         Pieter Nr       Nordegende Liferanten/Kunden Estatutionen (Harks)       Sector Sector Nr                                                                                                    | tstellen #                    | Be       | stellungen                    | Schnitte               | stelle   |                     | 4                | and the second second | And the second second            | Lieferanschrift                                                                                                    |                            | F9 dı         | +<br>ücken    |                                        |
|                                                                                                    |                               | Bes      | tell Nr                       | Datu                   | um       |                     | an               | - House in Figure     | _                                | Sugar Color at                                                                                                    | and the second of the      |               |               |                                        |
| Him       • Status: Kunde micht azzurordnen (s)         P       • Status: Kunde micht azzurordnen (s)         • Status: Kunde micht azzurordnen (s)       • Status: Kunde micht azzurordnen (s)         • Status: Kunde für Automationarg gegen       • Status: Kunde für Automationarg gegen         • Status: Kunde für Automationarg gegen       • Status: Kunde für Automationarg gegen         • Atkel 22/40/818 / 2 status: Kunde für Automationarg gegen       • Atkel 22/40/818 / 2 status: Kunde für Automationarg gegen         • Atkel Informationen       • Atkel 22/40/818 / 2 status: Kunde für Automationarg gegen       • Atkel 22/40/818 / 2 status: Kunde für Automationarg gegen         • Atkel Jacomationen       • Atkel 22/40/818 / 2 status: Kunde für Automationarg gegen       • Atkel 22/40/818 / 2 status: Kunde für Automationarg gegen         • Atkel Jacomationen       • Atkel 22/40/818 / 2 status: Kunde für Automationarg       • Atkel 22/40/818 / 2 status: Kunde für Automationarg       • Atkel 22/40/818 / 2 status: Kunde für Automationarg         • Atkel Jacomationen       • Atkel 22/40/818 / 2 status: Kunde für Automationarg       • Atkel 22/40/818 / 2 status: Kunde für Automationarg       • Atkel 22/40/818 / 2 status: Kunde für Automationarg         • Atkel Jacomationen       • Status: Kunde für Automationarg       • Atkel 22/40/818 / 2 status: Kunde für Automationarg       • Atkel 2/40/818 / 2 status: Kunde für Automationarg         • Atkel Jacomationen       • Status: Kunde für Automationarg       • Atkel Automationarg<                                                                                                    |                               | ⊿ P      | lattform: Ty                  | /re100 (1              | 1)       |                     | 10.00            | alar te               |                                  | provide the second                                                                                                    | 1                          |               |               |                                        |
| Bit 29592321       10.07.2017 14.05.000 (PE         PHotting: Type24 (w)       + Status: Kunde nicht zuzuordnen (o)       Beschweibung       Beschweibung                                                                                                    | ein                           |          | Status: K                     | unde nic               | ht zuzu  | uordnen (1)         |                  | hiller date           |                                  | 14 N.12                                                                                                    |                            |               |               |                                        |
| DE          Pattor:::::::::::::::::::::::::::::::::::                                                                                                    |                               |          | 25952521                      | 19.07                  | 7.2017 1 | L8:00:00 D          |                  | <b>@</b>              | \$                               |                                                                                                    |                            |               |               |                                        |
| Difference <sup>2</sup> Judies, Kaline Hink J. 2006 (2012) (2012) (2               | DE                            | ⊿ P      | lattform: Ty                  | /re24 (5)              | ht was   | uardnan             | A                | tikel Nr              | Beschreibung                     |                                                                                                    | -                          | Bestell       | Verfügbar     | Import Preis                           |
| International law and spectrum     BRDBCEST 5-02A 223/402/18-6, C, 2, 7,08 H3 H3       International law and spectrum     International law and spectrum       International law and spectrum     International law and spectrum       International law and spectrum     International                                                                                                    | DE                            |          | Status: K                     | 17 20.03               | 7 2017 0 | 17:59:59 at         | , 22             | 5/40R18 Z             | BRIDGESTONE - S-                 | 02 A N-3 POTENZA                                                                                                    | A FZ (TL)                  | 2             | 50            | 76,18 €                                |
| Artikel Informationen     Image: 2. Refenabel     3. Belege/Lagerbewegung/Angebote/Kalkulationen     Image: 3. Statistk     1. Artikel Informationen <ul> <li>I. Artikel Informationen</li> <li>I. Artikel Informationen</li> <li>I. Artikel Informationen<td>ar</td><td></td><td><ul> <li>Status: K</li> </ul></td><td>unde für</td><td>r Auton</td><td>natismus o</td><td>esper</td><td>BRIDGEST S-02A 2</td><td>25/40ZR18 - G, C, 2</td><td>2, 70dB N3 N3</td><td></td><td>-</td><td></td><td></td></li></ul>                                                                                                    | ar                            |          | <ul> <li>Status: K</li> </ul> | unde für               | r Auton  | natismus o          | esper            | BRIDGEST S-02A 2      | 25/40ZR18 - G, C, 2              | 2, 70dB N3 N3                                                                                                    |                            | -             |               |                                        |
| I. Artkel Informationen       2. Refenibbel       3. Belege/Lagerbewegung/Angebote/Kalkulationen       3. Statsk       9. Hinterlegt         EK/VK Stick       Detum * EK       KK       Image: Construction of the state of the state of t                                                                                          | -                             |          |                               |                        |          | Art                 | ikel 225/40R18   | BRIDGESTONE - S-      | 2 A N-3 POTENZA F                | FZ (TL)                                                                                                    |                            |               | _             | • ×                                    |
| EK/VK Stück       Vorliegende Angelote         Urgende Angelote         Detum       EK       NK       NK                                                                                                    | 1. Artikel Inform             | nationen |                               | 2. R                   | eifenlah | pel                 | 📰 3. Beler       | e/Lagerbeweg          | una/Anaebot                      | e/Kalkulatio                                                                                                    | nen 🔛                      | 3. Statistik  | 4.            | Hinterleat 4                           |
| Urice         Vorlegende Angebote           Datum         K         VK         NK         NK <t< td=""><td></td><td>nacionen</td><td></td><td>2. 10</td><td>CITCINCI</td><td></td><td><u></u></td><td>ie/Eugenbeweg</td><td>ung//ingebot</td><td>c, Ruikulucio</td><td></td><td>5. Statstar</td><td>4_1</td><td>lincenegi</td></t<>                                                                                                    |                               | nacionen |                               | 2. 10                  | CITCINCI |                     | <u></u>          | ie/Eugenbeweg         | ung//ingebot                     | c, Ruikulucio                                                                                                    |                            | 5. Statstar   | 4_1           | lincenegi                              |
| Datum v EK       VK       VK       Aug 2017       18         Jud 2017       18       Jud 2017       18         Jud 2017       18       Jud 2017       18         Jud 2017       10       18         Mar 2017       40       18         Mar 2017       40       18         Mar 2017       40       18         Mar 2017       40       18         Mar 2017       40       18         Mar 2017       40       18         Mar 2017       40       18         Mar 2017       40       18         Mar 2017       40       19         Destine F       MPSA Groupe       80,58 € K8*0,43       24.01.201         Mar 4       Datensatz 1 von 2 + # # + - <                                                                                                    | E                             | K/VK Stü | ck                            |                        |          |                     |                  |                       | Vorliegen                        | de Angebote                                                                                                    |                            |               |               |                                        |
| Aug 2017       is         Jul 2017       is         Jul 2017       is         Apr 2017       is         Apr 2017       is         A                                                                                                    | Datum - EK                    | VK       |                               | ^                      |          | Datum -             | Beleg Nr.        | Anzahl                | Preis KB Pr                      | reis KB%                                                                                                    | Anschrift                  |               |               |                                        |
| Jun 2017       18         Mar 2017       22         Apr 2017       40         Mar 2017       22         Apr 2017       40         Mar 2017       40         Dez 2016       6         Nov 2016       6         Nov 2016       6         Mar 2017       19         Mar 2017       40         Dez 2016       6         Nov 2016       6         Mar 2017       19         Mar 2017       40         Dez 2016       6         Nov 2016       6         Mar 2017       19.04.201         Mar 2017       19.04.201         Mar 2017       19.04.201         Mar 2017       19.04.201         Mar 2017       19.04.201         Mar 2017       19.04.201         Mar 2017       19.04.201         Mar 2017       19.04.201         Mar 2017       19.04.201         Mar 2017       19.04.201         Mar 2017       19.04.201         Mar 2017       19.04.201         Mar 2017       19.04.201         Mar 2017       19.04.201         Mar 2017       19.04.20                                                                                                    | Aug 2017<br>Jul 2017          | 1        | 0                             |                        |          |                     |                  |                       |                                  |                                                                                                    |                            |               |               |                                        |
| mix       mix       mix<                                                                                                    | Jun 2017                      | 1        | 8                             |                        |          |                     |                  |                       |                                  |                                                                                                    |                            |               |               |                                        |
| More 2017       40       18         Mrz 2017       47       20         Jan 2017       44         Dez 2016       6         We 2016       6         We 2016       72         We 2016       74         We 2016       74         We 2016       74         We 2016       74         We 2016       74         We 2016       74         We 2016       74         We 2016       74         We 2016                                                                                                    | Mai 2017                      |          | 2                             |                        | 144 4    | 4 4 Datens          | atz 0 von 0 + ++ | H - <                 |                                  |                                                                                                    |                            |               |               | >                                      |
| Application       Application       Vorlegende Lieferanten/Kunden Kalkulation=n (Matrix)       Application         Mrz 2017       47       20       Formel       Anderung         Dez 2016       60       2       80,58 € (K*°,43)       24,01,201         Dez 2016       60       2       80,58 € (K*°,43)       24,01,201         Dez 2016       60       2       19,04,201       19,04,201         Nev 2016       60       2       19,04,201       19,04,201         Nev 2016       60       2       19,04,201       19,04,201         Mr 4 « Datensatz 1 von 2 » » » = - «                                                                                                    | Mai 2017                      | 40 1     | 2                             |                        |          |                     |                  |                       |                                  |                                                                                                    |                            |               |               |                                        |
| Mirz 2017       4/2       20         Jan 2017       4/4       24         Dez 2016       6       6         Nov 2016       6       6         Nov 2016       6       6         Nov 2016       6       6         Stornos zeigen Tabelle Filtern       77921         Beleg Ansicht       Stornos zeigen Tabelle Filtern         Bestandsändernd       *         Kunde/Lieferant Vo       Art         Nur 2016       6         *       Pestandsändernd         *       Pestandsändernd (see         *       Pestandsändernd (see         *                                                                                                    | Apr 2017                      | 40 1     | 0                             |                        |          |                     |                  | Vorliege              | ide Lieferanten/I                | Kunden Kalkulati                                                                                                    | onen (Matrix               | )             |               |                                        |
| PB2 0017       ©0       2         Jan 2017       ©0       2         Jan 2017       ©0       2         Dez 2016       6       0         w       Ulefer       77856       MPSA Groupe       80,58 € K8°0,43       24,01.201         Bez 2016       6       0       0       0       0       0       0       0       0       0       0       0       0       0       0       0       0       0       0       0       0       0       0       0       0       0       0       0       0       0       0       0       0       0       0       0       0       0       0       0       0       0       0       0       0       0       0       0       0       0       0       0       0       0       0       0       0       0       0       0       0       0       0       0       0       0       0       0       0       0       0       0       0       0       0       0       0       0       0       0       0       0       0       0       0       0       0       0       0       0                                                                                                    | MFZ 2017                      | 4/ 2     | 0                             |                        |          | K/L                 | Kd./Lief. Nr.    | Name                  |                                  | Preis Kalk                                                                                                    | <ul> <li>Formel</li> </ul> |               |               | Änderung                               |
| Jan 2017       4         Dez 2016       6         Nov 2016       6         W # # @ Datensatz 1 von 2 > >> >> >> >> >> >> >> >> >> >> >> >>                                                                                                    | Feb 2017                      | 60       | 2                             |                        | +        | 💷 Liefer            | 77856            | MPSA Groupe           |                                  | 80,58                                                                                                    | € KB*0,43                  |               |               | 24.01.201                              |
| Dez 2016       6         Nov 2016       6         Witt + Datensatz 1 von 2 → ₩ HI - +           Belg Ansicht       Stornos zeigen         Bestandsändernd          Kunde/Lief Frank Vo Art       Nr         Kunde/Lief Frank Vo Art       Nr         Kunde       P Rechnung         979533       54819         19.07.2017 11:12       -2         76,18 €       H         Kunde       P Rechnung         979321       51912         18.07.2017 11:12       -2         76,18 €       H         Kunde       P Rechnung         979321       51912         18.07.2017 11:12       -2         76,18 €       H         Kunde       P Rechnung         979321       51912         18.07.2017 11:12       -2         76,18 €       H         Kunde       P Rechnung         978435       7289         18.07.2017 16:52       -2         76,18 €       H         18.9       -2         18.9       -2         18.9       -2         18.9       -2                                                                                                    | Jan 2017                      |          | 4                             |                        |          | - Liefer            | 77921            | Bridgestone D         | eutschland GmbH                  | 93.27                                                                                                    | € kb*0.4977                |               |               | 19.04.201                              |
| Nov 2016       6       Immediate and advected and advected andvected and advected andv                  | Dez 2016                      |          | 6                             |                        |          | _                   |                  | 3                     |                                  |                                                                                                    |                            |               |               |                                        |
| Belg Ansicht       Stornos zeigen Tabelle Filtern         Belg Ansicht       Stornos zeigen Tabelle Filtern         Bestandsändernd                                                                                                    | Nov 2016                      |          | 6                             | ~                      | 144 4    | H I Datens          | satz 1 von 2 ト   | → → <                 |                                  |                                                                                                    |                            |               |               | >                                      |
| Bestandsändernd         Nr         Kunde/Llef. Nr         Datum         Name         Bewegung         EK-Preis         Preis         Lager <ul> <li></li></ul>                                                                                                    | Beleg Ansicht                 |          |                               |                        |          |                     |                  |                       |                                  |                                                                                                    |                            | Stor          | nos zeigen Ta | abelle Filtern                         |
| Kunde/Lleferant Vo       Art       Nr       Kunde/Llef. Nr       Datum       Name       Bewegung       EK-Preis       Preis       Lager                                                                                                    | Bestandsändernd               |          |                               |                        |          |                     |                  |                       |                                  |                                                                                                    |                            |               |               |                                        |
|                                                                                                    | Kunde/Lieferant               | Vo A     | rt                            |                        | Nr       |                     | Kunde/Lief. Nr   | Datum                 | - Name                           |                                                                                                    | Bewegung                   | EK-Preis      | Preis La      | iger                                   |
| Kunde       P Rechnung       979612       65444       19.07.2017 13:08       -2       76,18 €       H         Kunde       P Rechnung       979533       54819       19.07.2017 11:12       -2       76,18 €       H         Kunde       P Rechnung       979321       51912       18.07.2017 11:57       -2       76,18 €       H         Kunde       P Rechnung       979321       51912       18.07.2017 11:57       -2       76,18 €       H         Kunde       P Rechnung       979321       51912       18.07.2017 11:57       -2       76,18 €       H         Kunde       P Rechnung       979321       51912       18.07.2017 11:57       -2       76,18 €       H         Kunde       P Rechnung       979321       51912       18.07.2017 16:52       -2       76,18 €       H         Kunde       P Rechnung       979321       51912       18.07.2017 16:52       -2       76,18 €       H       F         Mt et All       Datum       Preis       -2       76,18 €       Preis/Klassen       F       F       H       F       F       F       H       F       F       F       F       F       F       F       F       F       <                                                                                                    | A Bestandsän                  | dernd: B | estandsänd                    | ernd (356              | в)       |                     |                  |                       |                                  |                                                                                                    |                            |               |               | ^                                      |
| Kunde       P Rechnung       979553       54819       19.07.2017 11:12       -2       76,18 €       H         Kunde       P Rechnung       9795321       51912       18.07.2017 11:57       -2       76,18 €       H         Kunde       P Rechnung       979435       2799 12.07.2017 16:52       -2       76,18 €       H         H       + 4        Datem Preis       -2       76,18 €       H       -2       76,18 €       H         Datum       Preis       Lager       Best.       Fremd KK       ImportDatum       Lieferze       Freisklasse       Einkauf       Preisklasse       55          H       10       77,94 €       20.07.17 08:14       -2       76,18 €       90,65 €       55          H       -2       76,18 €       90,65 €       55        55        55        55          H       -2       76,18 €       90,65 €       55        55        55        55        55        55        55        55        55        55        55        55        55        55        55        55        55        55        55        55        55        55        55        55        55        55        55                                                                                                     | Kunde                         |          | Rechnung                      |                        |          | 979612              | 65444            | 19.07.2017 13:08      | The second second                | and the second second s | -2                         |               | 76,18 € H     |                                        |
| Kunde       P Rechnung       979321       51912       18.07.2017 11:57       -2       76,18 €       H         Kunde       P Rechnung       978435       27289       12.07.2017 16:52       -2       76,18 €       H         N # 4 + Datensatz 1 von 611       P HI <                                                                                                    | Kunde                         | 5        | Rechnung                      |                        |          | 979553              | 54819            | 19.07.2017 11:12      | Telephone de la                  | and an                                                                                                    | -2                         |               | 76,18 € H     |                                        |
| Kunde         P Rechnung         978435         27289         12.07.2017 16:52         Preisklasse         -2         76,18 €         H           M: 4          Datum         Preis                                                                                                    | Kunde                         |          | Rechnung                      |                        |          | 979321              | 51912            | 18.07.2017 11:57      | distant designed in              | and the second second                                                                                                    | -2                         |               | 76,18 € H     |                                        |
| Num       Num       Num       Num       Datum       Preis     Datum       Preis     Datum       Preis     Best.       Fremd EK     Fremd VK       Image     Desture       Preisklasse     Einkauf       Preisklasse     Einkauf       Preisklas                                                                                                    | Kunde                         |          | Rechnung                      |                        |          | 978435              | 27289            | 12.07.2017 16:52      | Realized States of Street States | and the second party and                                                                                                    | -2                         |               | 76,18 € H     |                                        |
| Image: Preisklassen           Datum         Preisklassen           Datum         Preis         Lager         Best.         Fremd KK         Importbatum         Lieferze         Preisklasse Linkauf         Preisklasse         Einkauf         Preisklasse           1         74,706         77,906         70,904         2007.17 08:14         1         87240         76,186         90,655         55           Iff (+ - Datensatz 1 von 11         +> H H + < Datensatz 1 von 12                                                                                                    | . Dateneatz                   | von 611  | E 10 101 4                    |                        |          |                     |                  |                       |                                  |                                                                                                    |                            |               |               | >                                      |
| KB Preisverlauf         Lager         Best.         Fremd EK         Fremd VK         ImportDatum         Lieferze         Preisklasse         Einkauf         Preis (Netto)         Preis (Brutto)         K8%           0 00000000000000000000000000000000000                                                                                                    | Dutensalz                     |          |                               |                        |          |                     |                  |                       |                                  |                                                                                                    |                            |               |               |                                        |
| Datum         Preis         Lager         Best.         Fremd EK         Fremd KK         ImportDatum         Lieferze         Preisklasse & Einkauf         Preis (Natto)         Preis (Brutto)         K8%           c         010020012         1015         50         67.88 €         0,00 €         1         74.796         72.94 €         2007.17 081:4         1         872.40         76,18 €         90,65 €         55 4           H         +         Datematiz 1 von 11         +> H H <                                                                                                    | KB Preisve                    | rlauf    |                               |                        |          |                     | Lager            |                       |                                  |                                                                                                    | Р                          | reisklassen   |               |                                        |
| Image: Second and Second and Secon | Datum F                       | reis     |                               | Lager                  |          | Best.               | Fremd EK Fre     | emd VK ImportDatur    | Lieferze                         | Preisklasse 🔺                                                                                                    | Einkauf                    | Preis (Netto) | Preis (Brutto | ) KB%                                  |
| TIS (Fremd)         14         77,94 €         20.07.17 08:14         BT24D         76,18 €         90,65 €         55           HI H H 4         Datensatz 1 von 11         >> HI H 4         Datensatz 1 von 23         >> HI 4         >                                                                                                    | <                             | 107 44   | 5 I F                         | н                      |          | 50                  | 67,88 €          | 0,00€                 | <u>^</u> :                       | ▶ AT25                                                                                                    |                            | 76,18€        | 90,           | 65€ 59 ^                               |
| HI HI A Datensatz I von 11 + HI HI C                                                                                                    |                               |          |                               | TIS (Fre               | md)      | 14                  | 74,70 €          | 77,94 € 20.07.17 08   | 14                               | BT24D                                                                                                    |                            | 76,18 €       | 90,           | 65 € 59                                |
|                                                                                                    |                               | \ -      |                               | ++ + Da                | tensatz  | 1 von 11            |                  |                       | · · · ·                          | H H H Datensat                                                                                                    | z 1 von 23 +               | H H + 1 ×     | c 10          | ~~~~~~~~~~~~~~~~~~~~~~~~~~~~~~~~~~~~~~ |

## 11.0.1681.24

# Stammdaten -> KFZ-Liste

Die KFZ-Liste ist ein neues Feature in den Stammdaten. Hier werden alle bisher angelegten Fahrzeuge in einer Liste angezeigt. Des Weiteren gibt es die Funktion einer Suche und die Möglichkeit die Liste zu Drucken oder Exportieren.

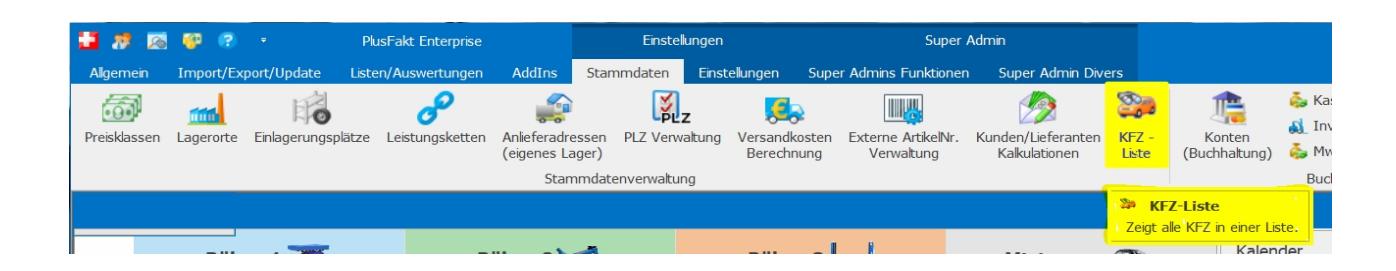

| 28         | 🔊 🤫 😨             | • PlusFak                     | t Enterprise                                                         | Einstellungen |                           | Super                               | Admin                            |                       |                                |                                                                  |                                       |                                                  | - 0                   | ×        |                     |
|------------|-------------------|-------------------------------|----------------------------------------------------------------------|---------------|---------------------------|-------------------------------------|----------------------------------|-----------------------|--------------------------------|------------------------------------------------------------------|---------------------------------------|--------------------------------------------------|-----------------------|----------|---------------------|
| Algemei    | in Import/Expo    | rt/Update Listen/Au           | swertungen AddIns Stammda                                            | aten Einste   | lungen S                  | uper Admins Funktioner              | Super Admin                      | Divers                |                                |                                                                  |                                       |                                                  |                       |          |                     |
| Preisklass | sen Lagerorte E   | inlagerungsplätze Leis        | tungsketten Anlieferadressen PLZ<br>(eigenes Lager)<br>Stammdatenver | Verwaltung    | Versandkost<br>Berechnung | en Externe ArtikelNr.<br>Verwaltung | Kunden/Lieferant<br>Kakulationen | en KFZ -<br>Liste (Bu | Conten<br>Conten<br>Chhaltung) | Kassen/Ba<br>Kassen/Ba<br>Kassen/Ba<br>MwSt Satze<br>Buchhaltung | nken (Buchhaltun<br>e Ausland verwalt | g) 3 Benutzerv<br>en 8 Monteure<br>Mitarbeiter v | erwaltung<br>erwalten | ~        |                     |
|            |                   |                               |                                                                      |               |                           |                                     |                                  |                       |                                |                                                                  |                                       |                                                  |                       | ^        |                     |
|            |                   |                               |                                                                      |               |                           |                                     |                                  |                       |                                |                                                                  |                                       |                                                  |                       |          | -                   |
|            | Bühne             | KFZ Druck/Expo                | и                                                                    |               |                           |                                     | ł                                | (FZ Suche             |                                |                                                                  |                                       |                                                  |                       | T        | – 🗆 X               |
|            | MILLWOO           |                               | <b>A A</b>                                                           |               |                           |                                     |                                  |                       |                                |                                                                  |                                       |                                                  |                       |          |                     |
| azoren     |                   | Tabalanthan 100 m             |                                                                      |               | (1)                       |                                     |                                  |                       |                                |                                                                  |                                       |                                                  |                       |          |                     |
| 30         |                   | einblenden                    | alter Daten) fälige sucher                                           | n wanie<br>n  | en (1)                    |                                     |                                  |                       |                                |                                                                  |                                       |                                                  |                       |          |                     |
| 06.00      |                   |                               |                                                                      |               | 5                         |                                     |                                  |                       |                                |                                                                  |                                       |                                                  |                       |          | $^{\diamond}$       |
| 30         | 250039 CBW R      | and a traction                |                                                                      |               |                           |                                     |                                  |                       |                                |                                                                  |                                       |                                                  |                       |          |                     |
| 07.00      |                   | Bitte Suchtext hier e         |                                                                      | ÷             | Finden                    | Leeren                              |                                  |                       |                                |                                                                  |                                       |                                                  |                       |          |                     |
| 07 00      | *50058 Auto Hi    | Ziehen Sie eine Snalter       |                                                                      |               |                           |                                     |                                  |                       |                                |                                                                  |                                       |                                                  |                       |          |                     |
| 30         | Heuver Bander     | KE7                           | Kd Nr Name                                                           | Vomame        | HU                        | Post                                | Pos7u1                           | Pos2                  | Pos7u2                         | Pos3                                                             | Pos7u3                                | Posd                                             | Pos5                  | Leistung | Hubraum BereifungVo |
| 08 00      | Einlagerung +     | N E                           | 50044 Serie Antennie C                                               | Vomanie       | 05 2013                   | PUSI<br>DKW Geschlossen             | 010244                           | Marcadas Banz         | 0710                           | 211 K                                                            | 959001.4                              | WDR2112161A3065                                  | D-D/ORD               | 130      | 2685 225/55R        |
| 30         |                   |                               | 50009                                                                | hite          | 05.2015                   | Trev describasen                    | 010211                           | Ficreedes Denz        | . 0/10                         | 211 11                                                           | 555001 1                              | 100211210145005                                  | 0 0/000               | 0        | 0                   |
| 00.00      |                   | 8 68 69 99                    | 50015                                                                | Autor .       |                           |                                     |                                  |                       |                                |                                                                  |                                       |                                                  |                       | 0        | 0                   |
| 0900       | **                | B 10.0 KT ++                  | 50006                                                                | Tes           |                           |                                     |                                  |                       |                                |                                                                  |                                       |                                                  |                       | 0        | 0                   |
| 30         | 50071 Meyer F     | <ul> <li>MIC-68.52</li> </ul> | 50017                                                                | denor.        |                           |                                     |                                  |                       |                                |                                                                  |                                       |                                                  |                       | 0        | 0                   |
| 1000       | O MittagsPause    | 2 (0.0013)                    | 50040                                                                | Adea          |                           |                                     |                                  |                       |                                |                                                                  |                                       |                                                  |                       | 0        | 0                   |
| 30         |                   |                               | 50019                                                                | ALC: N        | 04.2010                   |                                     |                                  |                       |                                |                                                                  |                                       |                                                  |                       | 0        | 0                   |
| 11 00      |                   |                               | 50023                                                                | -             | 12 2010                   |                                     |                                  |                       |                                |                                                                  |                                       |                                                  |                       | 0        | 0 ~                 |
| 111        |                   | 🖽 🕬 🕘 Datensatz 1 v           | /on 68 → ₩ + - * √ × <                                               |               |                           |                                     |                                  |                       |                                |                                                                  |                                       |                                                  |                       |          | >                   |
| 30         | 50030 Becker      |                               |                                                                      |               |                           |                                     |                                  |                       |                                |                                                                  |                                       |                                                  |                       |          | Fiter hearbeiten    |
| 1200       | 350009 Braun J    |                               |                                                                      |               |                           |                                     |                                  |                       |                                |                                                                  |                                       |                                                  |                       |          | Titler bearbeiten   |
| 30         | 250054 RSW Re     | Gespeicherte Abfra            | agen                                                                 | Aktue         | le Abfrage                |                                     |                                  |                       |                                |                                                                  |                                       |                                                  |                       |          |                     |
| 1300       |                   | Date Contract bio             | a da a la contra da ana                                              | Visue         | el Text                   |                                     |                                  |                       |                                |                                                                  |                                       | Name: A                                          | lufelgen              |          |                     |
| 30         | 212 Tischler Rei  | Bitte Suchtext hier           | r eingeben 👻 Finden 🛛 Leeren                                         | und O         |                           |                                     |                                  |                       |                                |                                                                  |                                       | Beschreibung:                                    |                       |          |                     |
| 14.00      | S0033 Wendal      | Name                          |                                                                      | ▲ [A          | U] ist gleich <           | Einen Wert eingeben>                | 0                                |                       |                                |                                                                  |                                       |                                                  |                       |          |                     |
| Datenban   | k: deepspace\sqle | Alufelgen                     |                                                                      |               |                           |                                     |                                  |                       |                                |                                                                  |                                       |                                                  |                       |          |                     |
|            |                   | Wiedervorlage                 |                                                                      |               |                           |                                     |                                  |                       |                                |                                                                  |                                       |                                                  |                       |          |                     |
|            |                   | Wiedervorlage                 | e von bis                                                            |               |                           |                                     |                                  |                       |                                |                                                                  |                                       |                                                  |                       |          |                     |
|            |                   |                               |                                                                      |               |                           |                                     |                                  |                       |                                |                                                                  |                                       |                                                  |                       |          |                     |
|            |                   |                               |                                                                      |               |                           |                                     |                                  |                       |                                |                                                                  |                                       |                                                  |                       |          |                     |
|            |                   |                               |                                                                      | -             |                           | <b></b>                             |                                  |                       |                                |                                                                  |                                       |                                                  |                       |          |                     |
|            |                   |                               |                                                                      | 14            | Neu                       | T Zurücksetzen                      | To Löschen                       | TS Abf                | agen                           |                                                                  |                                       |                                                  |                       |          |                     |
|            |                   | 1                             |                                                                      |               |                           |                                     |                                  |                       |                                |                                                                  |                                       |                                                  |                       |          | 🚹 Schleßen          |

#### 11.0.1688.27

# Artikel aus PlusFakt, dem ERP-System für den Reifenhandel, direkt über die Tyre24 ID auf der Tyre24 Website anzeigen.

Voraussetzung zur Nutzung des Features ist die Verwendung der Tyre24ID (interne Tyre24 Artikel Nr.) als Externe Artikel Nr. in PlusFakt.

Wie Sie die Tyre24 ID's als Externe Artikel Nr. in PlusFakt Enterprise hinterlegen finden Sie in unserer Hilfe im <u>Handbuch-> Externe Artikel Nummern</u>

Sind Tyre24 ID's im Programm hinterlegt müssen Sie in den Einstellungen zur Tyre24 Suche ein paar Änderungen vornehmen. Klicken Sie dafür in der Artikelauskunft im Menü auf Externe Suche (1) und dann auf Tyre24 Einstellungen (2)

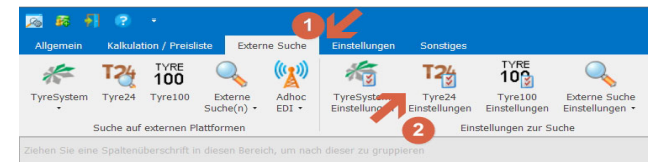

#### Einstellungen zur externen Suche auf Tyre24

Sofern Sie die externe Tyre24 Suche aus PlusFakt heraus verwenden und eingerichtet haben, sollten Ihre Einstellungen ähnlich der Einstellungen auf der nächsten Grafik sein:

| Tyre24 Benutzername: | 662                                                                                                    |
|----------------------|----------------------------------------------------------------------------------------------------|
| Tyre24 Passwort:     | ##                                                                                                    |
| Tyre24 SuchText:     | ean{dtEAN}                                                                                                    |
| Tyre24 Such URL:     | https://www. <mark>tyre24</mark> .com/de/de/user/login/userid/{Tyre24User}/password/{Tyre24Passwort}/page/{tyre24suche} |
| The second second    |                                                                                                    |

Haben Sie dieses Feature bisher nicht verwendet, erklären wir Ihnen gerne wie genau das Funktioniert. Klicken Sie dafür einfach <u>hier -> Artikel direkt bei Tyre24 Suchen</u>

Um jetzt den direkten Weg über die Tyre24 ID zu verwenden muss im Feld Tyre24 Such Text, der bisherige Suchterm geändert werden

## in: /item/details/id/T{externeartikeInr|Tyre24ID}

Wobei datrauf zu achten ist das Wort "Tyre24ID" mit dem genau hinterlegten Ausdruck der Externen Artikelnummer übereinstimmen muss:

| Tyre24 Benutzername:                   | 2001                                                         | <b>A</b>                                                                              |
|----------------------------------------|--------------------------------------------------------------|---------------------------------------------------------------------------------------|
| Tyre24 Passwort:                       |                                                              | , U                                                                                   |
| Tyre24 SuchText:                       | /item/details/id/T{externeartikeInr Tyre24ID}                |                                                                                       |
| Tyre24 Such URL:                       | https://www. <mark>tyre24</mark> .com/de/de/user/login/useri | id/{Tyre24User}/password/{Tyre24Passwort}/page/{tyre24suche}                          |
| TyreSystem SuchText:                   | Orada tanà diriaka yana kata diriaka                         |                                                                                       |
| Tyre100 SuchText:                      | Mp. (* ExaMprofil. Adversity point, ad                       | AILIKEI 200/130410 91 H HANKOOK - VENTOS FRUNES (A123) (11)                           |
| Name der <mark>Externe</mark> Suche 1: |                                                              | 🔜 3. Belege/Lagerbewegung/Angebote/Kakulationen 🔤 3. Statistik 📑 4. Hinterlegte Datei |
| ExterneSuche 1 SuchText:               | Charles & etc.). (School and provide (Charles )              | Externa Artikal Mumman                                                                |
| ExterneSuche 1 URL:                    | Mychaedre, Febri, Ritherson Cade                             |                                                                                       |
| TyreSystem Benutzername (Soap):        | 10000                                                        | Name Artikel Nummer Notiz Kür                                                         |
| TyreSystem Passwort (Soap):            | 18.4.4                                                       | Hier killer kum eine neue Zeile hinzuzufügen                                          |
| TyreSystem LieferantenNr.:             | -                                                            | → Tyre24ID ▼ 0378071 a T24                                                            |
|                                        |                                                              |                                                                                       |

Und das war es auch schon. Ab jetzt werden alle Artikel die eine Tyre24 ID hinterlegt haben, über den direkten Aufruf auf der Tyre24 Website geöffnet. Es muss nicht erst im Suchergebnis der Tyre24 Website der entsprechende Artikel ausgewählt werden. Zusätzlich wird bei einem Artikel ohne Tyre24ID versucht, den Artikel trotzdem über EAN zu finden.

Aktuell müssen Sie sich die Tyre24 ID's der Artikel leider noch selbst anlegen, allerdings stehen wir in Kontakt mit Tyre24 um deren ID's mit dem PlusFakt Artikelstamm abzugleichen.

## 11.0.1689.28

#### Intersprint Paketdateien können jetzt verarbeitet werden (Optional)

Bisher war es nicht Möglich das sehr spezielle Format der Intersprint-Paketnummer-Dateien automatisch zu verarbeiten.

Ab dieser Version ist dies jetzt Möglich. Den entsprechenden PNI Importfilter, der die

Funktionalität freischaltet können Sie bei uns anfordern, wenn Sie diese Version installiert haben.

#### 11.0.1693.29

#### Artikel zubuchen (Artikelauskunft F5)

Wird das Lager gewählt und dem Lager ist in den Stammdaten eine Farbe hinterlegt, so wird dies entsprechend angezeigt.

| 😵 Lager: Zu/Abgar        |                                                                      |                    |           |                  |               | ŀ             | rtikel / Kunde / | KBPreisverlaL           | ıf                       |        |                                     |               |                 |                |         |
|--------------------------|----------------------------------------------------------------------|--------------------|-----------|------------------|---------------|---------------|------------------|-------------------------|--------------------------|--------|-------------------------------------|---------------|-----------------|----------------|---------|
| 205/55R16 9              | 1 H - M/                                                             | ATADOR -           | MP 61 AI  | DHESSA (TL)      |               |               |                  |                         |                          | c l    | 🐉 Artikel/Kunde                     |               |                 |                |         |
| - Lieferant              |                                                                      |                    |           |                  |               |               |                  |                         |                          | C      |                                     |               |                 |                |         |
|                          |                                                                      |                    | Kein L    | ieferant gewähl  | t!            |               |                  | Zeige alle Einkä        | äufe (aller Lieferanten) | C      |                                     |               |                 |                |         |
| Notiz:                   |                                                                      |                    |           |                  |               |               |                  |                         |                          | C      |                                     |               |                 |                |         |
| – Bisher getätigte Einkä | ufe:                                                                 |                    |           |                  |               |               |                  |                         |                          | - 6    |                                     |               |                 |                |         |
| Datum 👻 Bel              | eg Nr.                                                               |                    | Anzahl    | Preis KB Pr      | eis           | KB% Anschrift |                  |                         |                          |        |                                     |               |                 |                |         |
|                          |                                                                      |                    |           |                  |               |               |                  |                         |                          | c c    |                                     |               |                 |                |         |
|                          |                                                                      |                    |           |                  |               |               |                  |                         |                          | 6      | Preise                              |               |                 |                |         |
|                          |                                                                      |                    |           |                  |               |               |                  |                         |                          |        | Preisklasse 🔺                       | Einkauf       | Preis (Netto)   | Preis (Brutto) | KB%     |
| HI II Datensatz 0 v      | on 0 🕨 🙌                                                             | ₩ - <              |           |                  |               |               |                  |                         | >                        |        | EK_Industrie                        |               | 0,00€           | 0,00€          | ^       |
| Eingabe                  |                                                                      |                    |           |                  |               |               |                  |                         |                          |        | EK1                                 | ~             | 0,00€           | 0,00€          |         |
| Deles No.                |                                                                      |                    | FK Nahbar |                  | tückaable     |               | Informationen zu | m Artikel               |                          |        | Handel                              |               | 65,12€          | 77,49€         | 1       |
| Belen Datum: 2           | Beleg Nr.: A EK Netto: 0,00 € ▼ Stückzahl: Informationen zum Artikel |                    |           |                  |               |               |                  |                         |                          |        |                                     |               | 130,00€         | 154,/U €       |         |
| Bestellt von:            |                                                                      |                    | Lager:    | Nehenlager       | N <u>D</u> %; | v Be          | sch. MATAI       | OOR - MP 61 ADHESSA (TL | .)                       | - 10   | Hormanau schlag                     | yon 7 ► ₩ ₩   | • √ X <         | 0,00 €         | >       |
| Anmerkung/Notiz:         |                                                                      |                    | Edgent    | <u>-</u>         |               | Ø             | EK (alt) 44,55   | e                       |                          |        |                                     |               |                 |                |         |
| Artikel Anmerkung:       |                                                                      |                    |           |                  |               | Be            | estand 120       | с<br>                   |                          |        | 🙆 Kd. Bestellunç                    | jen           |                 |                |         |
|                          |                                                                      |                    |           |                  |               |               |                  |                         |                          | c –    | Beleg Nr Datur                      | n 🔺 Ku        | inden Nr. Zunam | e              | Anrede  |
| 🎯 Lager 🛛 🔗 Vorlie       | egende EK k                                                          | alkulationen       | 📑 Angebo  | te 🔛 EK/VK Stück | : 👔 Lief.     | Best. 🔚 Pla   | atzierung(en)    |                         |                          | , c    |                                     |               |                 |                |         |
| Lager                    | Best.                                                                | Fremd EK           | Fremd VK  | ImportDatum      | Lieferzeit    | EK KB%        | VK KB%           | Fremd VK Endkunde       | Fremd VK Brutto F        | c      |                                     |               |                 |                |         |
| Hauptlager               | 80                                                                   | 44,55€             | 0,00€     |                  | 0             | 100,00 %      | 100,00 %         | 0,00€                   | 0,00€                    | c      |                                     |               |                 |                |         |
| CPL07                    | 40                                                                   | 44,55 €            | 0,00 €    | 22 02 17 14:05   | 0             | 100,00 %      | 100,00 %         | 0,00€                   | 0,00€                    | c      |                                     |               |                 |                |         |
| T24 (frend)              | 100                                                                  | 30,00 €<br>40,93.€ | 0.00.6    | 23.02.17 14:05   | 0             | 44 92 %       | 100.00 %         | 46.04.6                 | 45,77 €                  | C 14   | <ul> <li>Datensatz 0 vor</li> </ul> | 10 ⊦ ↦ ₩ <    |                 |                | >       |
| tys (Frend)              | 20                                                                   | 42.15€             | 0,00€     | 06.02.17 15:42   | 0             | 43.04 %       | 100,00 %         | 0.00 €                  | 0,00€                    | C I    | KB Preisverla                       | ıf            |                 |                |         |
|                          |                                                                      |                    | -,        |                  |               |               |                  | -,                      | -,                       |        | Data                                | Duralia       |                 |                |         |
|                          |                                                                      |                    |           |                  |               |               |                  |                         |                          | l III- | 20.02.2017                          | Preis 74.00.6 |                 |                | ^       |
|                          |                                                                      |                    |           |                  |               |               |                  |                         |                          | 111'   | 01.03.2017                          | 74,004        | 9<br>E          |                |         |
| Hi di di Datancata Euro  |                                                                      |                    |           |                  |               |               |                  |                         |                          |        | 01.01.2017                          | 74,00 €       |                 |                |         |
| Daterisatz 3 Vt          |                                                                      |                    |           |                  |               |               |                  |                         |                          |        |                                     | 78,00 €       |                 |                | ~       |
| Artikel Info (           | F9)                                                                  |                    |           | ✓                | Speicherr     | 1             |                  |                         |                          |        |                                     |               | •               |                | -       |
|                          |                                                                      |                    |           |                  |               |               |                  |                         |                          |        |                                     |               | <b>````</b>     | ·····          | <b></b> |

#### 11.0.1694.31

## Artikelauskunft - Anzeige von Platzierungslisten (Tyre24 und Co.)

Wenn das einlesen der Platzierungslisten eingerichtet ist, können diese nun in der Artikelauskunft über den Punkt "Platzierungslisten einblenden" eingeblendet werden. Es erfolgt eine Abfrage, welche Liste(n) eingeblendet werden soll.

| 📈 🛤 将 😗 🔹                                                            |                                  |                                                           | Artikelauskunft                                                 |                                         |                                  |                                                | <b>T</b> –   |          | ×              |
|----------------------------------------------------------------------|----------------------------------|-----------------------------------------------------------|-----------------------------------------------------------------|-----------------------------------------|----------------------------------|------------------------------------------------|--------------|----------|----------------|
| Allgemein Kalkulation / Preisliste                                   | Externe Suche Einstellungen      | Sonstiges                                                 |                                                                 |                                         |                                  |                                                |              |          |                |
| Preisklassen- VK<br>Stückzahlen Zuordnungen<br>Tabelleneinstellungen | r EK Preise Ein-<br>Ausblenden   | =ZG Typ Artikel KB Preis gü<br>setzen Löschen setzen (Dat | tig Artikel Verschmelzen<br>um) (Markierte)<br>Artikel Aktionen | Auslauf<br>setzen Letzte Be<br>einblend | Platzierungslisten<br>einblenden | ←                                              |              |          | ~              |
| Ziehen Sie eine Spaltenüberschrift in diese                          |                                  |                                                           |                                                                 |                                         | Platzierung                      | slisten einblenden                             | 1            |          |                |
| Artikel Nr.                                                          | Beschreibung                     | Hersteller                                                | Profil                                                          |                                         | Cia kina an Ciak kawa            | užu dia anno antes plataine                    | ser          | viert    | /erfügbar      |
|                                                                      |                                  |                                                           |                                                                 |                                         | Spalte im Suchergebni            | rar die gewunschte Platziert<br>is einblenden. | ngsliste als |          |                |
|                                                                      | Bitte wählen Sie die gewünschten | Platzierungslisten                                        |                                                                 |                                         |                                  |                                                |              |          |                |
|                                                                      |                                  |                                                           |                                                                 |                                         |                                  |                                                |              |          |                |
|                                                                      | Tyre24_AT                        |                                                           |                                                                 |                                         |                                  |                                                |              |          |                |
|                                                                      | Tyre24_BE                        |                                                           |                                                                 |                                         |                                  |                                                |              |          |                |
|                                                                      | Tyre24_FR<br>Tyre24_IT           |                                                           |                                                                 |                                         |                                  |                                                |              |          |                |
|                                                                      | Tyre24_LU                        |                                                           |                                                                 |                                         |                                  |                                                |              |          |                |
|                                                                      |                                  |                                                           |                                                                 |                                         |                                  |                                                |              |          |                |
| H4 44 4 Datensatz 0 von 0 + ++ ++ <                                  |                                  |                                                           |                                                                 |                                         |                                  |                                                |              |          | >              |
| Reifensuche:                                                         |                                  |                                                           |                                                                 | g(en) 🛃                                 | KB Preisverlauf 🛛 🙆 Vorlie       | gende EK Kalkulationen                         | Angebote     | 💩 Kd. E  | <b>▼</b> ( ) + |
|                                                                      |                                  |                                                           |                                                                 | I EK Fr                                 |                                  |                                                |              |          |                |
|                                                                      |                                  |                                                           |                                                                 |                                         |                                  |                                                |              |          |                |
| Artikel Nr.:                                                         |                                  |                                                           |                                                                 |                                         |                                  |                                                |              |          |                |
| Artikel Text:                                                        |                                  | OK Abbru                                                  | ch                                                              | 1                                       |                                  |                                                |              |          |                |
| Warengrp.:                                                           | ISTUR.                           |                                                           |                                                                 |                                         |                                  |                                                |              |          |                |
|                                                                      |                                  | 144 44 4                                                  | Datensatz 0 von 0 ► ₩ ₩                                         | H 9 <                                   |                                  |                                                |              |          | >              |
| Tabellen Layout: Standard Layout                                     | 🔻 💙 Speichern 🕂 Neu              |                                                           | _                                                               |                                         |                                  |                                                |              | 🛐 Schlie | Ben            |

Die gewählten Spalten werden dann an der Tabelle rechts angehangen und können wie gewohnt an eigene Bedürfnisse angepasst (Verschieben, Sortieren, Gruppieren) werden.

Die Daten des markierten Artikels werden weiterhin wie gewohnt unter Platzierungen angezeigt (siehe Abbildung). Dort sehen Sie auch den Verlauf und die Veränderung zur vorherigen Platzierungsliste.

|                                                | i 🕫 🕴                                       |                         |                             |                              |                        |                     |                    |                                   | Art                | ikelauskuni                     | ft                    |                            |                         |                       |            |                  | l           | <u>n –</u>  |           | ×    |
|------------------------------------------------|---------------------------------------------|-------------------------|-----------------------------|------------------------------|------------------------|---------------------|--------------------|-----------------------------------|--------------------|---------------------------------|-----------------------|----------------------------|-------------------------|-----------------------|------------|------------------|-------------|-------------|-----------|------|
|                                                | Allgemein                                   | Kalkulatio              | n / Preisliste              | Externe Suche                | Einstellungen          | Sonst               | iges               |                                   |                    |                                 |                       |                            |                         |                       |            |                  |             |             |           |      |
| s                                              | Preisklas<br>tückzahlen :                   | ssen- VK<br>Zuordnungen | Tabellenfilte<br>einblenden | EK Preise Ein-<br>Ausblenden | Einsatzzweck<br>setzen | FZG Typ<br>setzen   | Artikel<br>Löschen | KB Preis gültig<br>setzen (Datum) | Artikel V<br>) (Ma | >>><br>/erschmelze<br>arkierte) | en Auslauf<br>setzen  | Letzte Beleg<br>einblender | e Platzierun<br>einbler | 3<br>gslisten<br>iden |            |                  |             |             |           |      |
| _                                              |                                             | Tabellen                | einstellungen               | L2                           |                        |                     |                    |                                   | Artikel Akti       | onen                            |                       |                            |                         | Fa                    |            |                  |             |             |           | ~    |
| Zie                                            |                                             |                         |                             |                              |                        |                     |                    |                                   |                    |                                 | Г                     |                            |                         |                       |            |                  |             |             |           |      |
|                                                |                                             | Artikel I               | √r.                         | Beschreibung                 |                        |                     |                    | Hersteller                        | k                  | ann i B                         | Bester Fre            | Tyre24_AT                  | Tyre24_BE               | Tyre                  | 24_DE      | Tyre24_FR        | Tyre24_IT   | Tyre24_LU   | Tyre24_   | NL   |
| +                                              |                                             | 205/55                  | R16 91 H                    | YOKOHAMA - A I               | DRIVE RPB (TL)         |                     |                    | YOKOHAMA                          |                    |                                 | 38, <mark>2</mark> 0€ |                            | 1                       | 1                     | 1          | 1                | 1           | 1           |           | 1 1  |
|                                                | - 0                                         | 205/55                  | R16 91 V                    | GOODRIDE - SP                | 06 (TL) DOT13          |                     |                    | GOODRIDE                          |                    |                                 | L                     |                            |                         |                       |            |                  |             |             |           | _    |
|                                                | - 0                                         | RFT 205/55              | R16 91 H                    | PIRELLI - P 7 CIN            | NTURATO R-F (TL        | .)                  |                    | PIRELLI                           |                    |                                 | 62,60€                |                            | 1                       | 1                     | 1          | 3                | 3           | 1           |           | 1    |
|                                                |                                             | 205/55                  | R16 94 V                    | KORMORAN - GA                | AMMA B2 XL (TL)        |                     |                    | KORMORAN                          |                    |                                 | 31,50€                |                            | 1                       | 3                     | 5          | 2                | 2           | 3           |           | 3    |
|                                                | - 0                                         | 205/55                  | R16 91 V                    | CONTINENTAL -                | PREMIUMCONTA           | CT 5 (TL)           |                    | CONTINENTA                        | L                  |                                 | 49,91€                |                            | 4                       | 18                    | 33         | 45               | 27          | 18          |           | 18   |
|                                                |                                             | 205/55                  | R16 91 V                    | MICHELIN - ENER              | RGY SAVER + (TL        | .)                  |                    | MICHELIN                          |                    |                                 | 55,97€                |                            |                         |                       |            |                  |             |             |           |      |
|                                                | 205/55R16 91 V PIRELLI - P 7 CINTURATO (TL) |                         |                             |                              |                        |                     |                    | PIRELLI                           |                    |                                 | 42,45€                |                            | 5                       | 4                     | 9          | 31               | 17          | 4           |           | 4    |
|                                                | - 0                                         | 205/55                  | R16 91 V                    | GT-RADIAL - CH               | AMPIRO VP1 (TL)        |                     |                    | GT-RADIAL                         |                    |                                 |                       |                            | 1                       | 1                     | 1          | 2                | 2           | 1           |           | 1    |
|                                                | - 0                                         | 205/55                  | R16 91 H                    | VREDESTEIN - SP              | PORTRAC 5 (TL)         |                     |                    | VREDESTEIN                        |                    |                                 | 40,58€                |                            | /                       | 14                    | 31         | 24               | 17          | 13          |           | 14   |
|                                                |                                             | 205/55                  | R16 91 T                    | MICHELIN - ALPI              | N 5 (TL)               |                     |                    | MICHELIN                          |                    |                                 | 65,24€                |                            |                         |                       | 19         |                  |             |             |           |      |
|                                                |                                             | 205/55                  | R16 91 H                    | MICHELIN - ALPI              | N 5 (TL)               |                     |                    | MICHELIN                          |                    |                                 | 68,46€                | i / i                      | 5                       | 32                    | 58         | 44               | 34          | 32          |           | 32   |
|                                                |                                             | 205/55                  | R16 91 T                    | KUMHO - WP 51                | (TL)                   |                     |                    | КИМНО                             |                    |                                 | 43,27€                |                            | 5                       | 7                     | 14         | 16               | 11          | 7           |           | 7    |
|                                                |                                             | 205/55                  | R16 91 H                    | VREDESTEIN - SI              | NOWTRAC 5 (TL)         |                     |                    | VREDESTEIN                        |                    |                                 | 54,04€                |                            | 7                       | 14                    | 21         | 28               | 16          | 12          |           | 13 🗎 |
|                                                |                                             |                         |                             |                              |                        |                     |                    |                                   |                    |                                 |                       | /                          |                         |                       |            |                  |             |             |           |      |
| 144                                            | 🕂 🕴 Date                                    | ensatz 1 von            | 37 <b>F FF FH</b> •         | ¢                            |                        |                     |                    |                                   |                    |                                 |                       |                            |                         |                       |            |                  |             |             |           | >    |
| R                                              | eifensud                                    | he: 20                  | 55516                       |                              | 4 🕥 🗆 oh               | ne A <u>u</u> slauf |                    | 🥩 Lager                           | r 👼 Pr             | eise                            | Platzierung           | j(en) 📙 k                  | B Preisverlauf          | 🧑 V                   | orliegende | e EK Kalkulation | en 📑 Ange   | bote 🛛 🔒 K  | . Beste 🔻 | -    |
|                                                |                                             |                         |                             |                              |                        |                     |                    | Plattfo                           | rm Datu            | JIM                             | ▼ Preis (             | B Preis (Ei                | Differen:               | Platz                 | ¥          |                  |             |             |           |      |
|                                                |                                             |                         |                             |                              |                        |                     |                    | ► Tyre24                          | 4_BE 15.0          | 08.2017 16                      | :03 41,0              | 00€ 41,00                  | € 0,00€                 | 1                     | 0          | 44               |             |             |           | -    |
| Tyre24_IT 15.08.2017 16:03 45,00 € 45,00 € 1 0 |                                             |                         |                             |                              |                        |                     |                    |                                   |                    |                                 |                       |                            |                         |                       |            |                  |             |             |           |      |
|                                                | and a little of                             | _                       |                             | Alla                         |                        | =; Alle             | •                  | Tyre24                            | 4_NL 15.0          | 08.2017 16                      | :03 41,0              | 00€ 41,00                  | € 0,00€                 | 1                     | 0          | 42               |             |             |           | _    |
| 4                                              | rtikel Nr.:<br>utikel Textu                 |                         | EI                          | saczzweck: Alle              | ▼ Fzg. 1               | yp: Alle            | ×                  | Tyre24                            | 4_FR 15.0          | 08.2017 16                      | :03 45,0              | 00€ 45,00                  | € 0,00€                 | 1                     | 0          | 40               | -           |             |           |      |
| Ц                                              | arendro                                     |                         | De                          | eice für:                    | • Fre                  | mulager Di          | ruuksichtige       | Tyre24                            | 4_AT 15.0          | 08.2017 16                      | :03 38,2              | 20€ 38,20                  | € 0,00€                 | 1                     | 0          | 38               |             |             |           | _    |
| <u>*</u>                                       | For ongriph:                                |                         | <u> </u>                    |                              |                        |                     |                    | Tyre                              | LDE 15.0           | 08.2017 16                      | :03 38,0              | 00€ 38,00                  | € 0,00€                 | 1                     | 0          | 36               |             |             |           |      |
|                                                |                                             |                         |                             |                              |                        |                     |                    | Tyre                              | €LU  15.0          | 18.2017 16                      | :03 41,0              | JU€ 41,00                  | (€ 0,00€                | 1                     | 0          |                  |             |             |           |      |
| Ta                                             | ibellen Layo                                | ut:                     |                             | 🔻 💙 Speid                    | hern 🕂 Neu             |                     |                    |                                   |                    |                                 |                       |                            |                         |                       |            |                  | letzte Such | e: 1,67 sec | Schließ   | len  |

## 11.0.1695.32

## Artikel zubuchen (F5 in der Artikelauskunft) / Einstellungen

Es gibt jetzt eine neue Einstellung, pro Benutzer einstellbar: *Lagerorteingabe beim zubuchen erzwingen* 

Wenn gewählt, wird beim Zubuchen der Lagerort nicht vorausgefüllt, eine Eingabe wird damit erzwungen.

| 0                                                     | Einstellungen für PlusFakt Enterprise                      |   |                                                |
|-------------------------------------------------------|------------------------------------------------------------|---|------------------------------------------------|
| Drucken Zusamme                                       | enklappen<br>rs                                            |   |                                                |
| Bitte Suchtext hier eingeben.                         |                                                            | ſ | Text                                           |
| Beschreibung                                          | Wert                                                       |   | Erzwingt die Lagerorteingabe beim zubuchen (F5 |
| Admin (43)                                            |                                                            | ^ |                                                |
| <ul> <li>Artikel (4)</li> </ul>                       |                                                            |   |                                                |
| <ul> <li>Artikelauskunft (3</li> </ul>                | )                                                          |   |                                                |
| <ul> <li>Beleg (5)</li> </ul>                         |                                                            |   |                                                |
| Preisklassen-Preise<br>Einblenden(Beleg Fenster):     | $\checkmark$                                               |   |                                                |
| Tagesdatum bei<br>Zahlungeingang<br>vorschlagen:      | X                                                          |   |                                                |
| Beleg Status Antwort<br>Vorschläge:                   | ···· Begonnen  Zurück gestellt  Erledigt                   |   |                                                |
| EK Preis (EKPreis) in<br>Kundenbelegen<br>ausblenden: | Admin -> Beleg -> Lagerorteingabe beim zubuchen erzwingen: |   |                                                |
| Lagerorteingabe beim<br>zubuchen erzwingen:           |                                                            |   |                                                |
| <ul> <li>Buchhaltung (1)</li> </ul>                   | h.                                                         |   |                                                |
| <ul> <li>Dashboard Einste</li> </ul>                  | llungen (12)                                               |   |                                                |
| <ul> <li>Einlagerung (1)</li> </ul>                   |                                                            |   |                                                |
| <ul> <li>Kunde (4)</li> </ul>                         |                                                            |   |                                                |
| <ul> <li>Programm (4)</li> </ul>                      |                                                            |   |                                                |
| <ul> <li>PV Kompass (1)</li> </ul>                    |                                                            |   |                                                |
| <ul> <li>Telefonieeinstellu</li> </ul>                | ingen (TAPI) (1)                                           |   |                                                |
| Datensatz 12 von 391 » <                              |                                                            | × | ×                                              |
|                                                       |                                                            |   | Schließen                                      |

| 205 /SSR 16 2 - BRIDGESTONE - S-02 N-3 POTENZA JZ (TL)       Image: State in the Mail in the Mail | 😵 Lager: Zu/Abga               | ang verl  | ouchen             |          |             | - 51010   |            |               |                |                        |                      | – 🗆 X               | A   | rtikel / Kunde                  | e / KBPreisv         | erlauf        |                |          |        |
|----------------------------------------------------------------------------------------------------|--------------------------------|-----------|--------------------|----------|-------------|-----------|------------|---------------|----------------|------------------------|----------------------|---------------------|-----|---------------------------------|----------------------|---------------|----------------|----------|--------|
| Likfant                                                                                                    | 205/55R16 Z                    | BRI       | DGESTON            | NE - S-0 | 2 N-3 PC    | DTENZA    | JZ (TL)    |               |                |                        |                      | 8                   |     | 🐉 Artikel/Kun                   | de                   |               |                |          |        |
| Image: Standard Press       Image: Standard Press       KBP ress       KBP res       KBP res       KBP re                                                                                                    | Lieferant                      |           |                    |          |             |           |            |               |                |                        |                      |                     |     | Beleg Nr.                       | Art                  | Datum •       | Diens Ar       | tikel Nr |        |
| Note:       Bit of getagite Erklade:       Bit of getagite Erklade:                                                                                                    |                                |           |                    |          | 4 - Rei     | fenliefer | ant        |               |                |                        | eice alle Einkäufe : | (aller Lieferanten) | •   | tt                              | 🦢 Liefers            | 19.05.2017    | 🚖 Ar 20        | 15/55R1  | .6 Z 🔨 |
| Beler getatgte Erikade:       Datum       Pieke INF.       Anahl       Preis       KEM       KEM       Filled Filled F                                                      | Notiz:                         |           |                    |          |             |           |            |               |                |                        |                      |                     |     | Zubuchun                        | 🖢 Liefers            | 19.05.2017    | 🚖 Ar 20        | 15/55R1  | .6 Z   |
| Datum         Beleg Nr.         Anvahl         Preis         KBP is KBP is K                   | – Bisher getätigte Fin         | ikäufe: - |                    |          |             |           |            |               |                |                        |                      |                     |     | Zubuchun                        | 🖅 Liefers            | 19.05.2017    | 👷 Ar 20        | 15/55R1  | .6 Z 🗸 |
| <ul> <li> <ul> <li></li></ul></li></ul>                                                                                                    | Datum 🔻 Bel                    | lea Nr.   |                    | Anzahl   | Preis       | KB Pre    | is k       | B% Anschrif   | t              |                        |                      |                     |     |                                 |                      |               |                |          |        |
| 19.05.2017       2.0buchung3       20       52,13 €       103,00 €       49,39 %, 4 Frma Reifenieferant         19.05.2017       2.0buchung1       20       52,13 €       103,00 €       49,39 %, 4 Frma Reifenieferant         19.05.2017       2.0buchung1       20       52,13 €       103,00 €       49,39 %, 4 Frma Reifenieferant         19.05.2017       2.0buchung1       20       52,13 €       103,00 €       49,39 %, 4 Frma Reifenieferant         10.05.2017       2.0buchung1       20       52,13 €       103,00 €       49,39 %, 4 Frma Reifenieferant         IB.05.2017       2.0buchung1       20       52,13 €       103,00 €       49,39 %, 4 Frma Reifenieferant         IB.05.2017       2.0buchung1       20       52,13 €       103,00 €       49,39 %, 4 Frma Reifenieferant         IB.05.2017       IB.05.2017       IB.05.2017       IB.05.2017       IB.00.00 €       100,00 €       100,00 €       100,00 €       100,00 €       100,00 €       100,00 €       100,00 €       100,00 €       100,00 €       100,00 €       100,00 €       100,00 €       100,00 €       100,00 €       100,00 €       100,00 €       100,00 €       100,00 €       100,00 €       100,00 €       100,00 €       100,00 €       100,00 €       100,00 €       100,00 €       100                                                                                                    | ▶ 19.05.2017 tt                |           |                    | 20       | 52,13€      | 103,00    | € 49,3     | 9 % 4 Firma   | Reifenlieferar | nt                     |                      |                     | He  | ++ + Datensat                   | z 1 von 4 ≯          | ++ ++I <      |                |          | >      |
| 1055.2017       2.2.0.2.0.1/2       2.0.0.2.1/2       2.0.0.2.0.0       4.9.39 % 4 Frma Refenderant         10.05.2017       2.2.0.0.0.1/n 1       2.0       52.13 €       103.00 €       4.9.39 % 4 Frma Refenderant         10.05.2017       2.2.0.0.0.0 4 → > + + + <                                                                                                    | 19.05.2017 Zui                 | buchung   | 3                  | 20       | 52,13€      | 103,00    | € 49,3     | 9 % 4 Firma   | Reifenlieferar | nt                     |                      |                     |     |                                 |                      |               |                |          |        |
| 18.05.2017       2.dbuchung1       20       52,13 €       103,00 €       49,39 %       4 Firma Reifenleiferant         H # 4       Datensatz 1 von 4 ★ H #H - <                                                                                                    | 19.05.2017 Zul                 | buchung   | 2                  | 20       | 52,13€      | 103,00    | € 49,3     | 9 % 4 Firma   | Reifenlieferar | nt                     |                      |                     |     |                                 |                      |               |                |          |        |
| Htt 4 € Datensatz 1 von 4 ▶ ▶ ₩ ₩ - <                                                                                                    | 18.05.2017 Zui                 | buchung   | 1                  | 20       | 52,13€      | 103,00    | € 49,3     | 9 % 4 Firma   | Reifenlieferar | nt                     |                      |                     |     | Preisklasse                     | ▲ Einkauf            | Preis (Netto) | Preis (Brutto) | ) k      | 3B%    |
| H# #        Claterisat2 1 von 4 → P → H <                                                                                                    |                                |           |                    |          |             |           |            |               |                |                        |                      |                     | •   | EK_Industrie                    | $\checkmark$         | 0,00 €        | 0,             | ,00€     | ( ^    |
| Eingabe                                                                                                    | 🖽 🕂 🔸 Datensatz 1              | von 4     | ► ₩ ₩I - <         |          |             |           |            |               |                |                        |                      | >                   |     | EK1                             | ~                    | 60,50€        | 72             | ,00€     | 4:     |
| Beleg N::       BK Netto:       0,00 €       154,70 €       -26         Beleg N::       23.00.2017       BK Netto:       0,00 €       100,00 %       0,00 €       0,00 €       0,00 €       0,00 €       0,00 €       0,00 €       0,00 €       0,00 €       0,00 €       0,00 €       0,00 €       0,00 €       0,00 €       0,00 €       0,00 €       0,00 €       0,00 €       0,00 €       0,00 €       0,00 €       0,00 €       0,00 €       0,00 €       0,00 €       0,00 €       0,00 €       0,00 €       0,00 €       0,00 €       0,00 €       0,00 €       0,00 €       0,00 €       0,00 €       0,00 €       0,00 €       0,00 €       0,00 €       0,00 €       0,00 €       0,00 €       0,00 €       0,00 €       0,00 €       0,00 €       0,00 €       0,00 €       0,00 €       0,00 €       0,00 €       0,00 €       0,00 €       0,00 €       0,00 €       0,00 €       0,00 €       0,00 €       0,00 €       0,00 €       0,00 €       0,00 €       0,00 €       0,00 €       0,00 €       0,00 €       0,00 €       0,00 €       0,00 €       0,00 €       0,00 €       0,00 €       0,00 €       0,00 €       0,00 €       0,00 €       0,00 €       0,00 €       0,00 €       0,00 €       0,00 € <t< td=""><td>Eingabe</td><td colspan="12"></td><td>Handel</td><td></td><td>90,64 €</td><td>107</td><td>,86€</td><td>1.</td></t<>                                                                                                    | Eingabe                        |           |                    |          |             |           |            |               |                |                        |                      |                     |     | Handel                          |                      | 90,64 €       | 107            | ,86€     | 1.     |
| Beleg N::       EK Netto:       0.00 €       0.00 €       0.00 €       0.00 €       0.00 €       0.00 €       0.00 €       0.00 €       0.00 €       0.00 €       0.00 €       0.00 €       0.00 €       0.00 €       0.00 €       0.00 €       0.00 €       0.00 €       0.00 €       0.00 €       0.00 €       0.00 €       0.00 €       0.00 €       0.00 €       0.00 €       0.00 €       0.00 €       0.00 €       0.00 €       0.00 €       0.00 €       0.00 €       0.00 €       0.00 €       0.00 €       0.00 €       0.00 €       0.00 €       0.00 €       0.00 €       0.00 €       0.00 €       0.00 €       0.00 €       0.00 €       0.00 €       0.00 €       0.00 €       0.00 €       0.00 €       0.00 €       0.00 €       0.00 €       0.00 €       0.00 €       0.00 €       0.00 €       0.00 €       0.00 €       0.00 €       0.00 €       0.00 €       0.00 €       0.00 €       0.00 €       0.00 €       0.00 €       0.00 €       0.00 €       0.00 €       0.00 €       0.00 €       0.00 €       0.00 €       0.00 €       0.00 €       0.00 €       0.00 €       0.00 €       0.00 €       0.00 €       0.00 €       0.00 €       0.00 €       0.00 €       0.00 €       0.00 €       0.00 €       0.00 €                                                                                                    |                                |           |                    |          |             |           |            |               |                |                        |                      |                     |     | Normal                          |                      | 130,00 €      | 154            | ,70 €    | -21    |
| Best platnin       23.02 €       100,00 €       100,00 %       205/551.16 Z         Best elluronin       Lager: <ul> <li> </li> <li> </li> <li> <li> </li> <li> <li> </li> <li> </li> <li> </li> <li> </li> <li> <li> </li> <li> <li> </li> <li> <li> </li> <li> </li> <li> <li> </li> <li> <li> </li> <li> <li> </li> <li> <li> </li> <li> <li> </li> <li> <li> <li> <li> <li></li></li></li></li></li></li></li></li></li></li></li></li></li></li></li></ul>                                                                                                    | Beleg Nr.:                     |           |                    | ĒK       | Netto: U    | ,00€      |            | uckzani:      |                | _ Informationen zum Ar | ukei                 |                     | H4  | + + Datensat                    | .   □<br>z 1 von 7 ▶ | ₩₩▲√×<        | U              | ,00 €    | >      |
| Betaleli von:       Lager:       ■ Beton.       Beton.       Beton.       Beton.       Beton.       Beton.       Beton.       Social Sected Ungen         Armerkung/Noti:                                                                                                    | Beleg <u>D</u> atum:           | 23.08.    | 2017               |          | KB: 1       | 03,00€    | •          | K <u>B</u> %; | 100,00 %       | Nr. 205/55R16          | Z                    |                     |     |                                 |                      |               |                |          | _      |
| Ammerkung/Notiz:       Ex (reu)       \$2,13 €         Bestand       113         Stage       Workegende EK Kalkulationen       Angebote       EK (R%)       YK K8%       Fremd VK Endkunde       Immerkunge       Immerkunge         Lager       Bestand       113       Immerkunge       Immerkunge                                                                                                    | Bestellt von:                  |           |                    |          | Lager:      |           |            |               | *              | ØEK (alt) 52.13 €      | JNE - S-U2 N-3 PO    | IENZA JZ (IL)       | 4   | 👌 Kd. Bestellı                  | ungen                |               |                |          |        |
| Artikel Anmerkung:       Bestand 118         Stage:       Worlegende EK Kalkulationen       Angebote       EK/WK Studk       Stalef. Best.       ISB       ISB         Hauptager       78       52,13 €       0,00 €       0       100,00 %       100,00 %       0,000 €       0,000 €         PHOUPtager       78       52,13 €       0,00 €       0       0       0,000 €       0,000 €       0,000 €       0,000 €       0,000 €       0,000 €       0,000 €       0,000 €       0,000 €       0,000 €       0,000 €       0,000 €       0,000 €       0,000 €       0,000 €       0,000 €       0,000 €       0,000 €       0,000 €       0,000 €       0,000 €       0,000 €       0,000 €       0,000 €       0,000 €       0,000 €       0,000 €       0,000 €       0,000 €       0,000 €       0,000 €       0,000 €       0,000 €       0,000 €       0,000 €       0,000 €       0,000 €       0,000 €       0,000 €       0,000 €       0,000 €       0,000 €       0,000 €       0,000 €       0,000 €       0,000 €       0,000 €       0,000 €       0,000 €       0,000 €       0,000 €       0,000 €       0,000 €       0,000 €       0,000 €       0,000 €       0,000 €       0,000 €       0,000 €       0,000 €       0,000 € <td>Anmerkung/Notiz:</td> <td></td> <td></td> <td></td> <td></td> <td></td> <td></td> <td></td> <td>_</td> <td>EK (neu) 52,13 €</td> <td></td> <td></td> <td></td> <td>Beleg Nr Da</td> <td>tum 🔺</td> <td>Kunden Zunar</td> <td>ne</td> <td></td> <td>Anred</td>                                                                                                    | Anmerkung/Notiz:               |           |                    |          |             |           |            |               | _              | EK (neu) 52,13 €       |                      |                     |     | Beleg Nr Da                     | tum 🔺                | Kunden Zunar  | ne             |          | Anred  |
| Stage       Workegende EK Kakuktonen       ■ Angebote       ■ EK/VK Stück       ■ Lef. Best.       # Platierung(en)         Lager       Best.       Frend KK       Frend KK       Inportbatun       Lefezeit       EK KB%       VK KB%       Frend VK Endkunde       Frend VK Endkunde       Frend VK Endkunde         Hauptlager       78       S2,13 €       0,00 €       0       0       00,00 €       0,00 €       0       0       0       0       0       0       0       0       0       0       0       0       0       0       0       0       0       0       0       0       0       0       0       0       0       0       0       0       0       0       0       0       0       0       0       0       0       0       0       0       0       0       0       0       0       0       0       0       0       0       0       0       0       0       0       0       0       0       0       0       0       0       0       0       0       0       0       0       0       0       0       0       0       0       0       0       0       0       0       0 <td>Artikel Anmerkung:</td> <td></td> <td></td> <td></td> <td></td> <td></td> <td></td> <td></td> <td></td> <td>Bestand 118</td> <td></td> <td></td> <td></td> <td></td> <td></td> <td></td> <td></td> <td></td> <td></td>                                                                                                    | Artikel Anmerkung:             |           |                    |          |             |           |            |               |                | Bestand 118            |                      |                     |     |                                 |                      |               |                |          |        |
| Lage       Ø Angebote       EK/W. Stuck       % Life. Flest.       # Platierung(en)       ✓         Lage       Best.       Premd EK       Flemd EK       Flemd VK Endonde       0.000 €       0.000 €       0.000 €       0.000 €       0.000 €       0.000 €       0.000 €       0.000 €       0.000 €       6.000 €       6.000 €       6.000 €       6.000 €       6.000 €       6.000 €       6.000 €       6.000 €       7.000 €       0.000 €       7.000 €       0.000 €       7.000 €       7.000 €       7.000 €       7.000 €       7.000 €       7.000 €       7.000 €       7.000 €       0.000 €       7.000 €       0.000.00 €       0.000 €                                                                                                    |                                |           |                    |          |             |           |            |               |                |                        |                      |                     | 4   |                                 |                      |               |                |          |        |
| Lager       Best.       Fremd KK       Fremd KK       ImportDatum       Ueferzeit       BK KB%       VK KB%       Fremd VK Endkunde       Fremd VK Endkunde       Fremd VK Endkunde         Hauptlager       78       52,13 €       0,00 €       0       0       100,00 %       0,000 €       0,000 €       0,000 €       0,000 €       0,000 €       0,000 €       0,000 €       0,000 €       0,000 €       0,000 €       0,000 €       0,000 €       0,000 €       0,000 €       0,000 €       0,000 €       0,000 €       0,000 €       0,000 €       0,000 €       0,000 €       0,000 €       0,000 €       0,000 €       0,000 €       0,000 €       0,000 €       0,000 €       0,000 €       0,000 €       0,000 €       0,000 €       0,000 €       0,000 €       0,000 €       0,000 €       0,000 €       0,000 €       0,000 €       0,000 €       0,000 €       0,000 €       0,000 €       0,000 €       0,000 €       0,000 €       0,000 €       0,000 €       0,000 €       0,000 €       0,000 €       0,000 €       0,000 €       0,000 €       0,000 €       0,000 €       0,000 €       0,000 €       0,000 €       0,000 €       0,000 €       0,000 €       0,000 €       0,000 €       0,000 €       0,000 €       0,000 €       0,000 € <td< td=""><td>🥩 Lager 🛛 🔗 Vorl</td><td>legende</td><td>EK Kalkulation</td><td>ien 📑 A</td><td>Angebote</td><td>EK/VI</td><td>&lt; Stück 🚦</td><td>Lief. Best.</td><td>🚏 Platzie</td><td>rung(en)</td><td></td><td></td><td></td><td></td><td></td><td></td><td></td><td></td><td></td></td<>                                                                                                    | 🥩 Lager 🛛 🔗 Vorl               | legende   | EK Kalkulation     | ien 📑 A  | Angebote    | EK/VI     | < Stück 🚦  | Lief. Best.   | 🚏 Platzie      | rung(en)               |                      |                     |     |                                 |                      |               |                |          |        |
| hauptager       78       52,13 €       0,00 €       0       100,00 %       100,00 %       0,000 €       0,000 €       0,000 €       0,000 €       0,000 €       0,000 €       0,000 €       0,000 €       0,000 €       0,000 €       0,000 €       0,000 €       0,000 €       0,000 €       0,000 €       0,000 €       0,000 €       0,000 €       0,000 €       0,000 €       0,000 €       0,000 €       0,000 €       0,000 €       0,000 €       0,000 €       0,000 €       0,000 €       0,000 €       0,000 €       0,000 €       0,000 €       0,000 €       0,000 €       0,000 €       0,000 €       0,000 €       0,000 €       0,000 €       0,000 €       0,000 €       0,000 €       0,000 €       0,000 €       0,000 €       0,000 €       0,000 €       0,000 €       0,000 €       0,000 €       0,000 €       0,000 €       0,000 €       0,000 €       0,000 €       0,000 €       0,000 €       0,000 €       0,000 €       0,000 €       0,000 €       0,000 €       0,000 €       0,000 €       0,000 €       0,000 €       0,000 €       0,000 €       0,000 €       0,000 €       0,000 €       0,000 €       0,000 €       0,000 €       0,000 €       0,000 €       0,000 €       0,000 €       0,000 €       0,000 €       0,000 € <t< td=""><td>Lager</td><td>Best.</td><td>Fremd EK</td><td>Fremd VI</td><td>K ImportDat</td><td>:um</td><td>Lieferzeit</td><td>EK KB%</td><td>VK KB%</td><td>Fremd VK Endkunde</td><td>remd VK Brutto</td><td>FremdVK Endkunde E</td><td></td><td></td><td></td><td></td><td></td><td></td><td></td></t<>                                                                                                    | Lager                          | Best.     | Fremd EK           | Fremd VI | K ImportDat | :um       | Lieferzeit | EK KB%        | VK KB%         | Fremd VK Endkunde      | remd VK Brutto       | FremdVK Endkunde E  |     |                                 |                      |               |                |          |        |
| CPL07       40       5.3,13 €       0,00 €       0       100,00 %       100,00 %       0,00 €       0,00 €       0       0       0       0       0       0       0       0,00 €       0       0       0       0       0       0       0       0       0       0       0       0       0       0       0       0       0       0       0       0       0       0       0       0       0       0       0       0       0       0       0       0       0       0       0       0       0       0       0       0       0       0       0       0       0       0       0       0       0       0       0       0       0       0       0       0       0       0       0       0       0       0       0       0       0       0       0       0       0       0       0       0       0       0       0       0       0       0       0       0       0       0       0       0       0       0       0       0       0       0       0       0       0       0       0       0       0       0       0                                                                                                    | <ul> <li>Hauptlager</li> </ul> | 78        | 52,13 €            | 0,00 (   | €           |           | 0          | 100,00 %      | 100,00 %       | 0,00 €                 | 0,00 €               |                     | 144 | <ul> <li>Datensatz 0</li> </ul> | von 0 ► ₩ H          | N <           |                |          | >      |
| Idel (Frend)       100       47,47 € 2302,17 14:04       0       53,91 %       52,29 €       56,49 €       6         IZ-4 (Frend)       100       48,35 €       0,00 €       2302,17 14:01       0       53,06 %       100,00 %       56,48 €       0,00 €       7         ISBN 0       5       49,39 €       0,00 €       2302,17 14:01       0       53,06 %       100,00 %       60,03 €       0,00 €       7         ISBN 0       5       49,39 €       0,00 €       0       47,35 %       46,82 %       57,99 €       65,18 €       0       0       0.00 €       0       0.05,217       103,00 €       0       0.00,43 %       0.00,00 %       0.00,00 %       0.00,00 €       0       0.05,217       103,00 €       0       0.05,217       103,00 €       0       0.05,217       103,00 €       0       0.04,2017       103,00 €       0.01,04,2017       103,20 €       0.01,04,2017       103,20 €       0.01,04,2017       103,20 €       0.01,04,2017       103,20 €       0.01,04,2017       103,20 €       0.01,04,2017       0.03,2017       96,70 €       0.01,04,2017       96,70 €       0.01,04,2017       0.01,04,2017       0.01,04,2017       0.01,04,2017       0.01,04,2017       0.01,04,2017       0.01,04,2017       0.01,04,2                                                                                                    | CPL07                          | 40        | 52,13€             | 0,00 \$  | €           |           | 0          | 100,00 %      | 100,00 %       | 0,00€                  | 0,00€                |                     |     | 0010100020                      | 10110                |               |                | _        |        |
| IZ4 (Filmed)     100     43,35 €     0,00 €     23,25 €     0,00 €     23,20 %     100,00 %     56,48 €     0,00 €     6       Lys (Filmed)     5     49,88 €     0,00 €     0     52,06 %     100,00 %     60,03 €     0,00 €     7       Sent (Filmed)     1     54,23 €     54,77 €     30,07,14 09:49     0     47,35 %     46,82 %     57,89 €     65,18 €     0       Sent (Filmed)     1     54,23 €     54,77 €     30,07,14 09:49     0     47,35 %     46,82 %     57,89 €     65,18 €     0       Sent (Filmed)     1     54,23 €     54,77 €     30,07,14 09:49     0     47,35 %     46,82 %     57,89 €     65,18 €     0       Sent (Filmed)     1     54,23 €     54,77 €     30,07,14 09:49     0     47,35 %     46,82 %     57,89 €     65,18 €     0       Sent (Filmed)     1     54,23 €     54,77 €     30,07,14 09:49     0     47,35 %     46,82 %     57,89 €     65,18 €     0       Sent (Filmed)     1     54,23 €     54,77 €     30,07,14 09:49     0     47,35 %     46,82 %     57,89 €     65,18 €     0       Sent (Filmed)     1     54,23 €     54,77 €     30,07,14 09:49     0     47,35                                                                                                    | del (Fremd)                    | 100       | 47,00 €            | 47,47    | € 23.02.17  | 14:04     | 0          | 54,37 %       | 53,91 %        | 52,29 €                | 56,49 €              | 6                   | Į   | ⊨KB Preisvei                    | lauf                 |               |                |          |        |
| type (remail)       5       49,35 €       0,00 €       00002:1/15933       0       52,05 %       100,00 %       60,03 €       0,00 €       0       0       0       0       0       0       0       0       0       0       0       0       0       0       0       0       0       0       0       0       0       0       0       0       0       0       0       0       0       0       0       0       0       0       0       0       0       0       0       0       0       0       0       0       0       0       0       0       0       0       0       0       0       0       0       0       0       0       0       0       0       0       0       0       0       0       0       0       0       0       0       0       0       0       0       0       0       0       0       0       0       0       0       0       0       0       0       0       0       0       0       0       0       0       0       0       0       0       0       0       0       0       0       0       0                                                                                                    | T24 (Fremd)                    | 100       | 48,35 €            | 0,00 +   | € 23.02.17  | 14:10     | 0          | 53,06 %       | 100,00 %       | 56,48 €                | 0,00€                | 6                   |     | Datum                           | Preis                |               |                |          |        |
| yet (version) 1 07,55 07,77 € (outor),24 09,799 0 0 47,35 % 40,82 % 57,89 € 05,18 € 0 0 0.05.2017 103,00 € 0 0.04.2017 103,00 € 0 0.04.2017 103,00 € 0 0.03.2017 96,70 € 0 0 0.03.2017 96,70 € 0 0 0 0.03.2017 96,70 € 0 0 0 0 0 0 0 0 0 0 0 0 0 0 0 0 0 0                                                                                                    | tys (Frend)                    | 5         | 49,38 €<br>E4.00 C | 0,00 •   | 6 00.02.17  | 15:43     | 0          | 47.05 %       | 46.00.00       | 60,03 €                | 0,00€                | 1                   | +   | 01.06.2017                      | 103,0                | 0€            |                |          | ^      |
| Image: With Control (F9)     Image: With Control (F9)     Image: With Control (F0)     Image: With Control (F0)     Image: With Con                                                                                                    | Sett (Frema)                   | 1         | 04,23 €            | 54,774   | e 30.07.14  | 09:49     | U          | 47,30 %       | 40,82 %        | 27,89€                 | 00,18€               | 4                   |     | 01.05.2017                      | 103,0                | 0€            |                |          |        |
| Image: Speichern         01.03.2017         96,70 €                                                                                                    | H + + + Datensatz 1 v          | ron 6 🕨   | ₩ ₩ Ÿ <            |          |             |           |            |               |                |                        |                      | >                   |     | 01.04.2017                      | 103,0                | 0 €           |                |          |        |
| Retikel Info (F9)                                                                                                    |                                |           |                    |          |             |           |            |               |                |                        |                      |                     |     | 01.03.2017                      | 96,7                 | 0€            |                |          | ~      |
|                                                                                                    | 🝓 Artikel Inf                  | o (F9)    |                    |          |             |           | 🗸 ē        | ipeichern     |                |                        |                      |                     | ••  | 7                               | ******               | •••           |                |          | ·      |

## 11.0.1710.36

## Kundenkartei / Beleg anderem Kunden zuordnen

Bisher war es nicht möglich ein Beleg in welchem ein KFZ hinterlegt wurde, einem anderen Kunden zuzuordnen.

Dies ist jetzt nach Bestätigen der Sicherheitsabfrage möglich. In diesem Fall wird das KFZ vom Beleg entfernt.

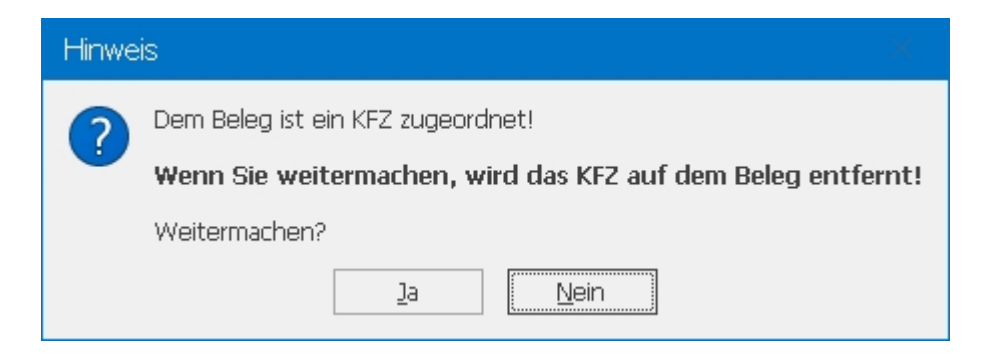

## 11.0.1710.37

#### Mehrere Externe Suchen über die Tyre24 Plattform in PlusFakt Enterprise verwenden

Bisher war es nur möglich über die Funktion externe Suche "Tyre24" direkt auf der Tyre24 Website nach Artikeln zu suchen.

Seit kurzem gibt es die Möglichkeit über diese Funktion auch mit der Tyre24ID zu suchen.

Wie das bei Reifenhändlern so ist, kommt direkt die nächste Idee zu diesem Thema. Mit dem Update zur oben genannten Revision können Sie die "freien" Externen Suchen jetzt ebenfalls für Tyre24 nutzen.

Zusätzlich sind ab jetzt alle Externen Suchen per Tastenkürzel zu bedienen.

#### Hier ein Beispiel:

Über den normalen Aufruf könnte man zum Beispiel dein eigenen "Einkauf's" Zugang hinterlegen. Und nur über EAN suchen.

Über die erste frei einstellbare Suche, den Handelskunden Zugang mit direkter Suche nach der Tyre24ID und in den weiteren freien eventuell andere Länder mit denen man im Großhandel arbeitet.

| 🖂 🚳 🕴           | ? =               |                   |                        |                             |                         |                          |                                  |
|-----------------|-------------------|-------------------|------------------------|-----------------------------|-------------------------|--------------------------|----------------------------------|
| Allgemein       | Kalkulation / Pre | sliste E          | Externe Suche          | Einstellungen               | Sonstiges               |                          |                                  |
| *               |                   | Q                 | (())                   | *                           | <b>T2</b> 4             | TYRE<br>10               | Q                                |
| TyreSystem<br>• | Tyre24 Tyre100    | Extern<br>Suche(n | ne Adhoc<br>n) ▼ EDI ▼ | TyreSystem<br>Einstellungen | Tyre24<br>Einstellungen | Tyre100<br>Einstellunger | Externe Suche<br>Einstellungen • |
| S               | uche auf externen | Pl 🔍 Ty           | yre24 DE Such          | e über Tyre24l              | D Strg+4                | lungen zur :             | Suche                            |
| Ziehen Sie eine | Spaltenüberschrif | ir 🔍 Ty           | yre24 Frankrei         | ch                          | Strg+5                  |                          |                                  |
|                 | Artikel Nr.       | 🔍 T               | yre24 Italien          |                             | Strg+6                  |                          | Profil                           |
|                 | 205/55R16 91 H    | 🔍 т               | yre24 Österrei         | ch                          | Strg+7                  |                          | CR 85 (TL)                       |
|                 | 205/55R16 91 H    | Q T               | vre24 Niederla         | ande                        | Strg+8                  | ïL)                      | EAGLE VECTOR EV-2                |
|                 | 205/55R16 91 H    |                   | re Dartner Dia         | ttform                      | Stra+0                  |                          | ULTRA GRIP GW3 (T                |
|                 | 205/55R16 91 H    |                   |                        |                             | 5ug+9                   | -7                       | ULTRA GRIP GW2 (T                |
|                 | DAR/ERDAR AN U    |                   | -                      |                             | = on (T)                |                          | HOT FOR (TI)                     |

#### Die Einstellungen zu dem genannten Beispiel würden dann so aussehen:

| Tyre24 Benutzername:                   | 3526                                                                                                    |
|----------------------------------------|----------------------------------------------------------------------------------------------------|
| Tyre24 Passwort:                       | feled8                                                                                                    |
| Tyre24 SuchText:                       | EAN{dtEAN}                                                                                                    |
| Tyre24 Such URL:                       | https://www. <mark>tyre24</mark> .com/de/de/user/login/userid/{Tyre24User}/password/{Tyre24Passwort}/page/{Tyre24Suche}             |
| Name der <mark>ExterneSuche 1</mark> : | Tyre24 DE Suche über Tyre24ID                                                                                                    |
| ExterneSuche 1 SuchText:               | /item/details/id/T{externeartikeInr Tyre24ID}                                                                                       |
| ExterneSuche 1 URL:                    | https://www.tyre24.com/de/de/user/login/useridpassword/page/{Suche}                                                                 |
| Name der <mark>ExterneSuche 2</mark> : | Tyre24 Frankreich                                                                                                    |
| ExterneSuche 2 SuchText:               | $\label{eq:constraint} dt Reifen Querschnitt} dt Reifen Durchmesser \\ dt Reifen Geschwindigkeits in dex \\ dt Hersteller \\ [L;2]$ |
| ExterneSuche 2 URL:                    | https://www.tyre24.com <mark>/fr/</mark> de/user/login/userid                                                                       |
| Name der ExterneSuche 3:               | Tyre24 Italien                                                                                                    |
| ExterneSuche 3 SuchText:               | $\label{eq:constraint} $$ dtReifenQuerschnitt} dtReifenDurchmesser} cdecke \\ dtHersteller} [L;3] $                                 |
| ExterneSuche 3 URL:                    | https://www.tyre24.com <mark>/it/</mark> de/user/login/userid/310344/password/%/in/ig/page/{Suche}                                  |
| Name der <mark>ExterneSuche 4</mark> : | Tyre24 <mark>Österreich</mark>                                                                                                    |
| ExterneSuche 4 SuchText:               | $\label{eq:constraint} $$ dtReifenQuerschnitt} dtReifenDurchmesser} cdecke \\ dtHersteller} [L;3] $                                 |
| ExterneSuche 4 URL:                    | https://www.tyre24.com <mark>/at/</mark> de/user/login/useridpassword/tabots/page/{Suche}                                           |
| Name der <mark>ExterneSuche 5</mark> : | Tyre24 Niederlande                                                                                                    |
| ExterneSuche 5 SuchText:               | $\label{eq:constraint} $$ dtReifenQuerschnitt} dtReifenDurchmesser} cdecke \\ dtHersteller} [L;3] $                                 |
| ExterneSuche 5 URL:                    | https://www.tyre24.com/nl/de/user/login/useridpassword//page/{Suche}                                                                |

#### 11.0.1710.38

#### Das Radialmenü in der Artikelauskunft wurde etwas aufgeräumt

Bis jetzt gab es nur einen Punkt für die verschiedenen "Externen Suchen", dort wurden AdHoc EDI sowie die direkten Browser Suchen angezeigt.

Das hat sich jetzt geändert! AdHoc EDI Bestandsanfragen sowie die Möglichkeit direkt zu bestellen finden Sie unter "AdHoc EDI" und die externen Suchen über den Browseraufruf finden Sie bei "Externe Browser Suche"

Dort sind dann ab sofort auch die frei Einstellbaren Suchen vorhanden.

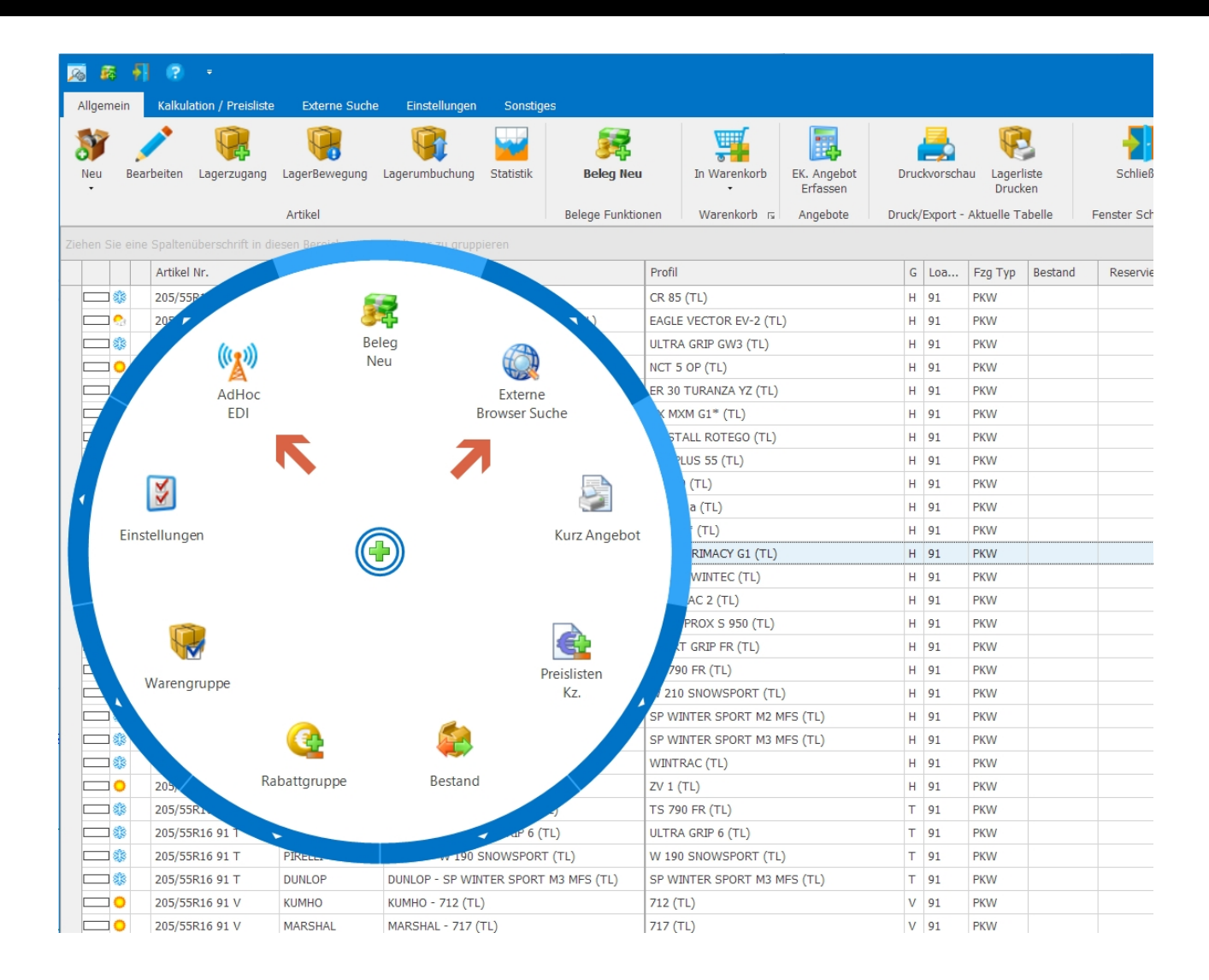

# 11.0.1711.39

## Externe Artikelnummern in der Artikelauskunft als Spalte einblenden

Es ist jetzt möglich sich hinterlegte "Externen Artikelnummern" als Spalte in der Artikelauskunft anzeigen zu lassen.

| Einstellunge                              | n Sonstiges                          |                          |                 |                     |                     |        |                           |                    |                            |                                         |                                                     |        |
|-------------------------------------------|--------------------------------------|--------------------------|-----------------|---------------------|---------------------|--------|---------------------------|--------------------|----------------------------|-----------------------------------------|-----------------------------------------------------|--------|
| -                                         | 🎭 🗕                                  | €                        |                 | >                   | +                   | •      |                           | 0                  | 2 3                        |                                         |                                                     |        |
| <ul> <li>Einsatzzwe<br/>setzen</li> </ul> | ck FZG Typ Artikel<br>setzen Löschen | KB Preis g<br>setzen (Da | ültig A<br>tum) | rtikel Ver<br>(Marł | rschmelz<br>kierte) | en Aus | slauf Letzte<br>izen einb | e Belege<br>lenden | Platzierungsl<br>einblende | isten Externe ArtikelNi<br>n einblenden | Ritte wählen Sie die gewünschten Externe Artikel Nr |        |
| 15                                        |                                      |                          | ,               | Art                 | tikel Akti          | onen   |                           |                    |                            |                                         | r                                                   |        |
|                                           |                                      |                          |                 |                     |                     |        |                           |                    |                            |                                         |                                                     |        |
|                                           | Hersteller                           | <b>A</b>                 |                 | 3                   | Breite              | O B    | . D TT.                   | Ausl               | KB Datum                   | Hauptwarengruppe V                      |                                                     | nzeich |
|                                           |                                      |                          |                 |                     |                     |        |                           |                    |                            |                                         | Tyre24ID                                            |        |
| 01 (TL)                                   | ACHILLES                             | % F                      | в               | 71                  | 205                 | 55 R   | 16 TL                     |                    |                            |                                         | OptimaleSuperDuperBombeNr                           |        |
| 101 (TL)                                  | ACHILLES                             | % F                      | в               | 71                  | 205                 | 55 R   | 16 TL                     |                    | 01.04.2014                 |                                         |                                                     |        |
| 101 X (TL)                                | ACHILLES                             | % C                      | С               | 71                  | 205                 | 55 R   | 16                        |                    |                            |                                         |                                                     |        |
|                                           | ACHILLES                             | % F                      | В               | 70                  | 205                 | 55 R   | 16 TL                     | ~                  |                            |                                         |                                                     |        |
| ₹T (TL)                                   | ACHILLES                             | % E                      | С               | 73                  | 205                 | 55 R   | 16 TL                     | ~                  |                            |                                         |                                                     |        |
| RT 2 XL (TL)                              | ACHILLES                             | % E                      | в               | 73                  | 205                 | 55 R   | 16 TL                     | $\checkmark$       |                            |                                         |                                                     |        |
| (TL)                                      | ACHILLES                             | % F                      | С               | 72                  | 205                 | 55 R   | 16 TL                     | $\checkmark$       |                            |                                         |                                                     |        |
| RT (TL)                                   | ACHILLES                             | % E                      | С               | 73                  | 205                 | 55 R   | 16 TL                     | $\checkmark$       |                            |                                         |                                                     |        |
| TL)                                       | ACHILLES                             | % F                      | E               | 73                  | 205                 | 55 R   | 16 TL                     | $\checkmark$       |                            |                                         |                                                     |        |
| .01 X XL (TL)                             | ACHILLES                             | % C                      | С               | 71                  | 205                 | 55 R   | 16 TL                     |                    |                            |                                         |                                                     |        |
| RT XL (TL)                                | ACHILLES                             | % E                      | С               | 73                  | 205                 | 55 R   | 16 TL                     | $\checkmark$       |                            |                                         | V OK Abbruch                                        |        |

Gerade bei der Arbeit mit Tyre24 kann man so einfacher nach Artikel direkt auf Tyre24.de suchen.

## 11.0.1714.40

#### Lagerbewegung / Lagerprotokoll

Erweiterung des Fensters Lagerbewegung:

- Export als Excel Datei eingebaut
- Geschwindigkeitssteigerung beim beenden des Fensters
- Summierungen bei Gruppierungen
- Gesamtsummierungszeile

| 1 (?) · ·                                                                                          | agerbewegung            |                        |     |       |               |         |           |      |      |              |            |  |  |  |
|----------------------------------------------------------------------------------------------------|-------------------------|------------------------|-----|-------|---------------|---------|-----------|------|------|--------------|------------|--|--|--|
| Aktualisieren Tabellenfilter Artikelsuche (nur gewählten Artik<br>ein/ausblenden Artikel anzeigen) | el Beleg<br>en Öffnen E | port Druckvors<br>xcel | cha | u     |               |         |           |      |      |              | \$         |  |  |  |
| Bitte Suchtext hier eingeben                                                                       | ▼ Finden                | Leeren                 |     |       |               |         |           |      |      |              |            |  |  |  |
|                                                                                                    | Deleset                 | Datus                  |     | Linux | Destand Gen   | 1       | Amuralium | ØF   | 0.5  | 6D als Kausi | 6          |  |  |  |
| Iu ABeleg Iut Artikel                                                                              | Belegart                | Datum                  |     | vera  | Bestariu (vor | Layer 🔺 | Anmerkung | Ø E  | Ø E  | пкспкорт     | -          |  |  |  |
|                                                                                                    | =                       |                        |     | -     |               | HEL     | HBL       | -    | -    |              | _          |  |  |  |
| 4 Lager: U5-3U2-A-UU (8)                                                                           |                         |                        |     |       |               |         |           |      |      |              |            |  |  |  |
| 511 U201 2185 195/65R15 95 T HANKOOK - KINE                                                        | Tiefersch               | 21.07.2017             |     | 220   | 0             | 05-30   |           | 24,2 | 24,2 | 47618        | 321        |  |  |  |
| 512 2247 2185 195/65R15 95 T HANKOOK - KINE                                                        | Clieferschein           | 25.07.2017             |     | -4    | 220           | 05-30   |           | 24,2 | 24,2 | 47633        | 303        |  |  |  |
| 514 2247 2185 195/65R15 95 THANKUUK - KINE                                                         | Uleterschein            | 27.07.2017             |     | -1    | 216           | 05-30   |           | 24,2 | 24,2 | 4/64         | 905        |  |  |  |
| 514 2247 2185 195/65R15 95 THANKOUK - KINE                                                         | Lieferschein            | 27.07.2017             |     | -4    | 215           | 05-30   |           | 24,2 | 24,2 | 4765.        | 112        |  |  |  |
| 514 2247 2185 195/65R15 95 T HANKOUK - KINE                                                        | Lieferschein            | 27.07.2017             |     | -4    | 211           | 05-30   |           | 24,2 | 24,2 | 47654        | +51<br>000 |  |  |  |
| 517 2248 2185 195/ 65R15 95 T HANKOUK - KINE                                                       | Lieferschein            | 01.08.2017             |     | -2    | 207           | 05-30   |           | 24,2 | 24,2 | 4/6/9        | 101        |  |  |  |
| 510 2249 2105 195/ 05R15 95 THANKOOK - KINE                                                        |                         | 02.08.2017             |     | -3    | 200           | 05-30   |           | 24,2 | 24,2 | 4709.        | 200        |  |  |  |
| 319 0201 2103 193/ USR13 93 T HANKOOK - KIVE                                                       | The fersor i            | 04.00.2017             |     | -200  | 200           | 03-30   |           | 24,2 | 24,2 | 47700        | 190        |  |  |  |
|                                                                                                    |                         |                        |     | 2=0   |               |         |           |      |      |              |            |  |  |  |
| 4 Lager: 05-302-B-00 (7)                                                                           |                         |                        |     |       |               |         |           |      |      |              |            |  |  |  |
| 511 U201 2185 195/65R15 95 T HANKOOK - KINE                                                        | 🦢 Liefersch             | 21.07.2017             |     | 160   | 0             | 05-30   |           | 24,2 | 24,2 | 4761         | 819        |  |  |  |
| 512 2247 2185 195/65R15 95 T HANKOOK - KINE                                                        | 💕 Lieferschein          | 24.07.2017             |     | -4    | 160           | 05-30   |           | 24,2 | 24,2 | 4762         | 989        |  |  |  |
| 512 2247 2185 195/65R15 95 T HANKOOK - KINE                                                        | 💕 Lieferschein          | 25.07.2017             |     | -4    | 156           | 05-30   |           | 24,2 | 24,2 | 4763         | 219        |  |  |  |
| 515 2248 2185 195/65R15 95 T HANKOOK - KINE                                                        | 💕 Lieferschein          | 28.07.2017             |     | -1    | 152           | 05-30   |           | 24,2 | 24,2 | 4766:        | 209        |  |  |  |
| 518 2249 2185 195/65R15 95 T HANKOOK - KINE                                                        | 💕 Lieferschein          | 03.08.2017             |     | -2    | 151           | 05-30   |           | 24,2 | 24,2 | 4769         | 445        |  |  |  |
| 519 U201 2185 195/65R15 95 T HANKOOK - KINE                                                        | 🦢 Liefersch             | 04.08.2017             |     | -109  | 149           | 05-30   |           | 24,2 | 24,2 | 47706        | 694        |  |  |  |
| 510 U201 2195 105/65015 05 T HANKOOK - KINE                                                        | 🛀 Lioforech             | 04 00 2017             |     | _40   | 40            | 05-20   |           | 24.2 | 24.2 | 4770         | 605 Y      |  |  |  |
|                                                                                                    |                         |                        |     | Σ=    |               |         |           |      |      |              |            |  |  |  |
| HI II Datensatz 0 von 59 + H H X <                                                                 |                         |                        |     |       |               |         |           |      |      |              | >          |  |  |  |
| \$                                                                                                 |                         |                        |     |       |               |         |           |      | 4    | 🚪 Schließ    | en "       |  |  |  |

#### 11.0.1715.41

#### Tourenlistendruck

Hauptfenster -> Listen/Auswertungen -> (Tourenliste Summe pro Artikel)

Die Tourenliste wurde komplett neu programmiert. Sie kann jetzt über den Formulardesigner selbst eingerichtet (Aussehen, Drucker etc.) werden.

| 1 8                                                  | 🐼 😲 ? 🖬 🔹 PlusFakt Enterprise                                                                                                    |                                                                                                    |                                                                                                    | Einste                                                                                            | llungen                                                                                                    | Kale                                                | ender/T           | ermine        |                                 |              |        |             |         |        |                                                        | —                                                                                                    |                                          | ×                     |
|------------------------------------------------------|----------------------------------------------------------------------------------------------------|----------------------------------------------------------------------------------------------------|----------------------------------------------------------------------------------------------------|---------------------------------------------------------------------------------------------------|----------------------------------------------------------------------------------------------------|-----------------------------------------------------|-------------------|---------------|---------------------------------|--------------|--------|-------------|---------|--------|--------------------------------------------------------|----------------------------------------------------------------------------------------------------|------------------------------------------|-----------------------|
| Allge                                                | mein Import/Export/U                                                                                                    | odate Listen/Auswert                                                                                                    | ungen AddIns S                                                                                                    | Stammdaten                                                                                        | Einstellungen                                                                                                    | Terminplaner                                        | An                | sicht Termi   |                                 |              |        |             |         |        |                                                        |                                                                                                    |                                          |                       |
| Allge<br>Einste                                      | meine Eigene<br>Ilungen Kundenmerkmale<br>E                                                                                                    | Zahlungsbedingungen<br>anlegen/bearbeiten<br>instellungen zum Program                                                                                                    | <ul> <li>Versand Einstellun</li> <li>Auftrag Import Eir</li> <li>Scanner</li> </ul>                                                                                                    | gen<br>nstellungen                                                                                | <ul> <li>Formular De</li> <li>Mahnung</li> <li>Einlagerur</li> <li>Einlagerur</li> </ul>                                                                                                    | esigner •<br>ngschein / Einlageru<br>ng Etikett     | ungsans           | 😹 SQL Server  | wählen<br>ien<br>lex Re<br>bank | organisation | ø<br>G | ling<br>Lar | yout    | A<br>A | Lagerbewegung<br>/ Beleg Log                           | <ul> <li>Tapi Log Fenste</li> <li>PlusFaktTool Er</li> <li>LOG-Datei Ordr</li> <li>Logbuch</li> </ul>                  | er<br>eignisse<br>er öffnen              | \$                    |
|                                                      | Bühne :<br>Di, 12. September                                                                                                    | 1 👿<br>Mi, 13. September                                                                                                    | Bühn<br>Di, 12. September                                                                                                    | e 2 💒                                                                                             | Einlagerur     Kurzangel     Preislisten                                                                                                    | ngsliste<br>oot<br>designer<br>nasprotokall (Liefe) | eranten I         | ieferscheine) | ber                             | Di, 12. Se   | Mietwa | ngen 🕻      | 13. Sep | tember | ▲ Kalender € Se                                        | ptember ④ € 2013                                                                                                    | n<br>Э                                   | 💄 Aufgaben            |
| 100<br>100<br>100<br>100<br>100<br>100<br>100<br>100 | Source Starting Starting Star | <ul> <li>So039 CBW</li> <li>S0058 Auto</li> <li>S0014 Profile<br/>Tyrecenter<br/>Heuver / Heuver<br/>Banden&gt; XW +</li> <li>S0071 Meyer</li> <li>MittagsPause</li> <li>S0030 Becker</li> <li>S0009 Braun</li> <li>S0009 Braun</li> <li>S0034 RSW</li> <li>12 Tischler</li> <li>S0033</li> <li>Wendalinus<br/>Reifen&gt; 26 mesen</li> </ul> | \$ 5002 Pilitteri           Ø Charmaine->RW           Ø S0057 Reffen           \$ 10 Zesch           Ø HittagsPause           \$ 50049 Winkel           \$ 15           Lieferant3->Ach           vermessung           \$ 50021           \$ 50027 ABC           \$ 11 Bauer | servi<br>ce<br>Grib<br>Joac<br>Joac<br>Joac<br>Joac<br>Him<br>Hess<br>e<br>s<br>S<br>S002<br>S006 | Kossenburg     Kossenburg     K | e e e e e e e e e e e e e e e e e e e               | ion<br>mb<br>i->K |               | ann                             |              |        |             |         |        | MC<br>35 28<br>36 4 29<br>11<br>38 18<br>39 25<br>40 2 | DI MI DO FR SA<br>29 30 31 1 2<br>5 6 7 8 9<br>12 13 14 15 16<br>19 20 21 22 8<br>28 27 28 29 30<br>3 4 5 6 7<br>Heute | SO<br>3<br>10<br>17<br>24<br>1<br>8<br>8 | Postboard Remin Suche |
| Datent                                               | ank: DEEPSPACE\SQLEXP                                                                                                    | RESS2012\PlusFakt11Test                                                                                                    | System 🛃 Angemek                                                                                                    | let: Nicole Th                                                                                    | iele                                                                                                    |                                                     |                   |               |                                 |              |        |             |         |        |                                                        | 😑 Telefon (Tapi)                                                                                                    | <b>9</b> :11                             | :41                   |

#### 11.0.1716.43

#### PlusFakt KFZ Verwaltung / Kundenkartei

Es können jetzt auch PDF Dateien als KFZ Schein hinterlegt werden (Drag und Drop ist ebenfalls möglich)

## 11.0.1724.47

#### Artikel bearbeiten / Dienstleistung bearbeiten

Wird ein Artikel (kein Reifen, keine Felge) oder eine Dienstleitung im nachhinen bearbeitet, werden jetzt die "Reifen" Felder mit eingeblendet. Dies wurde aus Kompatibilitätsgründen mit dem alten PlusFakt Professional gemacht.

| 19 F              |                    |                  |                | Artikel GLS Versa                  | id per GLS   |                                      |                         |                    |                        |                          |                                                                           |                   |
|-------------------|--------------------|------------------|----------------|------------------------------------|--------------|--------------------------------------|-------------------------|--------------------|------------------------|--------------------------|---------------------------------------------------------------------------|-------------------|
| 2. Reifenlabel    | [ <u>3</u> . Bele  | ge/Lagerbewegur  | g/Angebote/Ka  | Ikulationen                        |              | 🔛 3. Statis                          | stik 🛅 <u>4</u> .       | Hinterlegte Dat    | eien                   | <u>6</u> . Belege        | Z. Buchhaltung Konten                                                     |                   |
|                   | 0: 182653          | eifengröße:      | 0              | G-Index Tragf.                     |              | ArtikelNr.<br>Hersteller:<br>EAN     | : GLS<br>:<br>:         | G Dienst           | leistung               | Externe<br>Nam<br>* Hier | e Artikel Nummern<br>e Artikel Nummer<br>klicken um eine neue Zeile hinz. | Notiz<br>uzufügen |
|                   | DOT:               | insatzzweck:     | ]              | Auslaufmod<br>Ezg. Art:<br>(keins) | ell          | Guid<br>Artikel Te <u>x</u> t        | t: Versad per GLS       | Devek (40%b)       | Demonstration          |                          |                                                                           |                   |
|                   | Farber             |                  | Belea Forn     | nat: keine                         | -            | Alternativ Nr.1:<br>Alternativ Nr.3: |                         | alternativ Nr.4    | Versand GLS            | =                        |                                                                           |                   |
| Dienstleistung    | Langte <u>x</u> t: |                  | Ueleg i gin    |                                    |              | Alternativ Nr.5.                     |                         | Alternativ ni . +. | ( BISBIRG GLS          |                          |                                                                           |                   |
|                   | Anmerkung:         |                  |                |                                    |              |                                      |                         |                    |                        | 1                        |                                                                           |                   |
|                   | KB Preis:          | 0,00€            | KB D           | atum:                              | ▼ Ha         | upt Warengrp.                        | :                       |                    |                        |                          |                                                                           |                   |
|                   |                    | gespeid          | herte KB Preis | e                                  |              | Warengrp.                            | :                       |                    | •                      | ·                        |                                                                           |                   |
|                   | Datum              | Preis            |                |                                    |              | Warengrp. 2                          |                         | Rabattgrp.:        | 0                      |                          |                                                                           |                   |
|                   |                    |                  |                |                                    |              | SghnittEK Preis                      | s: 0,00 €               | <u>M</u> wSt.      | : 19,00 %              | >                        |                                                                           |                   |
|                   |                    |                  |                |                                    |              | Min. Bestand                         | : 0,00                  | Gewicht in KG      | . 0,0                  | 1                        |                                                                           |                   |
|                   |                    |                  |                |                                    |              | Max. Bestand:                        | : 0,00                  | Preislisten Kz.:   |                        |                          |                                                                           |                   |
|                   |                    |                  |                | Preise (F11                        | = Matrixka   | kulation)                            |                         |                    |                        | 1                        |                                                                           |                   |
|                   | Preisklasse        | 🔺 Einkauf        | Preis (Netto)  | Preis (Brutto)                     | KB%          | Gesperrt                             | Berechnet/Geän          | dert Formel        |                        |                          |                                                                           |                   |
|                   | EK_Industr         | ie 🗹             | 0,00 €         | 0,00 €                             | 0,00 %       |                                      |                         |                    |                        |                          |                                                                           |                   |
|                   | EK1                |                  | 0,00 €         | 0,00€                              | 0,00 %       |                                      |                         |                    |                        |                          |                                                                           |                   |
|                   | Normal             |                  | 0,00 €         | 0,00 €                             | 0,00 %       |                                      |                         |                    |                        |                          |                                                                           |                   |
|                   | NormalAuf          | ic               | 0,00 €         | 0,00 €                             | 0,00 %       |                                      |                         |                    |                        |                          |                                                                           |                   |
|                   | T24Platzier        | ung 🗌            | 0,00 €         | 0,00 €                             | 0,00 %       |                                      |                         |                    |                        |                          |                                                                           |                   |
|                   | TestCPL            |                  | 0,00€          | 0,00 €                             | 0,00 %       |                                      |                         |                    |                        |                          |                                                                           |                   |
|                   | HI HI HI Dater     | satz 1 von 7 🔸 🗰 | ₩ ▲ √ X <      |                                    |              |                                      |                         |                    | )                      |                          |                                                                           |                   |
|                   | ╊ Neu              | Speicher         | n 💻 Li         | ischen 🙆 <u>B</u>                  | eifen Melder |                                      | atei <u>H</u> inzufügen | Kurzange           | bot <u>G</u> enerieren | 144 44 4 [               | Datensatz 0 von 0 + ++ ++                                                 | - √ X < >         |
| 🕊 Zurück 💙 Weiter |                    |                  |                |                                    |              |                                      |                         |                    |                        |                          | 🖣 Sch                                                                     | hließen           |

## 11.0.1724.48

# Kundenkartei / KFZ Verwaltung

Es stehen jetzt 3 zusätzliche Datumsfelder zur Verfügung. D.h. insgesamt 4 Datumsfelder.

Diese können entsprechend bei der KFZ Verwaltung (Suche) gefiltert werden.

| 🥦 🐵 🔹                                                                                                    |                                                                                                    | Kd. Nr. 50000 PlusFakt                                                                                                    | Factory's                                                                                                    |                                                                                                    | – 🗆 X                                                                                                    |
|----------------------------------------------------------------------------------------------------|----------------------------------------------------------------------------------------------------|----------------------------------------------------------------------------------------------------|----------------------------------------------------------------------------------------------------|----------------------------------------------------------------------------------------------------|----------------------------------------------------------------------------------------------------|
| Allgemein Im- / Export JoFunktion KFZ                                                                                                    |                                                                                                    |                                                                                                    |                                                                                                    |                                                                                                    |                                                                                                    |
| Kunden/Ueferanten Suche (Strg+S)                                                                                                    | Neu Löschen KFZ an an<br>Kunda                                                                                                    | deren KFZ Schein Weitere<br>n Fotos/Dokume                                                                                                    | Zeige Brief<br>nte • Belege Neu                                                                                                    | FleetCheck Markierte Ersatz<br>Auswerten Dru                                                                                                    | bedarf<br>cken                                                                                                    |
| Runde: 50000   PlusFakt Factory's                                                                                                    | Q Belege                                                                                                    | (99)                                                                                                    | 3 Briefe/Dateie                                                                                                    | n (32)                                                                                                    | <u> 4</u> Einlagerung (5)                                                                                                    |
| Anschrift 🛛 🚱 Beleg- u. Bankdaten /                                                                                                    | Tour KE2                                                                                                    | <b>Z (5)</b>                                                                                                    | bShop / Schnittstellen                                                                                                    | n Schrei                                                                                                    | bblock Termine                                                                                                    |
| Arischnit     Delege U. Darkkaten /       Bitte Suchtaxt hier eingeben V     Finden     Leeren       KFZ     Marke (D1)     Frg. Iden     Leasing Ve       TR NT 123     Image: Comparison of the state of the state of t | KFZ Kennzeichen     KFZ       Erstudssung (B o. 32)     Hers       F2g Ident. Nr. (E o. 4)     Marke (D1 o. 2)       HU     Leasinggeselischaft       Fahrer     Fahrer       Notiz     Beleg Hinweis       Frei 1     Jahres IKM Leistung       Bereifung VA     Dateien hinzufügen       Art Name     SKFZ Schein (1)       Image: Stress Schein (2)     Image: Stress Schein (2)       Image: Stress Schein (2)     Image: Stress Schein (2) | 2 (3)         • We           TR NT 53         •           tabler Schlussel (2.1 o. zu2)         Typs           WDC1641221A464274         •           Mccedes Benz         •           Februar 2015         Grenke Leasing           Joachim Thiele         •           Freidatum 1         •           •         •           •         •           •         •           •         •           •         •           •         •           •         •           •         •           •         •           •         •           •         •           •         •           •         •           •         •           •         •           •         •           •         •           •         •           •         •           •         •           •         •           •         •           •         •           •         •           •         •           •         • <th>eidatum 2 eidatum 2 value value valu</th> <th>Leistung in KW (P2 o<br/>Leistung in KW (P2 o<br/>Handelsbezeichnung (D3 o. 1)<br/>Typ/Variant (D2 o. 3)<br/>Leasing Vertr. Nr.<br/>Freidatum 3<br/>Preidatum 3<br/>Pr</th> <th>DDIOCK         Lernine           .7)         Hubreum (P1 o. 8)           .7)         Hubreum (P1 o. 8)           .7)         Hubreum (P1 o. 8)           .7)         Hubreum (P1 o. 8)           .7)         Hubreum (P1 o. 8)           .7)         Hubreum (P1 o. 8)           .7)         Hubreum (P1 o. 8)           .7)         Hubreum (P1 o. 8)           .7)         Hubreum (P1 o. 8)           .7)         Hubreum (P1 o. 8)           .70         Hobreum (P1 o. 8)           .71         .71           .72         .71           .73         .74           .74         .75           .75         .75           .75         .75           .75         .75           .75         .75           .75         .75           .75         .75           .75         .75           .75         .75           .75         .75           .75         .75           .75         .75           .75         .75           .75         .75           .75         .75           .75         .75</th> | eidatum 2 eidatum 2 value value valu | Leistung in KW (P2 o<br>Leistung in KW (P2 o<br>Handelsbezeichnung (D3 o. 1)<br>Typ/Variant (D2 o. 3)<br>Leasing Vertr. Nr.<br>Freidatum 3<br>Preidatum 3<br>Pr | DDIOCK         Lernine           .7)         Hubreum (P1 o. 8)           .7)         Hubreum (P1 o. 8)           .7)         Hubreum (P1 o. 8)           .7)         Hubreum (P1 o. 8)           .7)         Hubreum (P1 o. 8)           .7)         Hubreum (P1 o. 8)           .7)         Hubreum (P1 o. 8)           .7)         Hubreum (P1 o. 8)           .7)         Hubreum (P1 o. 8)           .7)         Hubreum (P1 o. 8)           .70         Hobreum (P1 o. 8)           .71         .71           .72         .71           .73         .74           .74         .75           .75         .75           .75         .75           .75         .75           .75         .75           .75         .75           .75         .75           .75         .75           .75         .75           .75         .75           .75         .75           .75         .75           .75         .75           .75         .75           .75         .75           .75         .75 |
| H H H datensatz 5 von 5 > H H K ><br>Kunde Nr. 50000 PlusFakt Factory's, Züsch                                                                                                    | H4 44 4 Datensatz 1 von 5 > H                                                                                                    | ▶ н – <                                                                                                    | >                                                                                                    |                                                                                                    | + Drucken                                                                                                    |

Die Beschriftung der Felder kann jetzt in den Einstellungen selbst gewählt werden.

| ö Einstellungen für PlusFakt Ent                                                          | Enterprise 🖻 – 🗆 🗙                            |
|-------------------------------------------------------------------------------------------|-----------------------------------------------|
| Drucken Zusammenklappen Aufklappen                                                        |                                               |
| Bitte Suchtext hier eingeben   Finden Leeren                                              | Text                                          |
| Beschreibung Wert                                                                         | Beschriftung der 4. frei verwendbaren         |
| → Admin (45)                                                                              | Komma Trennen und nicht länger als 20 Zeichen |
| + CPL (32)                                                                                | pro Feld!                                     |
| 🔺 Global (251)                                                                            |                                               |
| <ul> <li>Bankeinzug Sepa (7)</li> </ul>                                                   |                                               |
| ▶ Beleg (41)                                                                              |                                               |
| <ul> <li>Buchhaltung (2)</li> </ul>                                                       |                                               |
| <ul> <li>Einlagerung (s)</li> </ul>                                                       |                                               |
| ► E-Mail (40)                                                                             |                                               |
| Externe Suche (25)                                                                        |                                               |
| <ul> <li>Globales Anwendungsverzeichnis (11)</li> </ul>                                   |                                               |
| KFZ (1) Globale Einstellung (Alle Benutzer) -> KFZ -> KFZ Frei Datumsfelder Bes           | Beschriftung:                                 |
| KFZ Frei Datumsfelder<br>Beschriftung: Freidatum 1, Freidatum 2, Freidatum 3, Freidatum 4 |                                               |
| Kunde (4)                                                                                 |                                               |
| → MwSt. (3)                                                                               |                                               |
| <ul> <li>Online Termin Kalender (3)</li> </ul>                                            |                                               |
| <ul> <li>PlusFaktTool (6)</li> </ul>                                                      |                                               |
| <ul> <li>Programm (3)</li> </ul>                                                          |                                               |
| <ul> <li>Schnittstellen Katalogsystem (8)</li> </ul>                                      |                                               |
| ► SMS Schnittstelle (SMSCreator.de) (a)                                                   | ×                                             |
|                                                                                           |                                               |

## 11.0.1728.49

## Lageransicht (Fremdlager) z.B. in der Artikelauskunft

Wenn Sie mit Fremdlagern arbeiten, können Sie jetzt das Dateidatum (also wann Ihr Lieferant die Datei übertragen hat) sehen.

Das Datum steht an der Stelle wo vorher das Import Datum gestanden hat. Das Import Datum ist weiterhin vorhanden wurde aber ganz nach außen verschoben.

Beachten Sie bitte, dass das Datum erst mit dem nächsten Import gefüllt wird, d.h. nach einem Update ist das Datum leer, bis der Import einmal gelaufen ist.

| 😼 Lager 🥵 Preise 🖉 Vorliegende EK Kalkulationen 📑 Angebote 💺 KB Preisverlauf 🎍 Kd. Bestellungen 🞬 EK/W. Stück 🏠 Llef. Best. 🎲 Platzierung(en) 🎇 Artikel/Kunde 🔻 |         |           |          |                 |            |          |          |                   |                 |                         |                |           |           |           |               |                     |      |
|----------------------------------------------------------------------------------------------------|---------|-----------|----------|-----------------|------------|----------|----------|-------------------|-----------------|-------------------------|----------------|-----------|-----------|-----------|---------------|---------------------|------|
| Lager                                                                                                    | Best.   | Fremd EK  | Fremd VK | Fremd. Datei Da | Lieferzeit | EK KB%   | VK KB%   | Fremd VK Endkunde | Fremd VK Brutto | FremdVK Endkunde Brutto | Fremd Art. Nr. | Fremd VK2 | Fremd VK3 | Fremd VK4 | Fremd VK5     | ImportDatum         |      |
| <ul> <li>Hauptlager</li> </ul>                                                                                                    | 80      | 54,62€    | 0,00€    |                 | 0          | 100,00 % | 100,00 % | 0,00€             | 0,00€           | 0,00€                   |                | 0,00€     | 0,00€     | 0,00€     | 0,00€         |                     |      |
| CPL07                                                                                                    | 40      | 54,62€    | 0,00 €   |                 | 0          | 100,00 % | 100,00 % | 0,00 €            | 0,00€           | 0,00 €                  |                | 0,00€     | 0,00 €    | 0,00€     | 0,00€         |                     |      |
| del (Fremd)                                                                                                    | 8       | 49,50 €   | 50,00 €  | 25.09.17 14:30  | 0          | 57,14 %  | 56,71 %  | 54,97 €           | 59,49€          | 65,41€                  | CO350082       | 0,00€     | 0,00 €    | 0,00€     | 0,00€         | 25.09.17 14:59      |      |
| T24 (Fremd)                                                                                                    | 100     | 50,32 €   | 0,00 €   | 25.09.17 14:11  | 0          | 56,43 %  | 100,00 % | 65,13€            | 0,00€           | 77,50 €                 | 32778          | 0,00€     | 0,00€     | 0,00€     | 0,00€         | 25.09.17 15:03      |      |
| van (Fremd)                                                                                                    | 31      | 50,55€    | 54,00€   | 25.09.17 13:30  | 0          | 56,23 %  | 53,25 %  | 53,00€            | 64,26 €         | 63,07 €                 | CO2055516VP    | 0,00€     | 0,00€     | 0,00€     | 0,00€         | 25.09.17 15:00      |      |
|                                                                                                    |         |           |          |                 |            |          |          |                   |                 |                         |                |           |           |           |               |                     |      |
| HI HI I Datensatz                                                                                                    | 1 von 5 | ► ₩ ₩ Ψ < |          |                 |            |          |          |                   |                 |                         |                |           |           |           |               |                     |      |
|                                                                                                    |         |           |          |                 |            |          |          |                   |                 |                         |                |           |           | le        | tzte Suche: ( | ),33 sec 🛛 🛐 Schlie | aßen |

## 11.0.1729.50

Kalkulation / Kalkulationsmatrix

Es besteht jetzt die Möglichkeit 10 Benutzervariablen zu deklarieren

- Variable1
- Variable2
- ... bis
- Variable10

Diese können mit einem Wert belegt werden, dieser wird bei der Kalkulation dann entsprechend ersetzt.

Am Beispiel (Abbildung) würde aus runden(EK01\*Variable1) also runden(EK01\*1,23)

| 16 P                                                   |                                                                          | Kalkulationsm                | atrix anlegen/bearbeiten     |        |           |               |            | —                                            |          | ×      |
|--------------------------------------------------------|--------------------------------------------------------------------------|------------------------------|------------------------------|--------|-----------|---------------|------------|----------------------------------------------|----------|--------|
| Preisklasse wählen Export/Druck                        | f(x)<br>Benutzer<br>Variablen<br>Aligemet an                             | Schließen                    |                              |        |           |               |            |                                              |          |        |
| Bitte Suchtext hier eingeben                           | <b>f</b> (x) Benutzer V                                                  | 'ariablen                    |                              |        |           |               |            |                                              |          |        |
| Hersteller   FegTyp Fremd EK >= <= Fremd EK            | Sie haben in den For<br>selbst definieren fest<br>Variable1<br>Variable2 | meln die Möglic<br>:zulegen: | hkeiten 10 Variablen die sie | rung 4 | ⊾ KB >=   | <= KB         | Zoll >= <= | Zoll Formel                                  |          | ^      |
| alle Felge                                             | Variable10                                                               | lee Coursele sie             | •                            |        | 1 0,00€   | 9.999.999,00€ | 0          | 99 kb*0,50                                   |          |        |
| Ny Eingabe -                                           | - 🗆 X                                                                    | rechend erse                 | tzt                          |        | 1 0,00€   | 9.999.999,00€ | 0          | 99 runden(EK01*1,29)                         |          |        |
| Bitte geben Sie die Benutzerdefinierten Variablen ein! | <b>P</b>                                                                 | Y                            | alle                         |        | 1 0,00€   | 9.999,00€     | 0          | 99 runden(EK01*1,20)                         |          |        |
| Variable1 1,23                                         |                                                                          | Y                            | alle                         |        | 1 0,00€   | 99,00€        | 0          | 99 runden(EKUT*variab                        | le1)     |        |
| Variable2 1.25                                         |                                                                          | Y                            | alle                         |        | 2 100,00€ | 179,00€       | 0          | 99 runden(EK01*1,21)                         |          |        |
| Vanabies 1.26                                          |                                                                          | Y                            | alle                         |        | 3 180,00€ | 274,00€       | 0          | 99 runden(EK01*1,19)                         |          |        |
| Vanable4 2.3                                           |                                                                          | Y                            | alle                         |        | 4 275,00€ | 9.999,00€     | 0          | 99 runden(EK01*1,18)                         |          |        |
| Variable5 3                                            |                                                                          | Y                            | alle                         |        | 5 0,00€   | 9.999,00€     | 0          | 99 runden(EK01*1,23)                         |          |        |
| Variable6 4                                            |                                                                          | Y                            | alle                         |        | 6 0,00€   | 9.999,00€     | 0          | 99 runden(EK01*1,23)                         |          |        |
| Variable7 7.5                                          |                                                                          | Y                            | alle                         |        | 7 0,00€   | 9.999,00€     | 0          | 99 runden(EK01*1,23)                         |          |        |
| Variable8 1                                            |                                                                          | Y                            | alle                         |        | 8 0,00€   | 9.999,00€     | 12         | 1/ runden(EKU1*1,23)                         |          |        |
| Variable9 2.5                                          |                                                                          | Y                            | alle                         |        | 9 0,00 €  | 9.999,00€     | 0          | 99 runden(EK01*1,19)                         |          |        |
| Variable10 10                                          |                                                                          | T V                          | alle                         | 1      | 1 0,00 €  | 9,999,00 €    | 12         | 99 runden(EK01*1,19)<br>17 runden(EK01*1,20) |          |        |
|                                                        |                                                                          | T                            | anc                          | 1      | 1 0,00 e  | 9,999,00 €    | 12         | 17 TUNUCA(EKU1 · 1,20)                       |          |        |
| al DK Abbauch                                          |                                                                          |                              |                              |        |           |               |            |                                              |          | ~      |
|                                                        |                                                                          |                              |                              |        |           |               |            |                                              |          | >      |
| l <sup>a</sup>                                         |                                                                          |                              |                              |        |           |               |            |                                              | 1 Schlie | dien . |

## 11.0.1732.52

## Artikelauskunft / Platzierungslisten z.B. Tyre24

Bessere farbliche Darstellung der Legende mit der zusätzlichen Möglichkeit einzelne Kurven auszublenden (Achtung: Die Einstellung wird nicht abgespeichert und gilt nur bis die Artikelauskunft neu geöffnet wird).

| 🔊 👼 🏹                                                                                                    | 🕐 🔹                | ista Evtarna Su            | rha Einstellunna                 | n Sonstines                              |                           | A                                   | rtikelauskunft                    |                                 |                     |                              |            |                 |          |                   | Ē              | -            | o ×       |
|----------------------------------------------------------------------------------------------------|--------------------|----------------------------|----------------------------------|------------------------------------------|---------------------------|-------------------------------------|-----------------------------------|---------------------------------|---------------------|------------------------------|------------|-----------------|----------|-------------------|----------------|--------------|-----------|
| Neu Bearbo                                                                                                    | eiten Lagerzugan   | G LagerBewegung<br>Artikel | Lagerumbuchung                   | Statistik Beleg Neu<br>Belege Funktionen | In Warenkorb<br>Warenkorb | EK. Angebot<br>Erfassen<br>Angebote | Druckvorschau<br>Druck/Export - A | Lageris<br>Drucke<br>ktuelle Ta | ite<br>en<br>abelle | Schließen<br>Fenster Schlies | sen        |                 |          |                   |                |              | \$        |
| Hersteller 🔺                                                                                                    |                    |                            |                                  |                                          |                           |                                     |                                   |                                 |                     |                              |            |                 |          |                   |                |              |           |
|                                                                                                    | Artikel Nr.        | Hersteller                 | <ul> <li>Beschreibung</li> </ul> |                                          | Profil                    |                                     | G                                 | Loadi                           | Fzg Typ             | Bestand                      | Reserviert | Verfügbar       | Bestellt | Preis             | Preis Brutto F | tohgewinn    | % Rohert  |
| ✓ Herstell                                                                                                    | er: CONTINENTAL    | (5)                        |                                  |                                          |                           |                                     |                                   |                                 |                     |                              |            |                 |          |                   |                |              |           |
| 💼 🌼 RF1                                                                                                    | 205/55R16 91 H     | CONTINENTAL                | CONTINENTAL                      | - TS 830 P SSR * (TL)                    | TS 830 P SSR *            | (TL)                                | н                                 | 91                              | PKW                 | 65                           |            | 65              |          | 76,19€            | 90,67 €        | 11,10€       | 14,57 %   |
| 💻 😑 RF1                                                                                                    | 205/55R16 91 V     | CONTINENTAL                | CONTINENTAL                      | - PREMIUMCONTACT SSR * (TL)              | PREMIUMCONTA              | CT SSR * (TL)                       | V                                 | 91                              | PKW                 | 80                           |            | 80              |          | 57,01€            | 67,84 €        | 8,65€        | 15,17 %   |
| › 🗖 🎲                                                                                                    | 205/55R16 91 H     | CONTINENTAL                | CONTINENTAL                      | - TS 860 WINTERCONTACT FR                | TS 860 WINTER             | CONTACT FR (TL)                     | Н                                 | 91                              | PKW                 | 426                          |            | 426             |          | 65,00€            | 77,35€         | 8,90€        | 13,69 %   |
|                                                                                                    | 205/55R16 94 H     | CONTINENTAL                | CONTINENTAL                      | - TS 860 WINTERCONTACT XL                | TS 860 WINTER             | CONTACT XL (TL)                     | н                                 | 94                              | PKW                 | 387                          |            | 387             |          | 74,00€            | 88,06 €        | 9,10€        | 12,30 %   |
|                                                                                                    | 205/55R16 94 V     | CONTINENTAL                | CONTINENTAL                      | - TS 860 WINTERCONTACT XL                | TS 860 WINTER             | CONTACT XL (TL)                     | V                                 | 94                              | PKW                 | 136                          |            | 136             |          | 88,32€            | 105,10 €       | 10,75€       | 12,17 %   |
|                                                                                                    |                    |                            |                                  |                                          |                           |                                     |                                   |                                 |                     | 1094                         |            |                 |          |                   |                |              |           |
|                                                                                                    |                    |                            |                                  |                                          |                           |                                     |                                   |                                 |                     | 1094                         | 0          | 1.094.00        | 0        |                   |                |              |           |
| HI +I + Datens                                                                                                    | atz 3 von 5 → ₩ →  | H <                        |                                  |                                          |                           |                                     |                                   |                                 |                     |                              |            | ][              |          |                   |                |              | >         |
| Reifensuch                                                                                                    | e: 205551          | 6 conti                    |                                  | ohne Auslauf.                            | 🥩 Lager 🛛 🚳 Pr            | reise 🔗 Vorlieg                     | ende EK Kalkulation               | nen 📑                           | Angebo              | te 🛛 👆 KB Prei               | sverlauf   | 💩 Kd. Bestellur | gen 🔛 EK | /VK Stück 🛛 👔 Lie | f. Best. 📑     | latzierung(e | n) 🔻 🕞    |
|                                                                                                    |                    |                            |                                  | Γ                                        | Plattform D               | Datum 👻                             | Preis (Best) Pre                  | eis (Eigen)                     | ) Di                | fferenz Platz 1              | /          |                 |          |                   | _              |              |           |
|                                                                                                    |                    |                            |                                  |                                          | Tyre24_BE 2               | 9.09.2017 08:02                     | 66,02€                            | 76,25€                          | 10                  | 0,23€ 41                     | -39 68     |                 |          |                   |                |              | Tyre24_NL |
|                                                                                                    |                    |                            | -                                | 07                                       | Tyre24_DE 2               | 9.09.2017 08:02                     | 64,52€                            | 65,30€                          | E (                 | 0,78€ 8                      | 1 67 -     |                 |          |                   | Г              |              | Tyre24 LU |
| a still and the st                                                                                                    |                    |                            | 484                              | UIS=: 15 V                               | Tyre24_FR 2               | 29.09.2017 08:02                    | 67,05€                            | 77,80€                          | 10                  | 0,75€ 46                     | 41 66      |                 |          |                   |                |              | Tyre24_IT |
| Artikel Teach                                                                                                    |                    | Einsatzzweck               | Alle T P                         | zg. Typ: Alle 👘                          | Tyre24_11 Z               | 29.09.2017 08:02                    | 66,09 E                           | 90,29 e                         | = 24                | 2,20 € 53                    | -44        |                 |          |                   |                | - V          | Tyre24_FR |
| Morengen :                                                                                                    |                    | Destariu(>-)               | PT24D                            | remulager beruckschügen                  | Tyre24 LU 2               | 9.09.2017 08:02                     | 66,02 €                           | 76,25€                          | 10                  | 0,23€ 41                     | -39 64     |                 |          |                   | ~              | $\checkmark$ | Tyre24_DE |
| <u>re</u> archighph                                                                                                    |                    | Ereae for.                 | DILID                            |                                          | Tyre24_AT 2               | 9.09.2017 08:02                     | 65,01€                            | 66,40€                          | E :                 | L,39€ 4                      | 0          | 18.09           | 2017     | 25.09.201         | 7              | $\checkmark$ | Tyre24_BE |
| Tabellen Lavou                                                                                                    | t: Standard Lavour |                            | eichern 📥 Neu                    |                                          |                           |                                     |                                   |                                 |                     |                              |            |                 |          | lat?              | te Suche: 0.19 | ser 🎝 s      | :hließen  |
| , and the start of the start of |                    | - Op                       |                                  |                                          |                           |                                     |                                   |                                 |                     |                              |            |                 |          | No.C.             |                |              |           |

## 11.0.1751.53

## Belegfenster - Export der Belegpositionen als Excel Datei

Wird ein Beleg nochmal zur Ansicht/Bearbeitung geöffnet, ist es jetzt möglich die Einzelpositionen in eine Excel Datei zu exportieren.

| ep (?)              |                      |                   |                           | Beleg: L               | ieferschein   Beleg | Nr: 1284 - KD/LF Nr:                  | 50000 - Firmi       | a PlusFakt Fac | tory's aus Züsi | ch (Normal)    |               |              |          |                   |                                                     | —          | o x       |
|---------------------|----------------------|-------------------|---------------------------|------------------------|---------------------|---------------------------------------|---------------------|----------------|-----------------|----------------|---------------|--------------|----------|-------------------|-----------------------------------------------------|------------|-----------|
| Allgemein           |                      |                   |                           |                        |                     |                                       |                     |                |                 |                |               |              |          |                   |                                                     |            |           |
| Druck/Export <      | -Lieferschein -      |                   |                           |                        |                     |                                       |                     |                |                 |                |               |              |          |                   |                                                     |            |           |
| 🔒 Druck obso Dislog | Nr.:                 | 1284              | 🚨 Datum:                  | 18.10.2017 08          | :47 *               |                                       | – Benachrich        | itigung        |                 | Benachrie      | htigt: 🔲 –    |              |          | Bereits gedru     | :kt                                                 |            |           |
|                     | Rch. Anschr.:        | PlusFakt Facto    | ory's, z. Hd. Herrn Thiel | e, Hoffeldstr. 9, DE-  | 54422 Züsch         |                                       | keine               | Benachrichti   | T               | Am:            |               |              | An       | m: 18.10.2017     | 08:50:32                                            |            |           |
| Druck mit Dialog    |                      | Achtung, bei d    | tiesem Kunden keine Bel   | lege schreiben, der is | t für den WebSho    | <u>p!</u>                             |                     |                |                 | Von:           |               |              | W        | 'eiter Infos im B | elegprotokol!                                       |            |           |
| ( E-Mail            | Lieferung an:        | PlusFakt Facto    | ory's, z. Hd. Herrn Thiel | e, Hoffeldstr. 9, DE-  | 54422 Züsch         |                                       |                     |                |                 |                |               |              |          |                   |                                                     |            |           |
| DF Export           | – Bestellt –         |                   | Versand —                 |                        | - KFZ               |                                       | - Personal -        |                |                 | - Sonstiges    |               |              |          |                   |                                                     |            |           |
| 🐴 Excel Export      | Bestell <u>N</u> r.: |                   | Vergand Nr.:              |                        | KEZ:                | ~ ag                                  | Monteur:            |                |                 | Termin:        | Terminplane   | er öffnen    |          |                   |                                                     |            |           |
|                     | Bestellt von:        |                   | Versan <u>d</u> per:      |                        | <u>K</u> m:         |                                       |                     |                |                 | Tour:          |               |              |          |                   |                                                     |            |           |
| Exce                | l Export             |                   | datum:                    | Ψ.                     |                     |                                       | Verk <u>ä</u> ufer: | × Admin        |                 | Vermit.        |               |              |          |                   |                                                     |            |           |
| Exportiert di       | ie Positionen des    | s Beleges in eine | Excel Datei.              |                        |                     |                                       |                     |                |                 |                |               |              |          |                   |                                                     |            |           |
|                     |                      | спсолетног ончус  | 00011                     |                        | ▼ Finden            | Leeren                                |                     |                |                 |                |               |              |          |                   |                                                     |            |           |
|                     | Artikel              | Nr.               | Beschreibung              |                        |                     | Anz.                                  | EK Preis            | Preis          | Preis (Brutto)  | G Netto        | G Brutto      | Ltxt         | MwSt.    | KB                | Lager                                               | E          | rledigt   |
|                     | > 195/65             | 5R15 91 H         | MICHELIN - CROSS          | CLIMATE+ (TL)          |                     | 2                                     | 62,07€              | 66,00€         | 78,54€          | 132,00 €       | 157,08€       | a 1          | 9,00 %   | 113,50€           | Hauptlag                                            | er         |           |
|                     | 🚖 195/65             | 5R15 91 V         | LASSA - DRIVEWAY          | S (TL)                 |                     | 4                                     | 37,89€              | 45,00€         | 53,55€          | 180,00 (       | 214,20€       | a 1          | 9,00 %   | 0,00€             | 🚽 Hauptlag                                          | er         |           |
|                     | 🚖 195/65             | 5R15 91 V         | TRISTAR - ECOPOV          | VER 3 (TL)             |                     | 3                                     | 32,35€              | 44,00€         | 52,36€          | 132,00 (       | 157,08€       | a 1          | 9,00 %   | 0,00€             | 🚽 Hauptlag                                          | er         |           |
|                     | 🚖 195/65             | 5R15 91 H         | NEXEN - N BLUE 45         | EASON (TL)             |                     | 2                                     | 36,22€              | 39,00€         | 46,41€          | 78,00 🤅        | 92,82€        | a 1          | 9,00 %   | 56,00€            | 🚽 Hauptlag                                          | er         |           |
|                     |                      |                   |                           |                        |                     |                                       |                     |                |                 |                |               |              |          |                   |                                                     |            |           |
|                     |                      |                   |                           |                        |                     |                                       |                     |                |                 |                |               |              |          |                   |                                                     |            |           |
|                     |                      |                   |                           |                        |                     |                                       |                     |                |                 |                |               |              |          |                   |                                                     |            |           |
|                     |                      |                   |                           |                        |                     |                                       |                     |                |                 |                |               |              |          |                   |                                                     |            |           |
|                     |                      |                   |                           |                        |                     |                                       |                     |                |                 |                |               |              |          |                   |                                                     |            |           |
|                     |                      |                   |                           |                        |                     | 11                                    | 445,19€             |                |                 | 522,00€        | 621,18€       |              |          |                   |                                                     |            |           |
|                     | HI HI H Dater        | nsatz 1 von 4 🕨   | • • • • - <               |                        |                     |                                       |                     |                |                 |                | JL            |              |          |                   |                                                     |            | >         |
|                     | Zahlungsbedin        | igung:            |                           |                        |                     |                                       | • 🚮 Lene            | Prei           | se 🧑 Vorlie     | egende EK Kalk | ulationen 📑   | Angebote     | KE       | B Preisverlauf    | http://www.com/com/com/com/com/com/com/com/com/com/ | stellungen |           |
|                     | Zusätzlicher Be      | elegtext:         |                           |                        |                     |                                       | Lager               | E Barrow       | Rect            | Frend FK       | Frend WK Fren | od Datei Da  | turo Lie | ferzeit           | FK KB%                                              | VK KB%     | Erend VK  |
|                     |                      |                   |                           |                        |                     |                                       | Haun                | tlager         | 6               | 62.07 €        | 0.00 €        | na. Dater Da | cum Lie  | 0 1012010         | 100.00 %                                            | 100.00 %   | TTOILD VK |
|                     | Drivato Motia a      | um Rologu         |                           |                        |                     |                                       | CPLO                | 7              | 16              | 62,07€         | 0,00€         |              |          | 0                 | 100,00 %                                            | 100,00 %   |           |
|                     | Fille NULL2 21       | um beieg:         |                           |                        |                     |                                       | gun (               | Fremd)         | 60              | 0,00€          | 0,00€ 25.0    | 9.17 14:38   |          | 0                 | 100,00 %                                            | 100,00 %   |           |
| Belegfunktioner     |                      |                   |                           |                        |                     | · · · · · · · · · · · · · · · · · · · | T24 0               | Fremd)         | 100             | 54,71€         | 0,00€ 25.0    | 9.17 14:11   |          | 0                 | 51,80 %                                             | 100,00 %   |           |
| A                   | Pos                  | s. Löschen        | Artikelauski              | unft 🧹                 | Schli               | eßen                                  |                     |                |                 |                |               |              |          |                   |                                                     |            |           |
| Druck/Export        |                      |                   |                           |                        |                     |                                       | 144 44 4            | Datensatz 1 v  | on 4 🕨 🗰        | 9 K            |               |              |          |                   |                                                     |            | >         |
|                     |                      |                   |                           |                        |                     |                                       |                     |                |                 |                |               |              |          |                   | €                                                   | 👰 Offen:   | 656,77€   |

Nach Abschluß des Exports kann die Datei sofort geöffnet werden (es erscheint ein

Dialog).

#### 11.0.1756.55

## Auftragsimport Schnittstellen, beim Adressvergleich die E-Mail Adresse hinzufegügt

Bei allen Großhändlerschnittstellen die die E-Mail Adressen der Kunden übermitteln, prüft PlusFakt ab jetzt auch die E-Mail Adresse auf eventuelle Änderungen. Wie bei allen anderen Feldern der Kundenadresse, kann durch das entfernen des Häckchens bei "Adressdaten aus der Schnittstelle übernehmen", der Änderung wiedersprochen werden.

| Stammdaten .     | Aktualisierung                   |                         |                            |
|------------------|----------------------------------|-------------------------|----------------------------|
|                  | Die Daten der Schnittstelle stim | men nicht mit           | denen von PlusFakt überein |
|                  | Adressdaten                      |                         | Adressdaten Schnittstelle  |
| Kunden Nr.:      | 50044                            |                         |                            |
| Vorname          | Joachim                          | Vorname                 | Joachim                    |
| Zuname           | Scooter Autoservice GmbH         | Zuname                  | Thiele                     |
| Strasse          | Hoffeldstr. 9                    | Strasse                 | Hoffeldstr. 9              |
| PLZ              | 54422                            | PLZ                     | 54422                      |
| Ort              | Züsch                            | Ort                     | Züsch                      |
| E-Mail           | info@PlusFakt.de                 | E-Mail                  | bgraf@PlusFakt.de          |
|                  | 😪 Adressdaten a                  | aus der Schnittstelle ( | ibernehmen?                |
|                  | Adresszeile2                     |                         |                            |
| Adresszeile 2    | Abteilung Reifeneinkauf          |                         |                            |
|                  |                                  |                         |                            |
|                  | Bankdaten                        |                         |                            |
| IBAN             | DE5159251020000093468            |                         |                            |
| BIC              | SALADE51WND                      |                         |                            |
| Konto Inhaber    | Joachim Thiele                   |                         |                            |
|                  |                                  |                         |                            |
|                  | UstUD Nr.                        |                         |                            |
| UstID            |                                  |                         |                            |
|                  |                                  |                         |                            |
|                  | Sepa Mandat                      |                         |                            |
| Mandats Referen: | z PF001                          |                         |                            |
| Datum            | 29.01.2013                       |                         |                            |
|                  |                                  |                         |                            |
|                  |                                  |                         |                            |
| Abbruch (E       | sc) 🖌 St                         | peichern und Weite      | r                          |

#### 11.0.1758.57

#### Dateiname der PaketNr Austauschdatei mit aktuellem Datum versehen

Sie können den Dateinamen der PaketNr-Austauschdatei jetzt mit dem aktuellen Tagesdatum nach eigenen wünschen formatiert an Ihre Geschäftspartner übermitteln. Dazu verwenden Sie einfach den Platzhalter {DatumAktuell} im Dateiname Feld. Achten Sie bitte auf eine korrekte Formatierung des Datums, dafür haben Sie verschiedene Möglichkeiten.

Datum ohne Uhrzeit: Datum mit Uhrzeit ohne Sekunden: {DatumAktuell}[yyyyMMddHHmm] Datum mit Uhrzeit mit Sekunden:

{DatumAktuell}[yyyyMMdd] {DatumAktuell}[yyyyMMddHHmmss]

Ein Beispiel sehen Sie in folgender Grafik:

| Anlegen/Bearbeiten von a         | utomatisierten Job's                                                          |
|----------------------------------|-------------------------------------------------------------------------------|
| Allgemeine Einstellungen         |                                                                               |
| Job Art:                         | PaketNr Austauschdatei erzeugen                                               |
| Startet um:                      | wiederholt sich alle (Min.): Endet um:                                        |
| Anmerkung:                       | Paketnummern für Kunde Thiele                                                 |
| 🗌 Job auf Inaktiv setzen! (Er wi | ird dann nicht bei der automatischen Jobverarbeitung berücksichtigt!)         |
| Nach Abschluß Mail an:           | info@plusfakt.de                                                              |
| Nach Abschluß führe Job ID aus   | : 0                                                                           |
| Export Einstellungen             |                                                                               |
| Allgemeine Export Einstellur     | ngen Export Sonderformat Sondereinstellungen (nach Absprache mit dem Support) |
| Kunden Nr.:                      | 50000                                                                         |
| Übertragung ab (letzter Lauf):   | 25.10.2017 12:17 🔹                                                            |
| Dateiname:                       | C:\PF-Tracking\tracking-{datumaktuell}[yyyMMddHHmm].bxt                       |
|                                  |                                                                               |
|                                  |                                                                               |
|                                  |                                                                               |
|                                  |                                                                               |
|                                  |                                                                               |
| Versandeinstellungen (FTP / E-   | Mail)                                                                         |
| FTP oder E-Mailadresse:          | plusfakt.de                                                                   |
| FTP Startverzeichnis:            | tracking                                                                      |
| FTP Benutzername:                | thiele                                                                        |
| FTP Kennwort:                    | thiele23                                                                      |
| <u> H</u> ilfe                   | Speichern und Schließen                                                       |

#### Achtung

Diese Erweiterung gilt nur für den normalen "PaketNr Austauschdatei erzeugen" Job. Bei anderen Job's die beispielsweise Paketnummern direkt an die Schnittstellen Tyre24, RFH etc. übermitteln, ist dies nicht möglich.

#### 11.0.1759.58

## Einlagerungen (Kundenkartei und Fenster Einlagerungen)

Zwei neue Spalten eingefügt:

- **Tage Eingelagert**: Gibt die Anzahl Tage an, seitdem die Räder eingelagert sind (Wenn ausgelagert bleibt das Feld leer).
- **Eingelagert Zeitraum**: Gibt den Zeitraum in Jahr, Monat, Tag an, seitdem die Räder eingelagert sind, bzw. falls schon ausgelagert den Zeitraum wie lange sie eingelagert waren. Sehr Hilfreich für Abrechnungen.

| et a                                                                |                    |                |                       |                         |              |              |                  | Angeles Field          | agupasa (59)     |     |                       |               |          |                  |                              |           | ~        |
|---------------------------------------------------------------------|--------------------|----------------|-----------------------|-------------------------|--------------|--------------|------------------|------------------------|------------------|-----|-----------------------|---------------|----------|------------------|------------------------------|-----------|----------|
|                                                                     |                    |                |                       |                         |              |              |                  | Wizeige Link           | gerungen (56)    |     |                       |               |          |                  |                              |           |          |
| Einlagerung<br>Bearbeiten einbiend                                  | ilter Neu          | Ale Eing       | )elagert Ausgelager   | Ansicht<br>verschmelzer |              | Einlageru    | ngsliste drucken | Serien<br>Mail/Brief • |                  |     |                       |               |          |                  |                              |           |          |
| Aligemein                                                           | 5 T 5              |                | Filter                | Ansicht                 | 6            | D            | ruck/Export      |                        |                  |     |                       |               |          |                  |                              |           | ~        |
|                                                                     |                    |                |                       |                         |              |              |                  | 58 Einla               | gerungen         |     |                       |               |          |                  |                              |           |          |
| Bitte Suchtext hier eingeben                                        |                    |                | ▼ Finden              | Leeren                  |              |              |                  |                        |                  |     |                       |               |          |                  |                              |           |          |
| Kunde (Name) 🔺                                                      | Art 🔺              |                |                       |                         |              |              |                  |                        |                  |     |                       |               | ſ        |                  |                              |           | _        |
| Kunde (Name)                                                        | KFZ -              | Art .          | ▲ Zusatztext          |                         | Fahrer       | Leasing Ge.  | Handelsbez       | Hersteller             | Termin           | Pos | DOT Ja                | hr Lager (Num | Anmerkur | Tage Eingelagert | Eingelagert Zeitraum         |           | -        |
| 9 # <b>0</b> c                                                      | a D C              | -              |                       |                         | * <b>0</b> ¢ | * <b>E</b> ¢ | * <b>0</b> :     | <b>1</b> 00            | =                | -   | -                     | 8 B C         | a 🖸 C    | =                | REC                          |           | -        |
| ✓ KFZ: M CK 123; Art:                                               | Sommer (Einl       | agerungen: 1)  |                       |                         |              |              |                  |                        |                  |     |                       |               |          |                  |                              |           |          |
| C&A Reifen GmbH (500.                                               | M CK 123           | 😑 Sommer       |                       |                         |              |              |                  |                        |                  |     | 1<br>2<br>3<br>4      | HAUPTLAGER    |          | 266              | 7 7 Jahre, 3 Monate, 18 Tage |           |          |
| ∡ Kunde (Name): Eggs Tin                                            | no (50006) (E      | nlagerungen:   | 2)                    |                         |              |              |                  |                        |                  |     |                       |               |          |                  |                              |           |          |
|                                                                     | Sommer (Ein        | lagerungen: 1) | ,                     |                         |              |              |                  |                        |                  |     |                       |               |          |                  |                              |           |          |
| Eggs Timo (50006)                                                   | 5L5 KZ 44          | O Sommer       |                       |                         | josef        |              |                  |                        | 02.10.2017 08:20 |     | 1<br>2<br>3<br>4<br>5 | H1-R1         |          | 30               | 7 0 Jahre, 10 Monate, 3 Tage |           |          |
| ✓ KFZ: 5L5 KZ 44 ; Art:                                             | Winter (Einla      | gerungen: 1)   |                       |                         |              |              |                  |                        |                  |     |                       |               |          |                  |                              |           |          |
| Eggs Timo (50006)                                                   | 5L5 KZ 44          | 🍀 Winter       |                       |                         | josef        |              |                  |                        |                  |     | 1                     | H1-R1         |          |                  | 6 Jahre, 2 Monate, 26 Tage   |           |          |
| ++ ++ + Datensatz 5 von 210                                         | * ** ** <          |                |                       |                         |              |              |                  |                        |                  |     |                       |               |          |                  |                              |           | >        |
|                                                                     |                    |                |                       |                         |              |              |                  |                        |                  |     |                       |               |          |                  |                              | Filter be | aarbeite |
| Cospoirborto Abfragon                                               |                    |                | Aldualla Abfrada      |                         |              |              |                  |                        |                  |     |                       |               |          |                  |                              |           |          |
| despeichente Abinagen                                               |                    |                | Akcuelle Abilitage    |                         |              |              |                  |                        |                  |     |                       |               |          | Name             | alufelge eingelagert         |           |          |
| Bitte Suchtext hier eingeb 💌                                        | Finden             | Leeren         | Visuel Text           |                         |              |              |                  |                        |                  |     |                       |               |          | Beschreibung     |                              |           |          |
| Name                                                                |                    | *              | und O                 | ale 19.09.2017          | nn•nn @      |              |                  |                        |                  |     |                       |               |          | bosch oburg      |                              |           |          |
| ▶ alufelge eingelagert                                              |                    | ^              | Electronic de dicerce | 40 1010012011           | 00100 @      |              |                  |                        |                  |     |                       |               |          |                  |                              |           |          |
| FelgenReinigung                                                     |                    |                |                       |                         |              |              |                  |                        |                  |     |                       |               |          |                  |                              |           |          |
| HU                                                                  |                    |                |                       |                         |              |              |                  |                        |                  |     |                       |               |          |                  |                              |           |          |
| KFZ                                                                 |                    |                |                       |                         |              |              |                  |                        |                  |     |                       |               |          |                  |                              |           |          |
| Sommer (abgefahren)<br>Zeigt alle Sommer deren F<br>gleich 4mm ist. | vofiltiefe kleiner | oder           | Neu                   | <b>7</b> zurücksetze    | . 🐨          | öschen       | P Abfra          | 191                    |                  |     |                       |               |          |                  |                              |           | ~        |
| Winter (abgefahren)                                                 |                    | ~              | H Neu                 | T 2010USEL28            | 10           | LOSCHOIL     |                  | Jen                    |                  |     |                       |               |          |                  |                              |           |          |
|                                                                     |                    |                |                       |                         |              |              |                  |                        |                  |     |                       |               |          |                  |                              | Schl      | ießen.   |

## 11.0.1773.60

## Belegpositionstext zur Mailvorlage Benachrichtigung Beleg hinzugefügt

Ab jetzt können Sie auch bei der Belegbenachrichtigungs Mailvorlage dem Kunden die Belegpositionen per Mailtext liefern. Dafür müssen Sie einfach die Variable {BelegPositionsText} bei der entsprechenden Mailvorlage hinzufügen.

| a B   | eleg Mailvor                     | lagen anlegen/änd                            | ern                 | -                                                                                                    |                  | ×      |
|-------|----------------------------------|----------------------------------------------|---------------------|----------------------------------------------------------------------------------------------------|------------------|--------|
|       |                                  |                                              |                     | Finden     Leeren                                                                                                    |                  |        |
|       | Art                              | *                                            | LKZ 🔺               | Betreff                                                                                                    |                  |        |
|       | ▲ Art: Beleg                     | JMail-Lieferschein                           |                     |                                                                                                    |                  | ^      |
|       | BelegMail-Liefe                  | erschein                                     |                     | Ihr Lieferschein Nr. {dtRechnungNrText}                                                                                                    |                  |        |
|       | ▲ Art: Beleg                     | JMail-Rechnung                               |                     |                                                                                                    |                  |        |
|       | BelegMail-Recl                   | hnung                                        |                     | Ihre Rechnung Nr. {dtRechnungNrText}                                                                                                    |                  |        |
|       | ▲ Art: Bena                      | chrichtigung Beleg                           |                     |                                                                                                    |                  |        |
| •     | Benachrichtigu                   | ng Beleg                                     | D                   | Ihre Bestellung {dtRechnungNrText} bei uns vom {dtBestelltAm}                                                                                                    |                  |        |
|       | ▲ Art: Beste                     | ellung im Verzug                             |                     |                                                                                                    |                  |        |
|       | Bestellung im V                  | Verzug                                       |                     | Lieferverzug für Ihre Bestellung Nr. {dtRechnungNrText}                                                                                                    |                  |        |
|       | ▲ Art: Beste                     | ellung noch gewünsc                          | ht                  |                                                                                                    |                  |        |
|       | Bestellung noc                   | h gewünscht                                  |                     | Ihre Bestellung Nr. {dtRechnungNrText}                                                                                                    |                  | ~      |
| 144 4 | • • Datensatz                    | 14 von 25 ► ₩ ₩ <                            |                     |                                                                                                    | >                |        |
| Länd  | lerkennzeichen                   | D leer -> wit                                | rd für alle         | Länderkennzeichen verwendet                                                                                                    |                  |        |
| Betr  | eff:                             | Ihre Bestellung {dtRe                        | chnungNi            | Text} bei uns vom {dtBestelltAm}                                                                                                    |                  |        |
| Mail  | Text:                            | Sehr geehrte Damen                           | und Herr            | en,                                                                                                    |                  | ^      |
|       |                                  | die Reifen aus Belegn                        | ummer{              | tRechnungNrText} ist/sind eingetroffen.                                                                                                    |                  |        |
|       |                                  | {BelegPositionsText}                         | 4                   |                                                                                                    |                  |        |
|       |                                  | Thr Reifenhändler                            |                     |                                                                                                    |                  |        |
|       |                                  |                                              |                     |                                                                                                    |                  |        |
|       |                                  |                                              |                     |                                                                                                    |                  |        |
|       |                                  |                                              |                     |                                                                                                    |                  |        |
|       |                                  |                                              |                     |                                                                                                    |                  | $\sim$ |
| Um    | dem Betreff ode<br>rsetze Zeilen | er dem Mailtext Variab<br>umbruch durch < BR | len hinz<br>> (Hinw | uzufügen, klicken Sie im gewünschten Feld die rechte Maustaste oder drücken Sie die Funktionstaste F5.<br>eis: Manche Mail Programme enwarten HTML -> Zeilenumbruch < BR > ) |                  |        |
| +     | <u>N</u> eu                      | <u> </u>                                     | ?                   | Hilfe                                                                                                    | <u>S</u> chließe | n      |

## 11.0.1773.61

## KFZ Suche bei "Beleg Neu" über Multisuche

Ab jetzt können Sie ihre Kunden bei der Beleganlage auch direkt über das KFZ suchen. Dafür brauchen Sie nur die in PlusFakt integrierte Multisuche zu verwenden.

Sie kennen die Multisuche noch nicht? Dann hier entlang -> <u>Multisuche in der PlusFakt</u> Warenwirtschaft.

Das Kürzel zur KFZ Suche ist ist "K", schreiben Sie einfach ein "K" in das Adresssuchfeld und drücken danach die Leertaste. Dann können Sie das KFZ Zeichen direkt eingeben.

| 8 1 3 1                                                                                                    |                                                                                                    |                                                                                                    |                                                                                                    |                                                                                                    |                                                                                                    |                                          |                                                                                                    |                                                                                                    |                                                                                                    |                                                                                                    |                                                                                                    |                                                                                                    |
|----------------------------------------------------------------------------------------------------|----------------------------------------------------------------------------------------------------|----------------------------------------------------------------------------------------------------|----------------------------------------------------------------------------------------------------|----------------------------------------------------------------------------------------------------|----------------------------------------------------------------------------------------------------|------------------------------------------|----------------------------------------------------------------------------------------------------|----------------------------------------------------------------------------------------------------|----------------------------------------------------------------------------------------------------|----------------------------------------------------------------------------------------------------|----------------------------------------------------------------------------------------------------|----------------------------------------------------------------------------------------------------|
| Bearbeiten Lagerzug                                                                                                    | aliste Externe Suche Einstellungen Sonstiges ang LagerBewegung Lagerumbuchung Statistik Artikel Bel                                                                                                    | Beleg Neu In War                                                                                       | enkorb<br>EK. Angebot<br>Erfassen<br>korb is Angebote<br>Druck/Exr                                                                                                    | rschau Lagerliste<br>Drucken                                                                                                    | Sch                                                                                                    | ließen<br>Schliessen                     |                                                                                                    |                                                                                                    |                                                                                                    |                                                                                                    |                                                                                                    |                                                                                                    |
|                                                                                                    |                                                                                                    | oger unitabilent i France                                                                              | into in ringcone i bracica;                                                                                                    |                                                                                                    |                                                                                                    |                                          |                                                                                                    |                                                                                                    |                                                                                                    |                                                                                                    |                                                                                                    |                                                                                                    |
| Artikel Mr.                                                                                                    | Pesekreihung                                                                                                    | Uersteller                                                                                             | Deafil                                                                                                    | C Lan                                                                                                    | Fas Tue                                                                                                    | Destand                                  | Decen jest                                                                                                    | Verführe Der                                                                                                    | stellik Oreia                                                                                                    | Drois Doutto                                                                                                    | ahamuina (V)                                                                                                    | Teher                                                                                                    |
| Artikel Nr.                                                                                                    | Beschreibung                                                                                                    | Hersteller                                                                                             |                                                                                                    | G L08                                                                                                    | Fzg Typ                                                                                                    | Bestand                                  | Reservent                                                                                                    | verrugbar Be                                                                                                    | stellit Preis                                                                                                    | Preis Brutto                                                                                                    | congewinn %                                                                                                    | toner                                                                                                    |
| 205/55R16 94 H                                                                                                    | GOODYEAR - ULTRA GRIP 8 FP XL (TL)                                                                                                    | GOODYEAR                                                                                               | ULTRA GRIP 8 FP XL (TL)                                                                                                    | H 94                                                                                                    | PKW                                                                                                    |                                          |                                                                                                    |                                                                                                    |                                                                                                    | 0,00€                                                                                                    | 0,00 €                                                                                                    | 0,00 %                                                                                                    |
| 205/55R16 91 H                                                                                                    | GOODTEAR - EFFICIENT GRIP FP (TC) DEM                                                                                                    | GOODTEAR                                                                                               | EFFICIENT GRIP FP (TL) DEM                                                                                                    | H 91                                                                                                    | PKW                                                                                                    |                                          |                                                                                                    |                                                                                                    |                                                                                                    | 0,00 €                                                                                                    | 0,00 €                                                                                                    | 0,00 %                                                                                                    |
| 205/55R10 91 H                                                                                                    | COODERE - EV 208 (TL)                                                                                                    | COODRIDE                                                                                               | EV 208 (TL)                                                                                                    | H 91                                                                                                    | DKIM                                                                                                    |                                          |                                                                                                    |                                                                                                    |                                                                                                    | 0,00 €                                                                                                    | -28 50 6                                                                                                    | 0,00 %                                                                                                    |
| 10-8-U                                                                                                    | GOODADE - 5V 508 (11)                                                                                                    | GOODKIDE                                                                                               | 1 3 V 300 (1 L)                                                                                                    | VV 54                                                                                                    | P NVF                                                                                                    |                                          |                                                                                                    |                                                                                                    | -                                                                                                    | 0,00 €                                                                                                    | -28,50 €                                                                                                    | 0,00 %                                                                                                    |
| 205/55R16 91 T                                                                                                    | BF GOODRICH - WINTER G (TL)                                                                                                    | BF GOODRICH                                                                                            | WINTER G (TL)                                                                                                    | T 91                                                                                                    | PKW                                                                                                    |                                          |                                                                                                    |                                                                                                    | 1,000                                                                                                    | 0,00 €                                                                                                    | 0,00 €                                                                                                    | 0,00 %                                                                                                    |
| 205/55R16 94 V                                                                                                    | BF GOODRICH - G FORCE WINTER 2 EL (TL)                                                                                                    | BF GOODRICH                                                                                            | G FORCE WINTER 2 EL (TL)                                                                                                    | V 94                                                                                                    | PKW                                                                                                    |                                          |                                                                                                    |                                                                                                    | 1,000                                                                                                    | 0,00€                                                                                                    | 0,00 €                                                                                                    | 0,00 %                                                                                                    |
| 205/55R16 91 H                                                                                                    | BF GOODRICH - G FORCE WINTER 2 (TL)                                                                                                    | BF GOODRICH                                                                                            | G FORCE WINTER 2 (TL)                                                                                                    | H 91                                                                                                    | PKW                                                                                                    |                                          |                                                                                                    |                                                                                                    | 1,000                                                                                                    | 0,00 €                                                                                                    | 0,00 €                                                                                                    | 0,00 %                                                                                                    |
| 205/55R16 94 V                                                                                                    | BF GOODRICH - G-GRIP ALL SEASON 2 EL (TL)                                                                                                    | 🛱 Neuer Beleg                                                                                          |                                                                                                    |                                                                                                    |                                                                                                    |                                          |                                                                                                    | ×                                                                                                    | 1,000                                                                                                    | 0,00 €                                                                                                    | 0,00 €                                                                                                    | 0,00 %                                                                                                    |
| 205/55R16 94 H                                                                                                    | BF GOODRICH - G FORCE WINTER 2 EL (TL)                                                                                                    |                                                                                                    |                                                                                                    |                                                                                                    |                                                                                                    |                                          |                                                                                                    |                                                                                                    | 1,000                                                                                                    | 0,00 €                                                                                                    | 0,00 €                                                                                                    | 0,00 %                                                                                                    |
| 205/55R16 91 T                                                                                                    | BF GOODRICH - G FORCE WINTER 2 (TL)                                                                                                    |                                                                                                    | Neue                                                                                                    | er Beleg                                                                                                    |                                                                                                    |                                          |                                                                                                    |                                                                                                    | 1,000                                                                                                    | 0,00 €                                                                                                    | 0,00 €                                                                                                    | 0,00 %                                                                                                    |
| 205/55R16 91 H                                                                                                    | BF GOODRICH - G-GRIP ALL SEASON 2 (TL)                                                                                                    | Anschrift (Bechnung                                                                                    |                                                                                                    |                                                                                                    |                                                                                                    |                                          |                                                                                                    |                                                                                                    | 0.000                                                                                                    | 0.00.€                                                                                                    | 0.00€                                                                                                    | 0.00 %                                                                                                    |
| 205/55R16 91 V                                                                                                    | GOODRIDE - RVH 680 (TL)                                                                                                    |                                                                                                    |                                                                                                    |                                                                                                    |                                                                                                    |                                          |                                                                                                    |                                                                                                    |                                                                                                    | FZ Suche                                                                                                    |                                                                                                    |                                                                                                    |
| 205/55R16 91 H                                                                                                    | GOODYEAR - EXCELLENCE FP (TL)                                                                                                    |                                                                                                    |                                                                                                    |                                                                                                    |                                                                                                    |                                          | KEZ                                                                                                    | Druck/Export                                                                                                    |                                                                                                    |                                                                                                    |                                                                                                    |                                                                                                    |
| 205/55R16 91 H                                                                                                    | GOODYEAR - EXCELLENCE MO DC (TL)                                                                                                    |                                                                                                    |                                                                                                    |                                                                                                    |                                                                                                    |                                          |                                                                                                    |                                                                                                    | •                                                                                                    | •                                                                                                    |                                                                                                    |                                                                                                    |
| 205/55R16 91 V                                                                                                    | GOODYEAR - EXCELLENCE FP (TL)                                                                                                    |                                                                                                    |                                                                                                    |                                                                                                    |                                                                                                    |                                          |                                                                                                    | 13                                                                                                    | 20                                                                                                    | 26                                                                                                    | <ul> <li>Image: A second second s</li></ul> |                                                                                                    |
| EXCELLENCE                                                                                                    |                                                                                                    |                                                                                                    |                                                                                                    |                                                                                                    |                                                                                                    |                                          | Tab                                                                                                    | ellenfilter HU suc                                                                                                    | hen (Hochrechnung H                                                                                                    | iU tatsächlich                                                                                                    | Wählen (1)                                                                                                    |                                                                                                    |
| 205/55R16 91 W                                                                                                    | GOODYEAR - EXCELLENCE FP (TL)                                                                                                    |                                                                                                    |                                                                                                    |                                                                                                    |                                                                                                    |                                          | ein                                                                                                    | hine days                                                                                                    | alter Dates)                                                                                                    | Silico cuchon                                                                                                    | . ,                                                                                                    |                                                                                                    |
|                                                                                                    |                                                                                                    |                                                                                                    |                                                                                                    |                                                                                                    |                                                                                                    |                                          | Citi                                                                                                    | blenden                                                                                                    | alter Dateri) I                                                                                                    | allige succient                                                                                                    |                                                                                                    |                                                                                                    |
| 205/55R16 94 W                                                                                                    | GOODYEAR - EFFICIENTGRIP PERFORMANCE XL (TL)                                                                                                    |                                                                                                    |                                                                                                    |                                                                                                    | -                                                                                                    |                                          | Cin                                                                                                    | bienden                                                                                                    | alter Daten) i                                                                                                    | ange sachen                                                                                                    |                                                                                                    | 6                                                                                                    |
| 205/55R16 94 W<br>205/55R16 91 W.                                                                                                    | GOODYEAR - EFFICIENTGRIP PERFORMANCE XL (TL)<br>GOODYEAR - EAGLE F1 GSD3 (TL)                                                                                                    |                                                                                                    | Rechnungsanschrift Suchen                                                                                                    |                                                                                                    | E3                                                                                                    |                                          |                                                                                                    | bienden                                                                                                    | aiter Daten) T                                                                                                    | allige suchen                                                                                                    |                                                                                                    | 6                                                                                                    |
| 205/55R16 94 W<br>205/55R16 91 W.<br>205/55R16 91 V                                                                                                    | GOODYEAR - EFFICIENTGRIP PERFORMANCE XL (TL)<br>GOODYEAR - EAGLE F1 GSD3 (TL)<br>GOODYEAR - NCT 5 * FP (TL)<br>GOODYEAR - UN TER TC1                                                                                                    |                                                                                                    | Rechnungsanschrift Suchen                                                                                                    |                                                                                                    |                                                                                                    |                                          | Bitt                                                                                                    | e Suchtext hier ein                                                                                                    | geben                                                                                                    | ange sucren                                                                                                    | * Finder                                                                                                    | تو<br>Leeren                                                                                                    |
| <ul> <li>205/55R16 94 W</li> <li>205/55R16 91 W</li> <li>205/55R16 91 V</li> <li>205/55R16 91 V</li> <li>205/55R16 91 T</li> </ul>                                                                                                    | GOODYEAR - EFFICIENTGRIP PERFORMANCE XL (TL)<br>GOODYEAR - EAGLE F1 GSD3 (TL)<br>GOODYEAR - NCT 5 * FP (TL)<br>GOODYEAR - UIS OP (TL)<br>GOODYEAR - UIS DADRO EVERTLY DE L                                                                                                    |                                                                                                    | Rechnungsanschrift Suchen                                                                                                    |                                                                                                    | ×                                                                                                    |                                          | Bitt                                                                                                    | e Suchtext hier ein                                                                                                    | geben                                                                                                    | alige suchen                                                                                                    | * Finder                                                                                                    | Leeren                                                                                                    |
| 205/55R16 94 W<br>205/55R16 91 W<br>205/55R16 91 V<br>205/55R16 91 V<br>205/55R16 91 T<br>205/55R16 91 T                                                                                                    | GOODVEAR - EFFLEIBT/GRIP PERFORMANCE XL (TL)          GOODVEAR - EAGLE F1 GS03 (TL)          GOODVEAR - UCT \$* FP (TL)           GOODVEAR - UCT \$* FP (TL)           GOODVEAR +                                                                                                    |                                                                                                    | Rechnungsanschrift Suchen                                                                                                    |                                                                                                    | ×                                                                                                    |                                          | Bitt                                                                                                    | e Suchtext hier ein<br>n Sie eine Spaltent                                                                                                    | geben                                                                                                    | reich, um nach dies                                                                                                    | Finder     Finder     Finder                                                                                                    | Leeren                                                                                                    |
| 205/55R16 94 W<br>205/55R16 91 W<br>205/55R16 91 V<br>205/55R16 91 T<br>205/55R16 91 T<br>205/55R16 91 T                                                                                                    | GOODVERA         EFFICIENTCRIP PERFORMANCE XL (TL)           GOODVERA         EAGLE FL GSD (TL)           GOODVERA         EAGLE FL GSD (TL)           GOODVERA         US 500 2F (TL)           GOODVERA         US 100 2F (TL)           GOODVERA         US 100 2F (TL)           GOODVERA         US 100 2F (TL)           GOODVERA         US COON 4F (TL)           GOODVERA         US COON 4F (TL)           GOODVERA         US COON 4F (TL)                                                                                                    |                                                                                                    | Rechnungsanschrift Suchen                                                                                                    |                                                                                                    | •                                                                                                    |                                          | Bitt<br>Ziehe                                                                                                    | e Suchtext hier eini<br>n Sie eine Spaltent<br>FZ                                                                                                    | geben<br>Jberschrift in diesen Ber<br>Kd. Nr. Name                                                                                                    | reich, um nach dies                                                                                                    | Finder     Finder     vorname                                                                                                    | Leeren<br>HU                                                                                                    |
| 205/55R16 94 W           205/55R16 91 W.           205/55R16 91 W.           205/55R16 91 V.           205/55R16 91 T           205/55R16 91 T           205/55R16 91 V.           205/55R16 91 V.           205/55R16 91 V.           205/55R16 91 V.           205/55R16 91 V.           205/55R16 91 V.           205/55R16 91 V.                                                                                                    | GOODYEAR - EFFCIENTCRP PERFORMANCE XL (TL)           GOODYEAR - TAGLE FL GSD3 (TL)           GOODYEAR - UKT 5 * FP (TL)           GOODYEAR - UK 500 2P (TL)           GOODYEAR - UKT 500 2P (TL)           GOODYEAR - UKT 500 2P (TL)           GOODYEAR - UKT 500 2P (TL)           GOODYEAR - UKT 500 2P (TL)           GOODYEAR - UKT 500 2P (TL)           GOODYEAR - UKT 500 2P (TL)           GOODYEAR - UKT 500 2P (TL)           GOODYEAR - UKT 500 4E5650015 FP 3U (TL)           GOODYEAR - UKT 500 2P (TL)                                                                                                    |                                                                                                    | Rechnungsanschrift Suchen                                                                                                    |                                                                                                    | ×                                                                                                    |                                          | Ziehe<br>K                                                                                                    | e Suchtext hier einy<br>n Sie eine Spalten(<br>FZ<br>WIT - M 1900                                                                                                    | geben<br>iberschrift in diesen Ber<br>Kd. Nr. Name<br>SH644 Schmidden                                                                                                    | reich, um nach dies                                                                                                    | Finder     Finder     Zu grupplere     Vorname     Klaus Uvee                                                                                                    | Leeren<br>HU                                                                                                    |
| 205/55R16 94 W           205/55R16 94 W           205/55R16 91 W           205/55R16 91 V           205/55R16 91 T           205/55R16 91 T           205/55R16 91 T           205/55R16 91 T           205/55R16 91 V           205/55R16 91 V           205/55R16 91 V           205/55R16 91 V           205/55R16 91 V           205/55R16 91 V           205/55R16 91 V                                                                                                    | GOODWAR - EFFCENTRARP PERFORMANCE XL (TL)           GOODWAR - NEL FI GEOD (TL)           GOODWAR - NEL FI GEOD (TL)           GOODWAR - NEL SIO 2P (TL)           GOODWAR - VECTOR 45EASONIS FP XL (TL)           GOODWAR - VECTOR 45EASONIS FP XL (TL)                                                                                                    |                                                                                                    | Rechnungsanschrift Suchen                                                                                                    |                                                                                                    |                                                                                                    |                                          | Ziehe<br>K                                                                                                    | e Suchtext hier eini<br>n Sie eine Spaltent<br>FZ<br>WIT - N 1900<br>WIT - KN 1900                                                                                                    | geben<br>iberschrift in diesen Ber<br>Kd. Nr. Name<br>20004 Schmidtka<br>4-W292 Baldde                                                                                                    | reich, um noch dies                                                                                                    | Finder     Zu grupplere     Vorname     Klaun Lvon     Katja                                                                                                    | Leeren<br>HU<br>11.201                                                                                                    |
| 205/55R16 94 W           205/55R16 91 W           205/55R16 91 W           205/55R16 91 V           205/55R16 91 T           205/55R16 91 T           205/55R16 91 V           205/55R16 91 V           205/55R16 91 V           205/55R16 91 V           205/55R16 91 V           205/55R16 91 V           205/55R16 91 V           205/55R16 91 V           205/55R16 91 V           205/55R16 91 V           205/55R16 91 V                                                                                                    | GOODYEAR - EFFCIENTCREP PERFORMANCE XL (TL)           GOODYEAR - INCT 5 * FP (TL)           GOODYEAR - INCT 5 * FP (TL)           GOODYEAR - US 500 2P (TL)           GOODYEAR - US 500 2P (TL)           GOODYEAR - US 500 2P (TL)           GOODYEAR - US 500 2P (TL)           GOODYEAR - US 500 2P (TL)           GOODYEAR - US 500 2P (TL)           GOODYEAR - US 500 2P (TL)           GOODYEAR - US 500 2P (TL)           GOODYEAR - US 5 * ENT (TL)           GOODYEAR - US 5 * ENT (TL)           GOODYEAR - US 5 * ENT (TL)           GOODYEAR - US 5 * ENT (TL)           GOODYEAR - US 5 * ENT (TL)           GOODYEAR - US 5 * ENT (TL)           GOODYEAR - US 5 * ENT (TL)           GOODYEAR - US 5 * ENT (TL)                                                                                                    |                                                                                                    | Rechnungsanschrift Suchen                                                                                                    |                                                                                                    |                                                                                                    |                                          | Bitt<br>Ziehe<br>K                                                                                                    | e Suchtext hier ein<br>n Sie eine Spaltent<br>FZ<br>WIT - H 1900<br>WIT - KH 77<br>WIT - F 6841                                                                                                    | geben<br>jeberschrift in diesen Ber<br>Kd. Nr. Name<br>Stelling<br>4-wares<br>Molde<br>Brescelt<br>Brescelt                                                                                                    | reich, um noch dies                                                                                                    | Finder     Finder     Vorname     Vorname     Claus Uve     Catga     Press,                                                                                                    | Image: Second second second                                                                                                    |
| 205/55R16 94 W           205/55R16 91 W.           205/55R16 91 W.           205/55R16 91 V.           205/55R16 91 T           205/55R16 91 T           205/55R16 91 V.           205/55R16 91 V.                                                                                                    | GOODYEAR - EFFICIENTCREP PERFORMANCE XL (TL)           GOODYEAR - TAGLE FI GED3 (TL)           GOODYEAR - UK 50 / FP (TL)           GOODYEAR - UK 500 / P (TL)           GOODYEAR - UK 500 / P (TL)           GOODYEAR - UK 500 / P (TL)           GOODYEAR - UK 500 / P (TL)           GOODYEAR - UK 76 / FB (TL)           GOODYEAR - UK 76 / FB (TL)           GOODYEAR - UK 76 / FB (TL)           GOODYEAR - UK 76 / FB (TL)           GOODYEAR - UK 76 / FB (TL)           GOODYEAR - UK 76 / FB (TL)           GOODYEAR - FERCIENTCREP 10 (TL)           GOODYEAR - FERCIENTCREP 10 (TL)           GOODYEAR - FERCIENTCREP 10 (TL)           GOODYEAR - FERCIENTCREP 10 (TL)           GOODYEAR - FERCIENTCREP 10 (TL)           GOODYEAR - FERCIENTCREP 10 (TL)           GOODYEAR - FERCIENTCREP 10 (TL)           GOODYEAR - FERCIENTCREP 10 (TL)           GOODYEAR - FERCIENTCREP 10 (TL)           GOODYEAR - FERCIENTCREP 10 (TL)           GOODYEAR - FERCIENTCREP 10 (TL)           GOODYEAR - FERCIENTCREP 10 (TL)           GOODYEAR - FERCIENTCREP 10 (TL)                                                                                                    |                                                                                                    | Rechnungsenschrift Suchen                                                                                                    |                                                                                                    |                                                                                                    |                                          | Ziehe                                                                                                    | e Suchtext hier ein<br>n Sie eine Spaltent<br>FZ<br>WIT - N 1900<br>WIT - N 1900<br>WIT - N 1900<br>WIT - N 1900<br>WIT - N 190                                                                                                    | Jeben Jerschrift in diesen Ber<br>Kd. Nr. Name<br>Jeberschrift in diesen Ber<br>Jebers Balde<br>44806 Birmoelt<br>447006 Birmoelt                                                                                                    | reich, um nach dies                                                                                                    | Finder     Finder     Vorname     Vorname     Claus LVne     Catga     Prysit,     Laffrer                                                                                                    | rs Leeren<br>HU<br>11.201<br>06.201                                                                                                    |
| 205/55R16 91 W           205/55R16 91 W           205/55R16 91 V           205/55R16 91 T           205/55R16 91 T           205/55R16 91 T           205/55R16 91 T           205/55R16 91 V           205/55R16 91 V                                                                                                    | GOODYRAR - EFFCENTRGRP PREPROMANCE XL (TL)           GOODYRAR - NEGE F1 SCB0 (TL)           GOODYRAR - NEGE F1 SCB0 (TL)           GOODYRAR - VEG S00 2P (TL)           GOODYRAR - VEG S00 2P (TL)           GOODYRAR - VEG S00 2P (TL)           GOODYRAR - VEG S00 2P (TL)           GOODYRAR - VEG S00 2P (TL)           GOODYRAR - VEG S00 2P (TL)           GOODYRAR - VEG S00 2P (TL)           GOODYRAR - VEG S00 2P (TL)           GOODYRAR - VEG S00 2P (TL)           GOODYRAR - VEG S00 2P (TL)           GOODYRAR - VEG S00 2P (TL)           GOODYRAR - VEG S00 2P (TL)           GOODYRAR - VEG S00 2P (TL)           GOODYRAR - VEG S00 2P (TL)                                                                                                    |                                                                                                    | Rechnungsanschrift Suchen                                                                                                    |                                                                                                    |                                                                                                    |                                          | Ziehe<br>K<br>E<br>E<br>E<br>E<br>E<br>E<br>E                                                                                                    | e Suchtext hier ein<br>FZ<br>WTT - H 1900<br>WTT - H 1900<br>WTT - H 1900<br>WTT - H 1900<br>WTT - H 130<br>WTT - H 130                                                                                                    | Jeben<br>Joerschrift in diesen Ber<br>Kd. Nr. Name<br>Jebes<br>Anno Schmidtk<br>449006 Bradenbe<br>479006 Bradenbe                                                                                                    | reich, um nach dies                                                                                                    | Finder     Zu grupplere     Vorname     Klaus Uves     Katja     Presk     Lather     Geet                                                                                                    | rs Leeren                                                                                                    |
| 205/55R16 94 W           205/55R16 91 W           205/55R16 91 W           205/55R16 91 W           205/55R16 91 W           205/55R16 91 W           205/55R16 91 W           205/55R16 91 W           205/55R16 91 W           205/55R16 91 W           205/55R16 94 V           205/55R16 94 V                                                                                                    | GOODYEAR - EFFCIENTCREP PERFORMANCE XI, (TL)           GOODYEAR - INCT 5 * FP (TL)           GOODYEAR - INCT 5 * FP (TL)           GOODYEAR - US 500 2P (TL)           GOODYEAR - US 500 2P (TL)           GOODYEAR - US 500 2P (TL)           GOODYEAR - US 500 2P (TL)           GOODYEAR - US 500 2P (TL)           GOODYEAR - US 500 2P (TL)           GOODYEAR - US 5 * DATI (TL)           GOODYEAR - US 5 * DATI (TL)           GOODYEAR - US 5 * DATI (TL)           GOODYEAR - EFFCIENTCRUP TO (TL)           GOODYEAR - EFFCIENTCRUP PERFORMANCE XI, (TL)           GOODYEAR - EFFCIENTCRUP PERFORMANCE XI, (TL)           GOODYEAR - USAR GRE Y WS 700 F(TL)           GOODYEAR - EFFCIENTCRUP PERFORMANCE XI, (TL)                                                                                                    |                                                                                                    | Rechnungsanschrift Suchen                                                                                                    |                                                                                                    | X                                                                                                    |                                          | Ziehe<br>4<br>4<br>4<br>4<br>4<br>4<br>4<br>4<br>4<br>4<br>4<br>4<br>4<br>4<br>4<br>4<br>4<br>4                                                                                                    | e Suchtext hier ein<br>n Sie eine Spaltent<br>FZ<br>WIT - N 1900<br>WIT - N 1900                                                                                                    | Berschrift in diesen Ber<br>Kd. Nr. Name<br>2000e Schmidter<br>44850 Birmoett<br>47900 Birdedte<br>47900 Birmoett<br>47900 Birmoett                                                                                                    | reich, um nach dies                                                                                                    | Finder     Zu grupplere     Vorname     Klaus Uves     Katja     Prenk     Lather     Geet     Widel                                                                                                    | rs Leeren<br>HU<br>11.201<br>06.201                                                                                                    |
| 205/55R16 94 W           205/55R16 94 W           205/55R16 91 W           205/55R16 91 W           205/55R16 91 T           205/55R16 91 T           205/55R16 94 W           205/55R16 94 W           205/55R16 91 W           205/55R16 91 W           205/55R16 91 W           205/55R16 91 W                                                                                                    | GOOVERA - EFFICIENTCRP PERFORMANCE XL (TL)           GOOVERA - HCH 5 I GOD (TL)           GOOVERA - HCH 5 - FF (TL)           GOOVERA - HCH 5 - FF (TL)                                                                                                    | [                                                                                                    | Rechnungsanschrift Suchen                                                                                                    | PK (F12)                                                                                                    | 3                                                                                                    |                                          | Ziehe<br>K<br>K<br>E<br>E<br>E<br>E<br>E<br>E<br>E<br>E                                                                                                    | e Suchtext hier einy<br>n Sie eine Spaltent<br>FZ<br>WIT - N 1903<br>WIT - N 1903 | peben<br>peben<br>berschrift in diesen Ber<br>Kd. Nr. Name<br>3000 Schmidtle<br>4000 Binsoet<br>4000 Binsoet<br>4000 Binso | reich, um nach dies                                                                                                    | Finder     Zu grupplere     Vorname     Vorname     Klaus LVne     Katga     Freek     Lathar     Best     Wtel     Edwin                                                                                                    | rs Leeren<br>HU<br>11.201<br>06.201<br>03.201<br>03.201                                                                                                    |
| 205/55R16 91 W           205/55R16 91 W           17         205/55R16 91 W           17         205/55R16 91 W                                                                                                    | GOODYRAR - EFFCIENTCREP PERFORMANCE XL (TL)           GOODYRAR - NGL 5 * FP (TL)           GOODYRAR - UG 500 2P (TL)           GOODYRAR - UG 500 2P (TL)           GOODYRAR - UG 500 2P (TL)           GOODYRAR - UTACREP EXTREME H-STUD (TL)           GOODYRAR - UTACREP EXTREME H-STUD (TL)           GOODYRAR - UTACREP EXTREME H-STUD (TL)           GOODYRAR - UTACREP EXTREME H-STUD (TL)           GOODYRAR - UTACREP 5 MS XL (TL) DEMO           GOODYRAR - EXTLEMIT GRE PER-CREMANCE XL (TL)           GOODYRAR - UTARA GRE GWS * ROF (TL)           GOODYRAR - EXCLEMICE MC FM (TL)           GOODYRAR - EXCLELINCE XL (TL)           GOODYRAR - EXCLELINCE XD (TL)           GOODYRAR - EXCLELINCE XD (TL)                                                                                                    |                                                                                                    | Rechnungsanschrift Suchen                                                                                                    | ік (F12)                                                                                                    |                                                                                                    |                                          | Ziehe<br>Xiehe<br>XieheXiehe                                                                                                    | e Suchtext hier einy<br>n Sie eine Spaltent<br>FZ<br>WIT - H 1900<br>WIT - H 1900<br>WIT - H 1900<br>WIT - H 190<br>WIT - H 190<br>WIT - H 190<br>WIT - H 190<br>WIT - H 190<br>WIT - H 190<br>WIT - H 190<br>WIT - H 190<br>WIT - H 190<br>WIT - H 190<br>WIT - H 190<br>WIT - H 190                                                                                                    | peben<br>berschrift in diesen Be<br>K.d. Nr. Name<br>2000 Schmidtlich<br>44000 Birmoniti<br>47000 Birmoniti<br>47000                                                 | reich, um nach dies                                                                                                    | Finder     Zu grupplere     Zu grupplere     Vorname     Klaus Ave     Kata     Kata     Kee     Kata     Kee     Kata     Kee     Kata     Kee     Kata     Kee     Kata     Kee     Kata     Kee     Kata     Kata              | rs Leeren<br>HU<br>11.201<br>03.201<br>03.201                                                                                                    |
| 205/55R16 91 W           205/55R16 91 W           205/55R16 91 W           205/55R16 91 W           205/55R16 91 W           205/55R16 91 W           205/55R16 91 W           205/55R16 91 W           205/55R16 91 W           205/55R16 91 W           205/55R16 91 W           205/55R16 94 W           205/55R16 94 W           205/55R16 91 W           205/55R16 91 W           205/55R16 91 W           205/55R16 91 W           205/55R16 91 W           205/55R16 91 W           205/55R16 91 W           205/55R16 91 W           205/55R16 91 W           205/55R16 91 H           205/55R16 91 H           205/55R16 91 H           205/55R16 91 H           205/55R16 91 H           205/55R16 91 H           W           205/55R16 91 H           W           205/55R16 91 H           W           205/55R16 91 H           W           205/55R16 91 H           205/55R16 91 H           205/55R16 91 H           205/55R16 91 H           205/55R16 91 H           205/55R16 91 H      <                                                                                                    | GOODYRAR - EFFCIENTCRP PERFORMANCE XL (TL)           GOODYRAR - NGT 5 * FP (TL)           GOODYRAR - UG 500 2P (TL)           GOODYRAR - UG 500 2P (TL)           GOODYRAR - UG 500 2P (TL)           GOODYRAR - UG 500 2P (TL)           GOODYRAR - UG 500 2P (TL)           GOODYRAR - UG 500 2P (TL)           GOODYRAR - UG 500 2P (TL)           GOODYRAR - UG 5 * GMT (TL)           GOODYRAR - UG 5 * GMT (TL)           GOODYRAR - UG 5 * GMT (TL)           GOODYRAR - UG 5 * GMT (TL)           GOODYRAR - UG 5 * GMT (TL)           GOODYRAR - UG 5 * GMT (TL)           GOODYRAR - SCKELLINGE XD (TL)           GOODYRAR - SCKELLINGE XD (TL)           GOODYRAR - SCKELLINGE DN (TL)           GOODYRAR - SCKELLINGE DN (TL)           GOODYRAR - SCKELLINGE DN (TL)                                                                                                    | GOODYEAR                                                                                               | Rechnungsanschrift Suchen                                                                                                    | <b>К (F12)</b><br>н 91                                                                                                    | PKW                                                                                                    |                                          | Ziehe<br>2iehe<br>1<br>2iehe<br>1<br>1<br>1<br>1<br>1<br>1<br>1<br>1<br>1<br>1<br>1<br>1<br>1                                                                                                    | e Suchtext hier einy<br>n Sie eine Spaltend<br>FZ<br>WIT - H 1900<br>WIT - H 1900<br>WIT - H 1900<br>WIT - H 1900<br>WIT - H 1900<br>WIT - H 1900<br>WIT - H 1900<br>WIT - H 1906                                                                                                    | peben<br>peberschrift in diesen Bel<br>berschrift in diesen Bel<br>M.d. Nr. Neme<br>Belade<br>44806 Breisobel<br>44806 Breisobel<br>44806 Breisobel<br>44806 Breisobel<br>44806 Breisobel<br>44806 Breisobel<br>44806 Breisobel<br>44806 Breisobel<br>44806 Pahlee                                                                                                    | reich, um nach dies                                                                                                    | Finde     Finde     Coupplerce     Vorname     Vorname     Vorname     Catga     Premix     Ladhar     Salat     Down     Bryttis     Bown     Bryttis      Bernd                                                                                                    | rs Leerer.<br>HU<br>11.201<br>03.201<br>03.201                                                                                                    |
| 205/55R16 91 W           205/55R16 91 W           205/55R16 91 W           205/55R16 91 V           205/55R16 91 V           205/55R16 91 V           205/55R16 91 V           205/55R16 91 V           205/55R16 91 V           205/55R16 91 V           205/55R16 91 V           205/55R16 91 V           205/55R16 91 V           205/55R16 91 V           205/55R16 91 H           205/55R16 91 H                                                                                                    | GOODYRAR - EFFCENTRARP PERFORMANCE XL (TL)           GOODYRAR - NG SHE F1 SGD (TL)           GOODYRAR - NG SHO 2P (TL)           GOODYRAR - NG SHO 2P (TL)           GOODYRAR - NG SHO 2P (TL)           GOODYRAR - NG SHO 2P (TL)           GOODYRAR - NG SHO 2P (TL)           GOODYRAR - NG SHO 2P (TL)           GOODYRAR - NG SHO 2P (TL)           GOODYRAR - NG SHO 2P (TL)           GOODYRAR - NG SHO 2P (TL)           GOODYRAR - NG SHO 2P (TL)           GOODYRAR - NG SHO 2P (TL)           GOODYRAR - NG SHO 2P (TL)           GOODYRAR - NG SHO 2P (TL)           GOODYRAR - SKGLELINGE XL (TL)           GOODYRAR - SKGLELINGE XL (TL)           GOODYRAR - SKGLELINGE XL (TL)           GOODYRAR - SKGLELINGE SHO (TL)           GOODYRAR - SKGLELINGE NP (TL)           GOODYRAR - SKGLELINGE NP (TL)                                                                                                    | GOODYEAR                                                                                               | Rechnungsanschrift Suchen                                                                                                    | <b>РК (F12)</b><br>н 91<br>у 91                                                                                                    | PKW                                                                                                    |                                          |                                                                                                    | e Suchtext hier ein<br>n Sie eine Spattent<br>FZ<br>WIT - Hi 1903<br>WIT - Kill 77<br>WIT - Kill 77<br>WIT - Kill 77<br>WIT - Kill 777<br>WIT - Kill 777<br>WIT - Kill 777<br>WIT - Kill 777<br>WIT - Kill 906<br>WIT - WID 906<br>WIT - WID 905                                                                                                    | peben  pebens  Kd. Nr. Name Kd. Nr. Name Mane Makes Makes Handa Mane Makes Handa Mane Mane Mane Mane Mane Mane Mane Man                                                                                                    | reich, um nach dies                                                                                                    | Prinde     Vorname     Vorname     Vorname     Rout Uvie     Karga     Prime     Lathar     Best     Web     Bown     Bernd     Paul Heinrich                                                                                                    | Image: res         Learer           HU         11.20           06.201         03.201           03.201         03.201                                                                                                    |
| 205/55R16 9 W           205/55R16 91 W           205/55R16 91 W           205/55R16 91 W           205/55R16 91 W           205/55R16 91 W           205/55R16 94 V           205/55R16 94 V           205/55R16 94 V           205/55R16 94 V           205/55R16 94 V           205/55R16 94 V           205/55R16 94 V           205/55R16 94 V           205/55R16 94 V           205/55R16 94 V           205/55R16 91 V           205/55R16 91 V                                                                                                    | GOODYEAR - EFFCIENTCREP PERFORMANCE XL (TL)           GOODYEAR - NCT 5 * FP (TL)           GOODYEAR - NCT 5 * FP (TL)           GOODYEAR - NCT 5 * FP (TL)           GOODYEAR - NCT 5 * FP (TL)           GOODYEAR - NCT 5 * FP (TL)           GOODYEAR - NCT 5 * FP (TL)           GOODYEAR - NCT 5 * EMT (TL)           GOODYEAR - NCT 5 * EMT (TL)           GOODYEAR - NCT 5 * EMT (TL)           GOODYEAR - NCT 5 * EMT (TL)           GOODYEAR - NCT 5 * EMT (TL)           GOODYEAR - NCT 5 * EMT (TL)           GOODYEAR - NCT 5 * EMT (TL)           GOODYEAR - NCT 5 * EMT (TL)           GOODYEAR - NCT 5 * EMT (TL)           GOODYEAR - SEPCIENTCREP PERPORMANCE XL (TL)           GOODYEAR - SEPCIENTCREP NERPORMANCE XL (TL)           GOODYEAR - SEPCIENCE NOF (TL)           GOODYEAR - SECLELISE X (DT (TL)           GOODYEAR - SCHELISE X (DT (TL)           GOODYEAR - SCHELISE X (DT (TL)           GOODYEAR - SCHELISE X (DT (TL)           GOODYEAR - SCHELISE X (DT (TL)           GOODYEAR - SCHELISE X (DT (TL)           GOODYEAR - SCHELISE X (DT (TL)           GOODYEAR - SCHELISE X (DT (TL)           GOODYEAR - SCHELISE X (DT (TL)           GOODYEAR - SCHELISE X (DT (TL)           GOODYEAR - SCHELISE X (DT (TL)           GOODYEAR - SCHELISE X (DT                                                                                                    | GOODYEAR<br>GOODYEAR<br>GOODYEAR                                                                       | Rechnungsanschrift Suchen           M2           WIE           OPTIGRIP FP (TL)           OPTIGRIP FP (TL)           OPTIGRIP FP (TL)                                                                                                    | K (F12)<br>H 91<br>V 91<br>W 91                                                                                                    | PKW<br>PKW<br>PKW                                                                                                    |                                          |                                                                                                    | e Suchtext hier eine<br>r Sie eine Spaltend<br>FZ<br>WIT - W 170<br>WIT - W 170<br>WIT - W 77<br>WIT - W 77<br>WIT - W 77<br>WIT - W 77<br>WIT - W 77<br>WIT - W 77<br>WIT - W 77<br>WIT - W 77<br>WIT - W 77<br>WIT - W 78<br>WIT - W 78<br>WIT -                                                                                                    | peben peben Kd. Nr. Neme Kd. Nr. Neme Kd. Nr. Neme Media Schemödia Hende Schemödia Hende Hende Hende Hende Hende Hende Hende Hende Hende Hende Hende Hende Hende Hende Hende Hende Hende Hende Hende Hende Hende Hende Hende Hende Hende Hende Hende Hende Hende Hende Hende Hende Hende Hende Hende Hende Hende Hende Hende Hende Hende Hende Hende Hende Hende Hende H                                                                                                    | eich, um nach dier                                                                                                    | Finde     Finde     Corrame     Vorname     Vorname     Klaus Uves     Kuga     Prank     Solut     Vitel     Devin     Bright     Bernd     Pauli-Hainrich     Pranke                                                                                                    | R Leerer<br>HU<br>11.20<br>03.201<br>03.201                                                                                                    |
| 205/55R16 91 W           205/55R16 91 W                                                                                                    | GOODYRAR - EFFICIENTCRUP PERFORMANCE XL (TL)           GOODYRAR - NOL 51 C SDD (TL)           GOODYRAR - NOL 52 P (TL)           GOODYRAR - NOL 52 P (TL)           GOODYRAR - NOL 52 P (TL)           GOODYRAR - NOL 52 P (TL)           GOODYRAR - NOL 52 P (TL)           GOODYRAR - NOL 52 P (TL)           GOODYRAR - NOL 52 P (TL)           GOODYRAR - NOL 52 P (TL)           GOODYRAR - NOL 52 P (TL)           GOODYRAR - NOL 52 P (TL)           GOODYRAR - NOL 52 P (TL)           GOODYRAR - NOL 52 P (TL)           GOODYRAR - NOL 52 P (TL)           GOODYRAR - NOL 52 P (TL)           GOODYRAR - SCHLLENCE P (TL)           GOODYRAR - SCHLLENCE P (TL)           GOODYRAR - SCHLENCE P (TL)           GOODYRAR - SCHLENCE P (TL)           GOODYRAR - SCHLENCE P (TL)           GOODYRAR - SCHLENCE P (TL)           GOODYRAR - SCHLENCE P (TL)           GOODYRAR - SCHLENCE P (TL)           GOODYRAR - SCHLENCE P (TL)           GOODYRAR - SCHLENCE P (TL)           GOODYRAR - SCHLENCE P (TL)           GOODYRAR - SCHLENCE P (TL)           GOODYRAR - SCHLENCE P (TL)                                                                                                    | COODYEAR<br>GOODYEAR<br>GOODYEAR<br>GOODYEAR                                                           | Rechnungsanschrift Suchen           M2:         WIE           OPTIGRIP FP (TL)           OPTIGRIP FP (TL)           OPTIGRIP FP (TL)           OPTIGRIP FP (TL)           COPTIGRIP FP (TL)           COPTIGRIP FP (TL)           COPTIGRIP FP (TL)                                                                                                    | IK (F12)<br>H 91<br>V 91<br>W 91 (2)<br>U 04                                                                                                    | PKW<br>PKW<br>PKW<br>PKW                                                                                                    |                                          |                                                                                                    | a Suchtext hier einy<br>r Sie eine Spahent<br>FZ<br>WIT - H 1900<br>WIT - H 1900<br>WIT - H 1900<br>WIT - H 1900<br>WIT - H 1900<br>WIT - H 1906<br>WIT - H 1906<br>WIT - H 206<br>WIT - H 206<br>WIT                                                                                                    | atter Dateri)         I           geben         Berschrift in diesen Ber           Berschrift in diesen Ber         Berschrift in diesen Ber           2000e Schwickliss         Berschrift in diesen Ber           44000 Brindelin         Berschrift in diesen Ber           44000 Brindelin         Berschrift in diesen Ber           44000 Brindelin         Berschrift in diesen Ber           44000 Brindelin         Berschrift in diesen Ber           45000 Printe         Berschrift in diesen Ber           45000 Printe         Berschrift in diesen Ber           45000 Printe         Berschrift in diesen Ber           45000 Printe         Berschrift in diesen Ber           45000 Printe         Berschrift in diesen Ber           45000 Printe         Berschrift in diesen Ber           45000 Printe         Berschrift in diesen Ber           45000 Printe         Berschrift in diesen Ber           19818 Borne         Ber                                                                                                    | eich, um nach dies                                                                                                    | Pinde     Construction     Construction     Constructin     Construction     Construction     Construction     Construct            | Image: Constraint of the second second sec                                                                                                    |
| 205/55R16 91 W.           205/55R16 91 W.           205/55R16 91 W.           205/55R16 91 V.           205/55R16 91 V.                                                                                                    | GOODYRAR - EFFCENTRARP PERFORMANCE XL (TL)           GOODYRAR - NEG F1 SCSD (TL)           GOODYRAR - NEG S0 2P (TL)           GOODYRAR - NEG S0 2P (TL)           GOODYRAR - VECTOR 45650015 FP XL (TL)           GOODYRAR - VECTOR 45650015 FP XL (TL)           GOODYRAR - VECTOR 45650015 FP XL (TL)           GOODYRAR - VECTOR 45650015 FP XL (TL)           GOODYRAR - VECTOR 45650015 FP XL (TL)           GOODYRAR - VECTOR 45650015 FP XL (TL)           GOODYRAR - VECTOR 45650015 FP XL (TL)           GOODYRAR - VECTOR 45650015 FP XL (TL)           GOODYRAR - VECKENTCREP PERFORMANCE XL (TL)           GOODYRAR - SECULENCE XL (TL)           GOODYRAR - SECULENCE XL (TL)  <                                                                                                    | COOVYEAR<br>GOODYEAR<br>GOODYEAR<br>GOODYEAR                                                           | Rechnungsanschrift Suchen           M2           WIE           OPTIGRIP FP (TL)           OPTIGRIP FP (TL)           Derzugrap FP (TL)           Ender FI GOD TH (TL)           Ender FI GOD TH (TL)                                                                                                    | H 91<br>V 91<br>V 91<br>U 91 C                                                                                                    | PKW<br>PKW<br>PKW<br>PKW<br>PKW                                                                                                    | 167                                      |                                                                                                    | e Suchtext hier einy<br>s Sie une Spatient<br>27<br>WIT - H 1900<br>WIT - H 1900<br>WIT - H 1900<br>WIT - H 150<br>WIT - H 150<br>WIT - H                                                                                                    | atter Galery) 1<br>peben<br>berechnik in diesen Be-<br>kd. Nr. Name<br>1996 Schmidber<br>44956 Britschell<br>44956 Britschell<br>44                                                            | reich, um nach dier                                                                                                    | Pinde     Finde     Vorname     Vorname     Vorname     Vorname     Vorname     Vorname     Vorname     Solution     Prumit     Prumit     Prumit     Prumit     Prumit     Prumit     Prumit     Prumit     Prumit     Solution     Solution     Solution                                                                                                    | rs<br>n Leerer<br>HU<br>11.20:<br>06.20:<br>03.201<br>03.201                                                                                                    |
| 205/55R16 94 W.           205/55R16 91 W.           205/55R16 91 W.           205/55R16 91 W.           205/55R16 91 W.           205/55R16 94 W.           205/55R16 94 W.           205/55R16 94 W.           205/55R16 94 W.           205/55R16 94 W.           205/55R16 94 W.           205/55R16 94 W.           205/55R16 94 W.           205/55R16 94 W.           205/55R16 94 W.           205/55R16 94 W.           205/55R16 94 W.           205/55R16 94 W.           205/55R16 91 W.           205/55R16 91 W.                                                                                                    | 0000YEAR - EFFCIENTCREP PERFORMANCE XL (TL)<br>0000YEAR - US 300 2P (TL)<br>0000YEAR - US 300 2P (TL)<br>0000YEAR - OFTIGUP PP (TL)<br>0000YEAR - OFTIGUP PP (TL)<br>000                                                                                                    | COODYEAR<br>COODYEAR<br>COODYEAR<br>COODYEAR                                                           | Rechnungsanschrift Suchen                                                                                                    | K (F12)<br>H 91<br>V 91<br>W 91(2)                                                                                                    | PKW<br>PKW<br>PKW<br>PKW                                                                                                    | 167                                      |                                                                                                    | e Suchtech her einy<br>n Sie eine Spathech<br>F2<br>WIT - H 1900<br>WIT - H 1900<br>WIT - H 1900<br>WIT - H 1900<br>WIT - H 1300<br>WIT - H 1300<br>WIT - H 1300<br>WIT - H 1300<br>WIT - H 300<br>WIT - H 300<br>WIT                                                                                                    | atter Dater) i 1<br>geben<br>berschrift in desen Ber<br>Kd. Nr. Name<br>Ausse Balde<br>44996 Schmedik<br>44996 Binnock<br>44996 Binnock<br>44997 Binnock<br>44997 Binnock<br>44997 Binnock<br>44997 Binnock<br>44997 Binnock<br>44997 Binnock<br>44997 Binnock<br>44997 Binnock<br>44997 Binnock<br>44997 Binnock<br>44997 Binnock<br>44997 Binnock<br>4497 Binnock<br>4400 Binnock<br>4400 Binnock<br>4400 Binnock          | rech, um nach dies                                                                                                    | Finde     Supplers     Vorneme     Vorneme     Vorneme     Varua     Vorneme     Varua     Vorneme     Vorneme     Vornem            | n Leerer<br>HU<br>11.20:<br>06.20:<br>03.201<br>03.201<br>03.201<br>0.3.201<br>0.3 |
| 205/55R16 91 W.           205/55R16 91 W.           205/55R16 91 W.           205/55R16 91 V.           205/55R16 91 V.           205/55R16 91 V.           205/55R16 91 V.           205/55R16 91 V.           205/55R16 91 V.           205/55R16 91 V.           205/55R16 94 V.           205/55R16 94 V.           205/55R16 91 V.           205/55R16 91 V.           205/55R16 91 V.           205/55R16 91 V.           205/55R16 91 V.           205/55R16 91 V.           205/55R16 91 V.           205/55R16 91 V.           205/55R16 91 V.           205/55R16 91 V.           205/55R16 91 V.                                                                                                    | GOOVERA - EFFCENTEREP PERFORMANCE XL (TL)           GOOVERA - NUC 5 * FP (TL)           GOOVERA - NUC 5 * FP (TL)           GOOVERA - NUC 5 * FP (TL)           GOOVERA - NUC 5 * FP (TL)           GOOVERA - NUC 75 * FP (TL)           GOOVERA - NUC 75 * FP (TL)           GOOVERA - NUC 75 * FP (TL)           GOOVERA - NUC 75 * FP (TL)           GOOVERA - NUC 75 * FP (TL)           GOOVERA - NUC 75 * FP (TL)           GOOVERA - NUC 75 * FP (TL)           GOOVERA - NUC 75 * FP (TL)           GOOVERA - FUCLENT GR PERFORMANCE XL (TL)           GOOVERA - FUCLENT GR PERFORMANCE XL (TL)           GOOVERA - FUCLENT GR PERFORMANCE XL (TL)           GOOVERA - FUCLENCE CO (TL)           GOOVERA - FUCLENCE SO TH (TL)           GOOVERA - FUCHERPE FOLL 75 COD TH (TL)           GOOVERA - FUCHERPE FOLL 75 COD TH (TL)           GOOVERA - FUCHERPE FOLL 75 COD TH (TL)           GOOVERA - FUCHERPE FOLL 75 COD TH (TL)           GOOVERA - FUCHERPE FOLL 75 COD TH (TL)           GOOVERA - FUCHERPE FOLL 75 COD TH (TL)           GOOVERA - FUCHERPE FOLL 75 COD TH (TL)           GOOVERA - FUCHERPE FOLL 75 COD TH (TL)           GOOVERA - FUCHERPE FOLL 75 COD TH (TL)           GOOVERA - FUCHERPE FOLL 75 COD TH (TL)           GOOVERA - FUCHERPE FOL 75 COD TH (TL)           GOOVERA                                                                                                    | G000Y5AR<br>G000Y5AR<br>G000Y5AR<br>G000Y5AR                                                           | Rechnungsanschrift Suchen                MZ             WIE                 VIE                 VIE                VIE                 VIE                 VIE                 VIE                 VIE                 VIE                 VIE                 VIE                 VIE                 VIE                 VIE                 VIE                                                                                                    | K (F12)<br>H 91<br>V 91<br>W 91 (2)<br>0 0 01<br>0 01<br>0 00<br>0 00<br>0 00<br>0 00<br>0 00<br>0 00<br>0 00<br>0 00<br>0 00<br>0 00<br>0  | PKW<br>PKW<br>PKW<br>PKW<br>PKW                                                                                                    | 167                                      |                                                                                                    | esculari<br>suchash her einy<br>state Spatient<br>27<br>27<br>27<br>27<br>27<br>27<br>27<br>27<br>27<br>27                                                                                                    | atter Dateri)         I           geben         I           berschrift in diesen Ber         Kd. Nr. Name           2000e Schmidtlin         Schmidtlin           44000 Brindshilt         Brindeh           44000 Brindshilt         Brindeh           45000 Printes         Brindeh           45000 Printes         Brindeh           45000 Printes         Brindeh           45000 Printes         Brindeh           45000 Printes         Brindeh           45000 Printes         Brindeh           48000 Printes         Brindeh           18000 Hohm         Brindeh           18010 Hohm         Brindeh           18020 Hohm         Brindeh           18020 Hohm         Brindeh                                                                                                    | eich, um nach dier                                                                                                    | Finde     Zu grupplere     Zu grupplere     Vorname     Kicus Uwa     Kicus Uwa     Kicus Uwa     Kicus     Kicus     Kic            | rs<br>n Leerer<br>HU<br>11.20<br>06.20<br>03.201<br>03.201<br>03.201<br>0.201                                                                                                    |
| 205/55R16 94 W.           205/55R16 91 W.           205/55R16 91 W.           205/55R16 91 V.           205/55R16 91 V.                                                                                                    | GOODYRAR - EFFCENTRARP PERFORMANCE XL (TL)           GOODYRAR - UG 500 2P (TL)           GOODYRAR - UG 500 2P (TL)           GOODYRAR - UG 500 2P (TL)           GOODYRAR - UG 500 2P (TL)           GOODYRAR - UG 500 2P (TL)           GOODYRAR - UG 500 2P (TL)           GOODYRAR - UG 700 2P (TL)           GOODYRAR - UG TOR GERSCONS FP XL (TL)           GOODYRAR - UG TOR GERSCONS FP XL (TL)           GOODYRAR - UG TOR GERSCONS FP XL (TL)           GOODYRAR - UG TOR GERSCONS FP XL (TL)           GOODYRAR - UG TOR GERSCONS FP XL (TL)           GOODYRAR - UG TOR GERSCONS FP XL (TL)           GOODYRAR - UG TOR GERSCONS FP TO (TL)           GOODYRAR - UG TOR GER FP TO (TL)           GOODYRAR - UG TOR GER FP TO (TL)           GOODYRAR - ROUTSCHINCE NE FERSCONS MAKE XL (TL)           GOODYRAR - UG TOR GER FP TO (TL)           GOODYRAR - UG TOR GER FP TO (TL)           GOODYRAR - ROUTSCHINCE NE (TL)           GOODYRAR - ROUTSCHINCE NE (TL)           GOODYRAR - COUSTAR - GER EF I GOD TO TL (TL)           GOODYRAR - GER EF I GOD TL (TL)           GOODYRAR - MERCH EF I SOD TL (TL)           GOODYRAR - MERCH EF I GOD TL (TL)           GOODYRAR - MERCH EF I GOD TL (TL)           GOODYRAR - MERCH EF I GOD TL (TL)           GOODYRAR - MERCH EF I GOD TL (TL) <t< td=""><td></td><td>Rechnungsanschrift Suchen  Rechnungsanschrift Suchen  Rechnungsanschrift Suchen  Provident State (State (S</td><td>K (F12)<br/>H 91<br/>V 91<br/>V 91<br/>N 92<br/>H 91<br/>V 91<br/>V 91</td><td>PKW<br/>PKW<br/>PKW<br/>PKW<br/>PKW<br/>PKW<br/>PKW<br/>PKW<br/>PKW<br/>PKW</td><td>167</td><td></td><td>Suchesh her eine     Suchesh her eine     Suchesh her eine     Z     WIT - B1 1903     WIT - B1 79     WIT - B1 79     WI</td><td>atter Odern)         1           geben         1           bberschrift in diesen Be-<br/>schweiden Schweiden         1           bberschrift in diesen Be-<br/>schweiden Schweiden         1           44906 Brindender         Schweiden           44906 Brindender         Schweiden           45000 Brindender         1           45000 Brindender         1           45000 Brindender         1           45000 Brindender         1           45000 Brindender         1           45000 Brindender         1           45000 Brindender         1           45000 Brindender         1           45000 Brindender         1           45000 Brindender         1           45000 Brindender         1           45000 Brindender         1           45000 Brindender         1           18000 Brindender         1           18000 Brindender         1           18000 Brindender         1           18000 Brindender         1           18000 Brindender         1           18000 Brindender         1           18000 Brindender         1           18000 Brindender         1           18000 Brindender&lt;</td><td>reich, um nach dier</td><td>Pinde     Zu grupplere     Zu grupplere     Zu grupplere     Gauge     Vorname     Gauge     Prenk     Lather     Solut     Vited     Gauge     Bernd     Bernd     Bernd     Bernd     Solut     Solut</td><td>Image: res           HU           11.20           03.201           03.201           0           0           0           0           0           0           0           0           0           0           0           0           0           0           0           0           0           0           0           0           0           0           0           0</td></t<> |                                                                                                    | Rechnungsanschrift Suchen  Rechnungsanschrift Suchen  Rechnungsanschrift Suchen  Provident State (State (S | K (F12)<br>H 91<br>V 91<br>V 91<br>N 92<br>H 91<br>V 91<br>V 91                                                                                                    | PKW<br>PKW<br>PKW<br>PKW<br>PKW<br>PKW<br>PKW<br>PKW<br>PKW<br>PKW                                                                                                    | 167                                      |                                                                                                    | Suchesh her eine     Suchesh her eine     Suchesh her eine     Z     WIT - B1 1903     WIT - B1 79     WIT - B1 79     WI                                                                                                    | atter Odern)         1           geben         1           bberschrift in diesen Be-<br>schweiden Schweiden         1           bberschrift in diesen Be-<br>schweiden Schweiden         1           44906 Brindender         Schweiden           44906 Brindender         Schweiden           45000 Brindender         1           45000 Brindender         1           45000 Brindender         1           45000 Brindender         1           45000 Brindender         1           45000 Brindender         1           45000 Brindender         1           45000 Brindender         1           45000 Brindender         1           45000 Brindender         1           45000 Brindender         1           45000 Brindender         1           45000 Brindender         1           18000 Brindender         1           18000 Brindender         1           18000 Brindender         1           18000 Brindender         1           18000 Brindender         1           18000 Brindender         1           18000 Brindender         1           18000 Brindender         1           18000 Brindender<                                                                                                    | reich, um nach dier                                                                                                    | Pinde     Zu grupplere     Zu grupplere     Zu grupplere     Gauge     Vorname     Gauge     Prenk     Lather     Solut     Vited     Gauge     Bernd     Bernd     Bernd     Bernd     Solut     Solut              | Image: res           HU           11.20           03.201           03.201           0           0           0           0           0           0           0           0           0           0           0           0           0           0           0           0           0           0           0           0           0           0           0           0                                                                                                    |
| 205/55R16 91 W           205/55R16 91 W           205/55R16 91 C           205/55R16 91 C                                                                                                    | GOODYEAR - EFFCENTEREP PERFORMANCE XL (TL)           GOODYEAR - HUC 5 ° F (TL)           GOODYEAR - HUC 5 ° F (TL)           GOODYEAR - HUC 5 ° F (TL)           GOODYEAR - HUC 5 ° F (TL)           GOODYEAR - HUC 5 ° F (TL)           GOODYEAR - HUC 5 ° F (TL)           GOODYEAR - HUC 700 * GEASONIS FP XL (TL)           GOODYEAR - HUC 700 * GEASONIS FP XL (TL)           GOODYEAR - HUC 700 * GEASONIS FP XL (TL)           GOODYEAR - HUC 700 * GEASONIS FP XL (TL)           GOODYEAR - HUC 700 * GEASONIS FP XL (TL)           GOODYEAR - HUC 700 * GEASONIS FP XL (TL)           GOODYEAR - SCHELLINCE AV FRANCHANCE XL (TL)           GOODYEAR - SCHELLINCE AV (TL)           GOODYEAR - SCHELLINCE AV (TL)           GOODYEAR - SCHELLINCE AV (TL)           GOODYEAR - SCHELLINCE AV (TL)           GOODYEAR - SCHELLINCE AV (TL)           GOODYEAR - SCHELLINCE AV (TL)           GOODYEAR - SCHELLINCE AV (TL)           GOODYEAR - SCHELLINCE AV (TL)           GOODYEAR - SCHELLINCE AV (TL)           GOODYEAR - SCHELLINCE AV (TL)           GOODYEAR - SCHELLINCE AV (TL)           GOODYEAR - SCHEL SCHEN (TL)           GOODYEAR - SCHEL SCHEN (TL)           GOODYEAR - SCHEL SCHEN (TL)           GOODYEAR - SCHEL SCHEN (TL)           GOODYEAR - SCHEL SCHEN (TL)                                                                                                    |                                                                                                    | Rechnungsanschrift Suchen<br>Rtz: Wit:<br>OPTIJGRIP FP (TL)<br>OPTIJGRIP FP (TL)<br>OPTIJGRIP FP (TL)<br>EAGLE FI GSO3 TH (TL)<br>EFERTERIE - COM CPU (TL)<br>ISSN 22 Vorliegende EK kalkulstione<br>Best. Fremd EK Frend VK Frem                                                                                                    | K (F12)<br>H 91<br>V 91<br>W 91 (Ar-<br>Ar-<br>A-<br>A-<br>A-<br>A-<br>A-<br>A-<br>A-<br>A-<br>A-<br>A-<br>A-<br>A-<br>A-                                                                                                    | PKW<br>PKW<br>PKW<br>PKW<br>PKW<br>PKW<br>PKW<br>PKW<br>PKW                                                                                                    | 167<br>rfauf 🍰 K<br>VX KB%               | Zebe<br>Zebe<br>K<br>* 0<br>0<br>0<br>0<br>0<br>0<br>0<br>0<br>0<br>0<br>0<br>0<br>0<br>0                                                                                                    | Suchesh her eing     Sie eine Spalten     Tsie eine Spalten     WIT = 10 190     WIT = 10 190     WIT =                                                                                                    | atter Dater)         1           geben         -           Berschrift in diesen Ber         -           Berschrift in diesen Ber         -           48096 Schmidte         Schmidte           48096 Branzeit         -           48096 Branzeit         -           48096 Branzeit         -           48096 Branzeit         -           48096 Branzeit         -           48000 Parlen         -           48000 Parlen         -           18818 Branzeit         -           18818 Branzeit         -           18818 Branzeit         -           18818 Branzeit         -           18818 Branzeit         -           18818 Branzeit         -           18818 Branzeit         -           18818 Branzeit         -           18818 Branzeit         -           18819 Branzeit         -           18819 Branzeit         -           18819 Branzeit         -           18819 Branzeit         -           18818 Branzeit         -           18818 Branzeit         -           18849 Branzeit         -           18849 Branzeit         -                                                                                                    | eich, um nach dier<br>eich, um nach dier<br>eich                                                                                                    | Inde     Zu grupplero     Zu grupplero     Zuga     Zuga                 | rs                                                                                                    |
| 205/55816 91 W     205/55816 91 W     205/55816 91 W     205/55816 91 V     205/55816 91 V     205/55816 91 V     205/55816 94 V     205/55816 94 V     205/55816 91 (2     205/55816 91 (2     205/55816 91 (2     205/55816 91 (2     205/55816 91 (2     205/55816 91 (2     205/55816 91 (2     205/55816 91 (2     205/55816 91 (2     205/55816 91 (2     205/55816 91 (2     205/55816 91 (2     205/55816 91 (2     205/55816 91 (2     205/55816 91 (2     205/55816 91 (2     205/55816 91 (2     205/55816 91 (2     205/55816 91 (2     205/55816 91 (2     205/55816 91 (2     205/55816 91 (2     205/55816 91 (2     205/55816 91 (2     205/55816 91 (2     205/55816 91 (2     205/55816 91 (2     205/55816 91 (2     205/55816 91 (2     205/55816 91 (2     205/55816 91 (2     205/55816 91 (2     205/55816 91 (2     205/55816 91 (2     205/55816 91 (2     205/55816 91 (2     205/55816 91 (2     205/55816 91 (2     205/55816 91 (2     205/55816 91 (2     205/55816 91 (2     205/55816 91 (2     205/55816 91 (2     205/55816 91 (2     205/55816 91 (2     205/55816 91 (2     205/55816 91 (2     205/55816 91 (2     205/55816 91 (2     205/55816 91 (2     205/55816 91 (2     205/55816 91 (2     205/55816 91 (2     205/55816 91 (2     205/55816 91 (2     205/55816 91 (2     205/55816 91 (2     205/55816 91 (2     205/55816 91 (2     205/55816 91 (2     205/55816 91 (2     205/55816 91 (2     205/55816 91 (2     205/55816 91 (2     205/55816 91 (2     205/55816 91 (2     205/55816 91 (2     205/55816 91 (2     205/55816 91 (2     205/55816 91 (2     205/55816 91 (2     205/55816 91 (2     205/55816 91 (2     205/55816 9                                                                                                    | GOODYRAR - EFFCENTRARP PERFORMANCE XL (TL)           GOODYRAR - UG 500 2P (TL)           GOODYRAR - UG 500 2P (TL)           GOODYRAR - UG 500 2P (TL)           GOODYRAR - UG 500 2P (TL)           GOODYRAR - UG 500 2P (TL)           GOODYRAR - UG 500 2P (TL)           GOODYRAR - UG 7P 5P (TL)           GOODYRAR - UG TOR 458-SONIS FP XL (TL)           GOODYRAR - ULTRAGEN STREME HI-STUD (TL)           GOODYRAR - ULTRAGEN P NK 3X. (TL) DBMO           GOODYRAR - ULTRAGEN P TO (TL)           GOODYRAR - ULTRAGEN GEN KERNOMANCE XL (TL)           GOODYRAR - ULTRAGEN FO (TL)           GOODYRAR - ULTRAGEN FO (TL)           GOODYRAR - EXCLLEINCE XD (TL)           GOODYRAR - EXCLLEINCE XD (TL)           GOODYRAR - EXCLLEINCE ND (TL)           GOODYRAR - EXCLLEINCE ND (TL)           GOODYRAR - EXCLLEINCE ND (TL)           GOODYRAR - EXCLLEINCE ND (TL)           GOODYRAR - EXCLLEINCE ND (TL)           GOODYRAR - EXCLLEINCE ND (TL)           GOODYRAR - EXCLLEINCE ND (TL)           GOODYRAR - EXCLLEINCE ND (TL)           GOODYRAR - EXCLLEINCE ND (TL)           GOODYRAR - EXCLLEINCE ND (TL)           GOODYRAR - EXCLLEINCE ND (TL)           GOODYRAR - EXCLLEINCE ND (TL)           GOODYRAR - EXCLLEINCE ND (TL)                                                                                                    | COODYEAR<br>COODYEAR<br>COODYEAR<br>COODYEAR<br>COODYEAR<br>COODYEAR<br>COODYEAR<br>COODYEAR           | Rechnungsanschrift Suchen                                                                                                    | RK (F12)<br>H 91<br>V 91<br>U 91<br>U 91<br>C 91<br>U 91<br>U 91<br>U 91<br>U 91<br>U 91<br>U 91<br>U 91<br>U                                                                                                    | PKW<br>PKW<br>PKW<br>PKW<br>PKW<br>PKW<br>PKW<br>PKW<br>PKW<br>PKW                                                                                                    | 167  <br>rfauf & K<br>VK K8%<br>42,02 %  | Zehee<br>Zehee<br>A Bet<br>A Bet<br>A Bet<br>Frem<br>A Bet<br>A Bet<br>A | Suchesh her ein     Suchesh her ein     Suchesh her ein     Suchesh her ein     Tr     WIT - H 1900     WIT - H 190     WIT - H 190     W                                                                                                    | atter Galery)         1           geben         1           jebenschrift in diesen Bestern         1           jebenschrift in diesen Bestern         1           jebenschrift in diesen Bestern         1           jebenschrift in diesen Bestern         1           jebenschrift in diesen Bestern         1           jebenschrift in diesen Bestern         1           jebenschrift in diesen Bestern         1           44950 Britsbard         Britsbard           44950 Britsbard         Britsbard           44950 Britsbard         Britsbard           48070 Britsbard         Britsbard           18842 Britsbard         Britsbard           18842 Britsbard         Britsbard           49278 Britsbard         Borget           49278 Britsbard         Borget                                                                                                    | ecclina<br>ecclina                                                                                                    | Inde     Inde               | Iterer           HU           11.20           06.20           03.201           03.201           03.201           07.201           07.201           07.201                                                                                                    |
| 20/5/SR16 94 W<br>20/5/SR16 91 W<br>20/5/SR16 91 W<br>20/5/SR16 91 W<br>20/5/SR16 91 W<br>20/5/SR16 94 V<br>20/5/SR16 94 V<br>20/5/SR16 94 W<br>20/5/SR16 94 W<br>20/5/SR16 94 W<br>20/5/SR16 91 W<br>20/5/SR16 91 W<br>20/5/SR16 91 H<br>20/5/SR16 91 H<br>20/5/SR16 91 H<br>20/5/SR16 91 H<br>20/5/SR16 91 W<br>20/5/SR16 91 W<br>20/5 W | GOODYRAA - EFFICIENTCRP PERFORMANCE XL (TL)           GOODYRAA - UG 500 2P (TL)           GOODYRAA - UG 500 2P (TL)           GOODYRAA - UG 500 2P (TL)           GOODYRAA - UG 500 2P (TL)           GOODYRAA - UG 500 2P (TL)           GOODYRAA - UG 500 2P (TL)           GOODYRAA - UG 700 2P (TL)           GOODYRAA - UG 700 2P                                                                                                    | GOODYEAR<br>GOODYEAR<br>GOODYEAR<br>GOODYEAR<br>GOODYEAR<br>GOODYEAR<br>Hager<br>+ TYS (rewel)         | Rechnungsanschrift Suchen<br>RZ: Wit                                                                                                    | K (F12)<br>H 91<br>V 91<br>W 91<br>H 91<br>Galarian<br>H 91<br>H 91 | PKW<br>PKW<br>PKW<br>PKW<br>PKW<br>PKW<br>PKW<br>PKW<br>PKW<br>PKW                                                                                                    | 167  <br>rfauf 💩 K<br>VK K8%<br>40,02.1% |                                                                                                    | estudent<br>suchtext her einy<br>r Sie eine Spatiere<br>r<br>r<br>wurr - Hi 1900<br>wurr - Hi 1900<br>wurr -                                                                                                    | seben  peben  Kd. Nr. Neme Kd. Nr. Neme Kd. Nr. Nem                                                                                                    | eratina<br>advik Andreas FL                                                                                                    | Inde     Sorb     Sorb               | HU           11.20           06.20           03.20           03.20           03.20           07.201           07.201                                                                                                    |
| 205/5516 94 W.           205/5516 95 W.           205/5516 91 W.           205/5516 91 W.           205/5516 91 W.           205/5516 91 W.           205/5516 91 W.           205/5516 94 W.           205/5516 94 W.           205/5516 91 W.           205/5516 91 W.           205/5516 91 W.           205/5516 91 W.           205/5516 91 W.           205/5516 91 W.           205/5516 91 W.           205/5516 91 W.           205/5516 91 W.           205/5516 91 W.           205/5516 91 W.           205/5516 91 W.           205/55516 91 W.                                                                                                    | GOOVERA - EFFCENTEREP PERCENTANCE XL (TL)           GOOVERA - NELE F1 SEGD (TL)           GOOVERA - NELE F1 SEGD (TL)           GOOVERA - NELE F1 SEGD (TL)           GOOVERA - NELE F1 SEGD (TL)           GOOVERA - NELEVERARE PETERBERHISTID (TL)           GOOVERA - NELEVERARE PETERBERHISTID (TL)           GOOVERA - NELEVERARE PETERBERHISTID (TL)           GOOVERA - NELEVERARE PETERBERHISTID (TL)           GOOVERA - NELEVERARE PETERBERHISTID (TL)           GOOVERA - NELEVERARE PERFERIMENCE XL (TL)           GOOVERA - ENCLEMICE NET (TL)           GOOVERA - ENCLEMICE XL (TL)           GOOVERA - ENCLEMICE XL (TL)           GOOVERA - ENCLEMICE XL (TL)           GOOVERA - ENCLEMICE XL (TL)           GOOVERA - ENCLEMICE XL (TL)           GOOVERA - SCELLINGE NOF (TL)           GOOVERA - SCELLINGE NOF (TL)           GOOVERA - SCELLINGE NOF (TL)           GOOVERA - CONSERA - SCELLINGE NOF (TL)           GOOVERA - CONSERA - SCELLINGE NOF (TL)           GOOVERA - SCELLINGE NOF (TL)           GOOVERA - SCELLINGE NOF (TL)           GOOVERA - SCELLINGE NOF (TL)           GOOVERA - SCELLINGE NOF (TL)           GOOVERA - SCELLINGE NOF (TL)           GOOVERA - SCELLINGE NOF (TL)           GOOVERA - SCELLINGE NOF (TL)           GOOVERA - SCELLINGE NOF (TL) </td <td>COODYFAR<br/>COODYFAR<br/>COODYFAR<br/>COOPYFAR<br/>COOPYFAR<br/>COOPYFAR<br/>COOPYFAR<br/>COOPYFAR</td> <td>Rechnungsanschrift Suchen           Rzt           WIL           OPTIGRIP FP (TL)           OPTIGRIP FP (TL)           DOPTIGRIP FP (TL)           EAGLE FI GSD3 TH (TL)           LECENERGE COM CPU (TL)           LECENERGE COM CPU (TL)           LECENERGE C</td> <td>H 91<br/>H 91<br/>W 91<br/>W 91<br/>L 1<br/>A. Datei D<br/>Lieferzet</td> <td>PKW<br/>PKW<br/>PKW<br/>PKW<br/>PKW<br/>PKW<br/>PKW<br/>PKW<br/>PKW<br/>PKW</td> <td>167  <br/>rleuf &amp; K<br/>VK K8%<br/>43,02 %</td> <td></td> <td>suched her ein     suched her ein     suched her ein     v     tr     wirr = 81 477     wirr     wirr = 81 477     wirr = 81 473     wirr = 81 473     wirr = 81 473     wirr = 81 473     wirr = 81 473     wirr = 81 473     wirr = 81 494     wirr = 93     wirr = 93     wirr</td> <td>atter Odern)         1           geben         1           bibrechnitt in diesen Bestern         1           1000 Schmidten         Schmidten           44000 Binden         Schmidten           44000 Binden         Binden           44000 Binden         Binden           44000 Binden         Binden           44000 Binden         Binden           44000 Binden         Binden           44000 Binden         Binden           44000 Binden         Binden           44000 Binden         Binden           44000 Binden         Binden           18000 Fohlms         Binden           18000 Fohlms         Binden           18000 Fohlms         Binden           18000 Fohlms         Binden           18000 Fohlms         Binden           18000 Fohlms         Binden           18000 Fohlms         Binden           18000 Fohlms         Binden           18000 Fohlms         Binden           18000 Fohlms         Binden           18000 Fohlms         Binden</td> <td>erch, um nach dier<br/>ech, um nach dier<br/>ech<br/>ech<br/>ecotinu<br/>activit Andreas R.<br/>die</td> <td>Inde     Inde     Inde</td> <td>Iterer           HU           11.20:           06.20:           03.20:           03.20:           03.20:           07.201           07.201           07.201</td>                                                                                                    | COODYFAR<br>COODYFAR<br>COODYFAR<br>COOPYFAR<br>COOPYFAR<br>COOPYFAR<br>COOPYFAR<br>COOPYFAR           | Rechnungsanschrift Suchen           Rzt           WIL           OPTIGRIP FP (TL)           OPTIGRIP FP (TL)           DOPTIGRIP FP (TL)           EAGLE FI GSD3 TH (TL)           LECENERGE COM CPU (TL)           LECENERGE COM CPU (TL)           LECENERGE C                                                                                                    | H 91<br>H 91<br>W 91<br>W 91<br>L 1<br>A. Datei D<br>Lieferzet                                                                                                    | PKW<br>PKW<br>PKW<br>PKW<br>PKW<br>PKW<br>PKW<br>PKW<br>PKW<br>PKW                                                                                                    | 167  <br>rleuf & K<br>VK K8%<br>43,02 %  |                                                                                                    | suched her ein     suched her ein     suched her ein     v     tr     wirr = 81 477     wirr     wirr = 81 477     wirr = 81 473     wirr = 81 473     wirr = 81 473     wirr = 81 473     wirr = 81 473     wirr = 81 473     wirr = 81 494     wirr = 93     wirr = 93     wirr                                                                                                    | atter Odern)         1           geben         1           bibrechnitt in diesen Bestern         1           1000 Schmidten         Schmidten           44000 Binden         Schmidten           44000 Binden         Binden           44000 Binden         Binden           44000 Binden         Binden           44000 Binden         Binden           44000 Binden         Binden           44000 Binden         Binden           44000 Binden         Binden           44000 Binden         Binden           44000 Binden         Binden           18000 Fohlms         Binden           18000 Fohlms         Binden           18000 Fohlms         Binden           18000 Fohlms         Binden           18000 Fohlms         Binden           18000 Fohlms         Binden           18000 Fohlms         Binden           18000 Fohlms         Binden           18000 Fohlms         Binden           18000 Fohlms         Binden           18000 Fohlms         Binden                                                                                                    | erch, um nach dier<br>ech, um nach dier<br>ech<br>ech<br>ecotinu<br>activit Andreas R.<br>die                                                                                                    | Inde     Inde               | Iterer           HU           11.20:           06.20:           03.20:           03.20:           03.20:           07.201           07.201           07.201                                                                                                    |
| 20/5/SR16 91 W     20/5/SR16 91 W     20/5/SR16 91 W     20/5/SR16 91 V     20/5/SR16 91 V     20/5/SR16 91 V     20/5/SR16 91 V     20/5/SR16 94 V     20/5/SR16 91 W     20/5/SR16 91 W      20/5/SR16 91 W      20/5/SR16 91 W      20/5/SR16 91 W      20/5/SR16 91 W      1 W      20/5/SR16 91 W      1 W      20/5/SR16 91 W      1 W      20/5/SR16 91 W      1 W      1 W      20/5/SR16 91 W      1 W      1 W      1 W      1 W      1 W      1 W      1 W      1 W      1 W      1 W      1 W      1 W      1 W      1 W                                                                                                          | GOODYRAA - EFFCENTCREP PERFORMANCE XL (TL)           GOODYRAA - UG 500 2P (TL)           GOODYRAA - UG 500 2P (TL)           GOODYRAA - UG 500 2P (TL)           GOODYRAA - UG 500 2P (TL)           GOODYRAA - UG 500 2P (TL)           GOODYRAA - UG 500 2P (TL)           GOODYRAA - UG 700 2P (TL)           GOODYRAA - UG 700 2P (TL)           GOODYRAA - UG 700 2P (TL)           GOODYRAA - UG 700 2P (TL)           GOODYRAA - UG 700 2P (TL)           GOODYRAA - UG 700 2P (TL)           GOODYRAA - UG 700 2P (TL)           GOODYRAA - UG 700 2P (TL)           GOODYRAA - EFFCENT GR PERFORMANCE XL (TL)           GOODYRAA - EGTLENTCR PERFORMANCE XL (TL)           GOODYRAA - EGTLENTCR PERFORMANCE XL (TL)           GOODYRAA - EGTLENT CR PERFORMANCE XL (TL)           GOODYRAA - EGTLENT CR PE (TL)           GOODYRAA - EGTLENT CR PE (TL)           GOODYRAA - EGTLENT CR PE (TL)           GOODYRAA - CR ELLENEE NC (TL)           GOODYRAA - CR ELLENEE NC (TL)           GOODYRAA - CR ELLENEE NC (TL)           GOODYRAA - CR ELLENEE NC (TL)           GOODYRAA - CR ELLENEE NC (TL)           GOODYRAA - CR ELLENEE NC (TL)           GOODYRAA - CR ELLENEE NC (TL)           GOODYRAA - SAUE FL (ST ST D)           GOODYRAA - CR ELLENEE NC (TL)     <                                                                                                    | COOVYEAR<br>GOODYEAR<br>GOODYEAR<br>COODYEAR<br>COODYEAR<br>COODYEAR<br>COODYEAR<br>COODYEAR           | Rechnungsanschrift Suchen                                                                                                    | N (F12)<br>H 91<br>V 91<br>H 91<br>Agebote<br>Lieferzet                                                                                                    | PKW<br>PKW<br>PKW<br>PKW<br>PKW<br>PKW<br>PKW<br>PKW<br>PKW<br>PKW                                                                                                    | 167<br>rfauf 🕹 K %<br>VX K 9%<br>42,02 % | Zebe<br>Zebe<br>Res<br>Frem<br>G<br>G<br>G<br>G<br>G<br>G<br>G<br>G<br>G<br>G<br>G<br>G<br>G                                                                                                    | Suchesh her eine     Suchesh her eine     Z     WIT = N 1903     WIT = N 1903     WIT = N 1903     WIT = N 1903     WIT = N 1903     WIT = N 1903     WIT = N 1903     WIT = N 1904     WIT = N 1904     WIT                                                                                                    | atter Odern)         1           geben                                                                                                    | ecottina<br>activitationa<br>activitationa<br>activit | Pinde     Vorname     Vorname     Vorname     Vorname     Vorname     Vorname     Vorname     Vorname     Vorname     Vorname     Socia     Note     Note     Note     Vorname     Vorname     Vo            | HU           11.20           06.201           03.201           03.201           03.201           0.02.201           0.02.201           0.02.201           0.02.201           0.02.201                                                                                                    |
| 20555169 W<br>205758169 W<br>205758169 U<br>205758169 U                                                                                                    | GOOVERA - EFFCENTEREP PERCENTANCE XL (TL)           GOOVERA - HCI ST COS (TL)           GOOVERA - HCI ST COS (TL)           GOOVERA - HCI ST ST (TL)           GOOVERA - HCI ST ST (TL)                                                                                                    | COODYEAR<br>COODYEAR<br>COODYEAR<br>COODYEAR<br>COODYEAR<br>COODYEAR<br>COODYEAR<br>COODYEAR           | Rechnungsanschrift Suchen<br>Atz: Wit:<br>OPTIXGIP FP (TL)<br>OPTIXGIP FP (TL)<br>OPTIXGIP FP (TL)<br>EAGLE FI GEO3 TH (TL)<br>FERGERIZE COM COLUMN<br>INC. Second Column<br>Beat. Frend EK Frend VK Frem<br>3 TRUCK BL/COM                                                                                                    | K (F12)<br>H 91<br>V 91<br>W 91 (Z)<br>A neeboe<br>d. Datei D Lieferzet                                                                                                    | PKW<br>PKW<br>PKW<br>PKW<br>PKW<br>PKW<br>PKW<br>PKW<br>PKW<br>PKW                                                                                                    | 167<br>rlauf & K<br>VK K9%<br>42,02 %    |                                                                                                    | Suchesh her ein     Sie eine Spalten     Sie eine Spalten     T     Sie eine Spalten     T     Sie eine Spalten     T     Sie eine Spalten     Sie eine Spalten     Sie eine                                                                                                    | alter Dater)         1           geben         -           geben         -           Berschrift in diesen Ber         -           44006 Brack         Schweide           44006 Brack         -           44006 Brack         -           44006 Brack         -           44006 Brack         -           45100 Brack         -           45100 Brack         -           45100 Brack         -           45100 Brack         -           45100 Brack         -           48000 Pohles         -           48000 Pohles         -           48000 Pohles         -           48000 Pohles         -           48000 Pohles         -           48000 Pohles         -           48000 Pohles         -           48000 Pohles         -           18018 Bock         -           18049 Bock         -           48000 Pohles         -           18040 Bock         -           18040 Bock         -           18040 Bock         -           18040 Bock         -           18040 Bock         -                                                                                                    | eich, um nach dies<br>sch<br>eich an ach dies<br>sch<br>eich an ach an an an an an an an an an an an an an                                                                                                    | Pinde     Composition     Composition                | Image: Constraint of the second second sec                                                                                                    |
| 200/55R16 91 W     200/55R16 91 W     200/55R16 91 W     200/55R16 91 V     200/55R16 91 V     200/55R16 91 V     200/55R16 91 V     200/55R16 94 V     200/55R16 94 V     200/55R16 94 V     200/55R16 94 V     200/55R16 94 V     200/55R16 94 V     200/55R16 94 V     200/55R16 94 V     200/55R16 94 V     200/55R16 91 H     200/55R16 91 H     200/55R16 91 H     200/55R16 91 H     200/55R16 91 V     200/55R16 91 H     200/55R16 91 H     200/55R1                                                                                                    | GOODYRAR - EFFCENTRARP PERFORMANCE XL (TL)           GOODYRAR - NEG 51 GOO (TL)           GOODYRAR - NEG 50 02 P(TL)           GOODYRAR - VEG 500 2P (TL)           GOODYRAR - VEG 500 2P (TL)           GOODYRAR - VEG 500 2P (TL)           GOODYRAR - VEG 500 2P (TL)           GOODYRAR - VEG 500 2P (TL)           GOODYRAR - VEG 500 2P (TL)           GOODYRAR - VEG 500 2P (TL)           GOODYRAR - VEG 500 2P (TL)           GOODYRAR - VEG 500 2P (TL)           GOODYRAR - VEG 500 2P (TL)           GOODYRAR - VEG 500 2P (TL)           GOODYRAR - VEG 510 20 0P (TL)           GOODYRAR - VEG 510 20 0P (TL)           GOODYRAR - SCALLELINCE AD (TL)           GOODYRAR - SCALLELINCE AD (TL)           GOODYRAR - SCALLELINCE AD (TL)           GOODYRAR - SCALLELINCE AD (TL)           GOODYRAR - SCALLELINCE AD (TL)           GOODYRAR - SCALLELINCE AD (TL)           GOODYRAR - SCALLELINCE AD (TL)           GOODYRAR - SCALLE 52 XOR (TL)           GOODYRAR - SCALLE 52 XOR (TL)           GOODYRAR - SCALLE 52 XOR (TL)           GOODYRAR - SCALE 52 XOR (TL)           GOODYRAR - SCALE 52 XOR (TL)           GOODYRAR - SCALE 52 XOR (TL)           GOODYRAR - SCALE 52 XOR (TL)           BUBOLY           BUDT >=: <td>C000YEAR<br/>G000YEAR<br/>G00YEAR<br/>G00YEAR<br/>C000YEAR<br/>C000YEAR<br/>C000YEAR<br/>C000YEAR<br/>C000YEAR</td> <td>Rechnungsanschrift Suchen</td> <td>NK (F12)<br/>H 91<br/>V 91<br/>V 91<br/>Angebote<br/>Angebote<br/>Liferzett</td> <td>PKV           PKV           PKVV           PKVV</td> <td>167<br/>rfeur 2 K 8%<br/>48,02 %</td> <td>Zahr<br/>2.24<br/>0.0<br/>0.0<br/>0.0<br/>0.0<br/>0.0<br/>0.0<br/>0.0<br/>0.</td> <td>Suchesh her eine     Suchesh her eine     Suchesh her eine     Suchesh her eine     Suchesh her eine     WIT - HI 1900     WIT - HI 1900     WIT - HI 130     WIT - HI 130</td> <td>atter Dater)         1           geben         1           jeberschrift in diesen Bereit         3           jeberschrift in diesen Bereit         3           jeberschrift in diesen Bereit         3           jeberschrift in diesen Bereit         3           jeberschrift in diesen Bereit         3           jeberschrift in diesen Bereit         3           jeberschrift in diesen Bereit         3           44000 Britischer         Bindelt           44000 Britischer         Bindelt           44000 Britischer         Bindelt           44000 Profes         Bindelt           18000 Profes         Bindelt           18000 Profes         Bindelt           18012 Volger         Bindelt           18013 Britischer         Bindelt           18012 Volger         Bindelt           18013 Britischer         Bindelt           18014 Volger         Bindelt           18015 Britischer         Bindelt           18015 Britischer         Bindelt           18015 Britischer         Bindelt           18015 Britischer         Bindelt           18015 Britischer         Bindelt           18015 Britischer         Bindelt</td> <td>each ach ann a chuir an an an an an an an an an an an an an</td> <td>Pinde     Constant     Constant     Constant     Constant     Constant     Constant     Constant     Constant     Constant     Constant     Constant     Constant     Constant</td> <td>r           n         Leerer           n         11.20.           11.20.         11.20.           0         3.20.           0         3.20.           0         3.20.           0         3.20.           0         3.20.           0         3.20.           0         3.20.           0         3.20.</td>                                                                                                    | C000YEAR<br>G000YEAR<br>G00YEAR<br>G00YEAR<br>C000YEAR<br>C000YEAR<br>C000YEAR<br>C000YEAR<br>C000YEAR | Rechnungsanschrift Suchen                                                                                                    | NK (F12)<br>H 91<br>V 91<br>V 91<br>Angebote<br>Angebote<br>Liferzett                                                                                                    | PKV           PKV           PKVV           PKVV | 167<br>rfeur 2 K 8%<br>48,02 %           | Zahr<br>2.24<br>0.0<br>0.0<br>0.0<br>0.0<br>0.0<br>0.0<br>0.0<br>0.                                                                                                    | Suchesh her eine     Suchesh her eine     Suchesh her eine     Suchesh her eine     Suchesh her eine     WIT - HI 1900     WIT - HI 1900     WIT - HI 130     WIT - HI 130                                                                                                    | atter Dater)         1           geben         1           jeberschrift in diesen Bereit         3           jeberschrift in diesen Bereit         3           jeberschrift in diesen Bereit         3           jeberschrift in diesen Bereit         3           jeberschrift in diesen Bereit         3           jeberschrift in diesen Bereit         3           jeberschrift in diesen Bereit         3           44000 Britischer         Bindelt           44000 Britischer         Bindelt           44000 Britischer         Bindelt           44000 Profes         Bindelt           18000 Profes         Bindelt           18000 Profes         Bindelt           18012 Volger         Bindelt           18013 Britischer         Bindelt           18012 Volger         Bindelt           18013 Britischer         Bindelt           18014 Volger         Bindelt           18015 Britischer         Bindelt           18015 Britischer         Bindelt           18015 Britischer         Bindelt           18015 Britischer         Bindelt           18015 Britischer         Bindelt           18015 Britischer         Bindelt                                                                                                    | each ach ann a chuir an an an an an an an an an an an an an                                                                                                    | Pinde     Constant     Constant     Constant     Constant     Constant     Constant     Constant     Constant     Constant     Constant     Constant     Constant     Constant                                                                                                    | r           n         Leerer           n         11.20.           11.20.         11.20.           0         3.20.           0         3.20.           0         3.20.           0         3.20.           0         3.20.           0         3.20.           0         3.20.           0         3.20.                                                                                                    |

Die neue Funktion wurde in der Artikelauskunft sowie beim Terminkalender integriert.

## 11.0.1778.62

## Artikel auf einen Beleg übernehmen

Erhebliche Geschwindigkeitssteigerung beim raus suchen alter Verkäufe eines Artikels für einen Kunden bzw. Lieferanten.

| 1          | Artikel überne     | hmen                        |                     |                         |                                                                               |                        |                                         | —           |                                       |
|------------|--------------------|-----------------------------|---------------------|-------------------------|-------------------------------------------------------------------------------|------------------------|-----------------------------------------|-------------|---------------------------------------|
|            |                    |                             | dmona Alu-          | Komplettradmon          | tage, incl. w                                                                 | uchten ur              | nd Gewichte                             |             |                                       |
| 50         | 000 - Firma PlusF  | akt Factory, Hofi           | eldstr. 9, 54422 Zü | isch; Preisklasse: Norm | al                                                                            |                        |                                         |             |                                       |
| — Ir       | nformationen alte  | Käufe (dieser Ku            | inde)               |                         |                                                                               |                        |                                         |             |                                       |
|            | Datum 🔻            | Beleg                       | Lager               | Anz.                    | EK P                                                                          | reis Mitarbe           | iter                                    |             | KB                                    |
| •          | 13.11.2017         | 😥 Rechnung                  | 📼 leer              | 50 0                    | ,00€ 84,0                                                                     | )3€ Nicole T           | hiele                                   |             | 0,00€                                 |
|            | 06.10.2017         | 彦 Rechnung                  | 📼 leer              | 1 0                     | ,00€ 10,0                                                                     | )8€ Nicole T           | hiele                                   |             | 0,00€                                 |
|            | 06.10.2017         | 彦 Rechnung                  | 르 leer              | 1 0                     | ,00€ 10,0                                                                     | )8€ Nicole T           | hiele                                   |             | 0,00€                                 |
|            | 06.07.2017         | 彦 Rechnung                  | 🚥 leer              | 4 0                     | ,00€ 10,0                                                                     | )8 € Nicole T          | hiele                                   |             | 0,00€                                 |
|            |                    |                             |                     | 1                       |                                                                               |                        |                                         |             |                                       |
| — A        | rtikel/Leistuna üb | ernehmen                    |                     |                         |                                                                               |                        |                                         |             |                                       |
| <u>A</u> n | zahl:              | <mark>1,00</mark>           | 2                   |                         | Preise<br>KB<br><u>E</u> K (netto<br>VK ( <u>n</u> etto<br><u>V</u> K (brutte | ) 0,<br>) 10,<br>) 12, | 0,00€ ØEK (netto):<br>00€<br>08€<br>00€ | 0,00€       |                                       |
| 4          | 🖕 Lager 🛛 👼        | Preise 🔗                    | Vorliegende EK Kalk | ulationen 🔚             | Angebote                                                                      | 🍋 KB Preis             | verlauf 🛛 👌 Kd. Be                      | estellungen | $\underline{w} \star \leftrightarrow$ |
|            | Preisklasse        | <ul> <li>Einkauf</li> </ul> | Preis (Netto)       | Preis (Brutto)          | KB%                                                                           | Gesperrt               | Berechnet/Geändert                      | Formel      |                                       |
| +          | EK_Industrie       | $\checkmark$                | 0,00€               | 0,00€                   | 0,00 %                                                                        |                        |                                         |             | ^                                     |
|            | EK1                | ~                           | 0,00€               | 0,00€                   | 0,00 %                                                                        |                        |                                         |             |                                       |
|            | Handel             |                             | 0,00€               | 0,00€                   | 0,00 %                                                                        |                        |                                         |             |                                       |
|            | Normal             |                             | 10,08€              | 12,00€                  | 0,00 %                                                                        |                        | 04.08.2016 08:26                        | Manuell:    | Nicole Thiele                         |
|            | NormalAufschla     | g                           | 0,00€               | 0,00€                   | 0,00 %                                                                        |                        |                                         |             | ~                                     |
| 144        | 📲 🖣 Datensatz      | 1 von 7 🕨 🕪 🕨               | × √ X <             |                         |                                                                               |                        |                                         |             | >                                     |
|            |                    |                             |                     | 🗸 <u>о</u> к            | ×                                                                             | Abb <u>r</u> uch       |                                         |             |                                       |

## 11.0.1778.63

#### **Report Generator**

Aktualiserung des Report Generators Combit List & Label auf Version 23.

#### 11.0.1778.64

## Statistische Auswertung

Das Feld "Endkunde" aus der Kundenkartei steht kann jetzt ebenfalls in der Statistischen Auswertung verwendet werden.

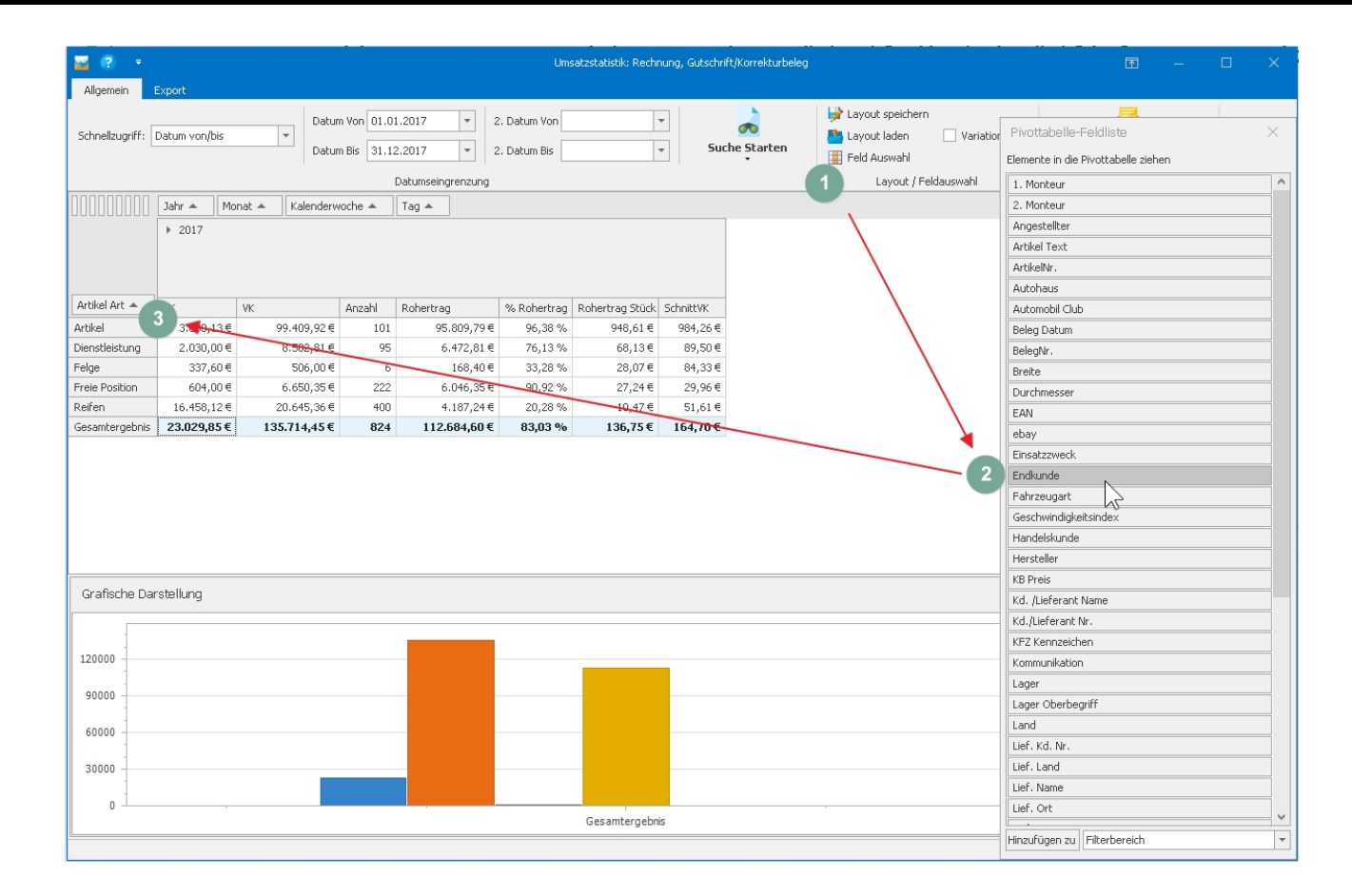

#### 11.0.1778.65

## Terminkalender / Termin Suche im Terminkalender

Die Suche nach Terminen und das Filtern nach Belegtyp wurde erheblich beschleunigt. Insbesondere bei der Ansicht von mehreren 10.000 Terminen.

| 10 · · ·        |                                         |                                               |                                |                                                                                                    |                                          |                                                     |                                                                                  |                                                                                                    |                        |  |  |  |
|-----------------|-----------------------------------------|-----------------------------------------------|--------------------------------|----------------------------------------------------------------------------------------------------|------------------------------------------|-----------------------------------------------------|----------------------------------------------------------------------------------|----------------------------------------------------------------------------------------------------|------------------------|--|--|--|
| Datei           | Terminplaner Ansicht 1                  | ermin                                         |                                |                                                                                                    |                                          |                                                     |                                                                                  |                                                                                                    |                        |  |  |  |
| Neuer<br>Termin | Neue Terminserie                        | 💫 💼 🍪 🚺<br>wärts Heute Zetskala Arbei         | tszeiten Tagesansicht Arbeitsv | 5 7<br>kochenansicht Wochenansicht A                                                                                                    | genda-Ansicht Monatsansicht Cl           | hronologisch                                        | Seke einrichten<br>Cale Sekeneinrichtung<br>rschau<br>Speichere Sekeneinrichtung | Image: Series         Image: Series         Image: | ste                    |  |  |  |
|                 | Termin                                  | Navigation                                    |                                | Ansicht                                                                                                    |                                          |                                                     | Drucken und Export 15                                                            | Gruppieren Einstellungen                                                                                                    | \$                     |  |  |  |
|                 | C 1                                     | C 2                                           | C 3                            | C 4                                                                                                    | C 5                                      | C 6                                                 | C 7                                                                              | Termin Suche                                                                                                    | e 🛤                    |  |  |  |
|                 | Dienstag, 14. November                  | Dienstag, 14. November Dienstag, 14. November |                                | Dienstag, 14. November                                                                                                    | Dienstag, 14. November                   | Dienstag, 14. November                              | Dienstag, 14. November Di                                                        | er                                                                                                    | Auto                   |  |  |  |
|                 |                                         |                                               |                                |                                                                                                    |                                          | -                                                   |                                                                                  | Um die Geschwindigkeit zu verbessern können Sie hier den Zeitraum der Suche                                                                                                    | eingrenzen.            |  |  |  |
| Bentime         |                                         |                                               |                                |                                                                                                    |                                          |                                                     |                                                                                  | von: 14.11.2016 *                                                                                                    |                        |  |  |  |
| 11 🖸            | 2 · · · · · · · · · · · · · · · · · · · | 11:12 apr                                     | 11:00-11:2                     | 2 C 1 C 1 C 1 C 1 C 1 C 1 C 1 C 1 C 1 C                                                                                                    | 265312 Biore                             | 11:00-11:2                                          | 📸 🚚 Hess 🛛 📆 Thiber /                                                            | on bis: 14.11.2018 v 💭 Doppelklick auf Termin makiert die                                                                                                    | iesen im Terminplaner  |  |  |  |
| 15              | Baume                                   | 6 Van                                         | E60611 7362782                 | - 25Ma - 27/ - 234                                                                                                    | an Reland                                | Q5, 7365060                                         | @ 1c47e-> _ @                                                                    | Bitte Suchtext hier eingeben                                                                                                    | Leeren                 |  |  |  |
| 30              | Bo wch                                  | rs 11:36-12:00<br>Kahlki, XC90,               | 11:36-11:4<br>8 Martins        | 24 25ch 06                                                                                                    | 11:36-11:4<br>8 Malgen,                  | Lucien->                                            | Berrend santa fee                                                                | The second second s                                                     |                        |  |  |  |
| 45              | 📽 é / 🛛 🎘 🥔 Altamura /                  | JT5615, 4xme                                  | 4xKO BMW 🔭 🥔 Kriep             | 11:40 /                                                                                                    | Q2, 29140, 🔭 🥔 Giddi                     | 📆 🥔 Owry                                            | Justin->                                                                         | / BelegTyp Y Beginn                                                                                                    | Zuname                 |  |  |  |
| 12              | 12:00-12:3<br>6 p                       | 12:00-12:3<br>6 p                             | -12:3                          | 12:00 28 z /                                                                                                    | 121 6 6 6                                | 12:00-12:2<br>4 Hein                                | 7 (18817                                                                         | Al Back 07.12.2017.12:30:00 PP0 GOP                                                                                                    |                        |  |  |  |
| 15              | 1225.121                                | Contract (                                    | 6 p                            | 12-36 Frit 73                                                                                                    | 24-                                      | UJ9061                                              | 19370->                                                                          | An Best 04.12.2017 11:00:00                                                                                                    | KK +                   |  |  |  |
| 45              | B Dominici                              | 25241 /                                       | 47                             | -13:1 2 4/                                                                                                    | 121                                      | 2 p                                                 | O Franzoso                                                                       | Best 02.12.2017 09:00:00 EN Audi                                                                                                    | Denum                  |  |  |  |
| 1300            | 2 Haff 13:12-13:3                       | 2338088                                       | 233                            | The second second secon |                                          | 13:12-13:2                                          | 13:12· 12                                                                        | Best 29.11.2017 12:36:00 SP7 bmw                                                                                                    | Harm                   |  |  |  |
| 15              | 6 Baumert                               | Zanzi Filippo-> Cliron /                      | 82<br>92 2Kra                  | 35409 /<br>2156e->A3                                                                                                    |                                          | Persson BMW.                                        | 13:48                                                                            | Best 28.11.2017 15:00:00 MK mini                                                                                                    | Kuhns                  |  |  |  |
| 30 -            | 2123652                                 | 31567 /<br>0618e->                            | a dk                           | 236                                                                                                    | Ernsdorff /                              | / 22074<br>/ 2n20 / 13:36-14:0                      |                                                                                  | Best 28.11.2017 11:00:00                                                                                                    | KK ule II.ăr           |  |  |  |
| 45              | Calmus<br>Patrick-                      | 13:40-14:0 Beetel                             | 25 BA                          | 50<br>53 13:48-14:00 levy                                                                                                    | 131 - 13921 / 0e56u                      | 0 Page<br>DQ5920                                    | 13:40                                                                            | Ke Best 28.11.2017 08:00:00 BL2 XS                                                                                                    | Lanym                  |  |  |  |
| 14 .00          | 💏 🥔 Ham 🛛 💏 Backes /                    | 14:00 📸 30 💏 Wil                              | 7311661                        | 2 Sime 2358315                                                                                                    | 23 23 2Reu                               | 🔭 🥔 Folsc 🛛 🎘 Boden /                               | -14:1<br>2 BEurok SA /                                                           | 21 Best 27.11.2017 17:30:00 renault                                                                                                    | Commu                  |  |  |  |
| 15 .            | Ries / 0h31u->                          | - 🅦 Jun - 🕞 88 - 🛹 my                         | Nathalie-                      | Dan->t5                                                                                                    | 14:24 15                                 | -  Aquadet -  2a3u->p                               | # 10261 /<br>1170->laguna                                                        | Best: 27.11.2017.17:00:00 PH.:: Operative sport router      Best: 27.11.2017.17:00:00 CE Pole                                                                                                    | Farinel                |  |  |  |
| 30              | a vergebe                               | ₽ 35 100424 Anus                              | 14:36-15:0 wurd<br>0.4mm       | 14:36-15:0                                                                                                    | 8                                        | Luxembo 14:36-14:4                                  | 236                                                                              | 34 Best., 27.11.2017 13:00:00 RJ5., s3                                                                                                    | Mania                  |  |  |  |
| 45              | / WA / 🔭 🖓 Conr                         | S.A>Mercede                                   | 4xmo neu                       | 4xMO BMW                                                                                                    | a, 4x 14:40-15:00 IEE,                   | 📸 🛹 Aach 🛛 4xko audi                                | <b>6</b> 2 4a∂                                                                   | 10 Best 27.11.2017 12:36:00 YB5 Clo                                                                                                    | Cherland               |  |  |  |
| 15 🔍            | Pesc Fiduciair<br>e Benov               | 15:00-15:1 2Villore / 36576 /                 | 2316308<br>Thiltges            | Berns /                                                                                                    | Rertsen / wird                           | P Colso P Aquadet                                   | 265 264938 Pagen                                                                 | 10<br>M. Best 27.11.2017 11:00:00                                                                                                    | KK der Här             |  |  |  |
| 15 _            | Goetzing Kartheis                       | Wateriot / 1a770 /                            | Paul->ju Raus                  | 20120-> 20120-> Weis                                                                                                    | vergebe 28742 /                          | 8 Salvat                                            | Gruber /Sven->su                                                                 | As Best 27.11.2017 09:00:00 Audi                                                                                                    | Schlimm                |  |  |  |
| 30              | 37141 / 75 DBL                          | 0f42u / 15:36-16:0<br>0 Flineis,              | US Luxembo<br>urg              | 18732 /                                                                                                    | Mercede                                  | 4xmo volvo<br>neu                                   | og74e->                                                                          | Best 25.11.2017 11:00:00 Ford                                                                                                    | Champings              |  |  |  |
| 45              | 5.k./                                   | Skeda,                                        | Fiske S.A>ca                   | 2i6u / Rapareli                                                                                                    | Fisch s Break                            |                                                     | Tantana (                                                                        | Best 25.11.2017 09:36:00 24514 Espace                                                                                                    | Feinniser              |  |  |  |
| 10 00           | Wilwert                                 | Santinelli                                    | -16:2 Amat                     | 36739 / Book                                                                                                    | Dax                                      | 16:36<br>5-belle                                    | Chaput =241077                                                                   | Best 25.11.2017/09:00:00 LP7 mini                                                                                                    | Halulier               |  |  |  |
| 30 -            | Detail /                                | 99 Sch 00                                     | Luxenbourg                     | Luxembo                                                                                                    | 9364722                                  | \$1 50000 50000 500000 500000 500000 500000 5000000 | 16:36-19:0 Beil S.à 16:                                                          | 38 Best 24 11 2017 10:00:00 YM Mercedes G F                                                                                                    | Goduniau               |  |  |  |
| 45              | 32182 /                                 | ale 16:40                                     | 235 / Od75e->gelf              | 16:49-17:0 / 35920                                                                                                    | Koroleva                                 | Guinchan<br>Frederic->A6                            | 0 llcw 0 ll                                                                      | W Best., 23.11.2017 14:36:00 G38,, cx-7                                                                                                    | Kirash                 |  |  |  |
| 1700            | 2 2 17:12-                              | 230 2 Rya                                     | 00 That's R /                  | 17:00-17:2                                                                                                    | 2 Krac 2336421                           | 17:00-17:1 Clees /                                  |                                                                                  | Best 23.11.2017 10:36:00 47984 Golf                                                                                                    | Karrym                 |  |  |  |
| 15              | 17:24<br>17:24<br>Prabhu                | ■16<br>●76 ■36                                | 36866 /<br>2170u->bmw          | 4 Jans<br>JA3005 264803                                                                                                    | Costa Welsch<br>Eric->C3                 | 17826 /<br>@ 2/69e->                                |                                                                                  | Best 23.11.2017 10:00:00 HT Q3                                                                                                    | MalignerFi             |  |  |  |
| 30              | -17:3<br>6 730 75im                     | Ry 17:36 67<br>an 17:36 3/                    | 08<br>35 731 7Pie              | Cabral Fernando                                                                                                    | Goncalve 7365182                         | 25 Q5                                               |                                                                                  | Best 22.11.2017 09:00:00 BMW                                                                                                    | Web                    |  |  |  |
| 45              | 17:48 94 00 /                           | -18:0                                         | 20 10 48 arott 298 arott       | @/ 32067                                                                                                    | Schaack<br>Jeff->Bm                      | Dino->o 🔭 🖓 🖓 Talia                                 |                                                                                  | Best 22.11.2017 08:24:00 Galaxy                                                                                                    | Fani                   |  |  |  |
| 18 00           | 18:00-18:2                              | 20 24 231                                     | 📸 🥔 Petry 👘 Pauly /            | 26 24 23                                                                                                    | 20 20 20 20 20 20 20 20 20 20 20 20 20 2 | 18:00-18:2                                          |                                                                                  | Best 22.11.2017 08:00:00                                                                                                    | Taninens S             |  |  |  |
| 15              | 4sMO BMW                                | 20                                            | 18:24-18:3 2m3u /              | B 61                                                                                                    | - 2 Rin                                  | Fox,citroen,                                        |                                                                                  | Best 21.11.2017 15:36:00 VN jeep                                                                                                    | DBL prod.              |  |  |  |
| 30              | @ 31416 /<br>10550-2                    | @e/ 788atista / 22081 /                       | JC1999 18:36-19:0<br>0 Berdi   | Duarte We                                                                                                    | / 18:36-19:00<br>Alvarez 4xMD            | 18:36-19:0 0b70u->                                  |                                                                                  | Best., 21.11.2017 11:00:00                                                                                                    | Service Service        |  |  |  |
| 45              | B AHart 584                             | 📑 💊 🛛 🛹 Oel8u / WA /                          | 680412                         | 🕪 Joao->zafira                                                                                                    | Hyundai AY4241                           | Marius,                                             |                                                                                  | list of a Dataset in the 14/05 h he hill of                                                                                                    |                        |  |  |  |
| <               |                                         |                                               |                                |                                                                                                    |                                          |                                                     |                                                                                  | THE PROPERTY OF LOOP PROVE                                                                                                    | A 13:41:54 5 Schleften |  |  |  |

#### 11.0.1778.66

## Tyresystem Felgen Bestellung, Anmerkung zur Felge hinzugefügt

| Live Bestandsabfrage über S                                                                 | Soap                                                                        |           |          |                  |       |               |          |              |                   | ×   |
|---------------------------------------------------------------------------------------------|-----------------------------------------------------------------------------|-----------|----------|------------------|-------|---------------|----------|--------------|-------------------|-----|
| Bestandsabfrage TyreSystem API                                                              |                                                                             |           |          |                  |       |               |          |              |                   |     |
| Bitte geben Sie die Anzahl an:                                                              | 1                                                                           |           | \$       | <u>A</u> nfragen |       | 2 Anfragen    |          | 4 Anfra      | gen               |     |
| Artikel Infos: AYAG8HA35 - FELGE: AEZ Yacht 8x18 5/112/35/70,1; 5x112 ET EAN: 4026569114138 |                                                                             |           |          |                  |       |               |          | 12 ET: 35    | 5 HIGH GLO        | SS  |
| Antwort vom Server                                                                          |                                                                             |           |          |                  |       |               |          |              |                   |     |
| Artikel Infos(Server):                                                                      | AEZ Yacht 8x18 5-112-35-70.1 AEZ Yacht high gloss 8x18 ET35 - LK5/112 ML70. |           |          |                  |       |               |          |              |                   | 0.1 |
| Bestand verfügbar:                                                                          | 20                                                                          |           |          |                  |       | Angefragt:    | 1        | $\checkmark$ |                   |     |
| Lieferdatum:                                                                                | -                                                                           |           |          |                  |       | Ihr Preis:    | 12       | 29,04€       |                   |     |
| Anmerkung zur Felge:                                                                        | Mercedes-Be                                                                 | enz S-Kla | sse 2143 | ccm, 150 K       | W, 20 | 4 PS          |          |              |                   |     |
| Abbruch                                                                                     |                                                                             |           |          |                  | Lie   | ferung zu mir | <b>~</b> | <            | <u>B</u> estellen |     |

Es ist nun möglich beim Bestellvorgang einer Felgen-Bestellung über die Tyresystem API die Fahrzeugkennung oder Schlüsselnummer zu übermitteln. Somit ist gewährleistet das, das entsprechende Zubehör der Felge beigelegt werden kann.

## 11.0.1780.67

## Beleg umwandeln

Ist ein Kunde gesperrt, so erscheint beim Umwandeln eines Beleg jetzt ebenfalls eine Warnmeldung.

| Beleg umwandeln!                      |            |  |  |  |  |  |  |  |  |  |  |
|---------------------------------------|------------|--|--|--|--|--|--|--|--|--|--|
| Dieser Kunde ist gesperrt!            |            |  |  |  |  |  |  |  |  |  |  |
| Möchten Sie den Beleg wirklich umwand |            |  |  |  |  |  |  |  |  |  |  |
|                                       | <u>]</u> a |  |  |  |  |  |  |  |  |  |  |

## 11.0.1780.68

## Sammelrechnung Assistent

Gesperrte Kunden werden jetzt nicht mehr beim Sammelrechnungsassistenten berücksichtigt.

Lieferscheine gesperrter Kunden können nur von Hand in eine Sammelrechnung umgewandelt werden

## 11.0.1780.69

## Fenster offene Kundenbestellungen

Ist ein Kunde gesperrt ist es jetzt nicht mehr möglich Kundenbestellungen umzuwandeln.

## 11.0.1780.70

## Kunden- und Lieferantenkartei - Belegansicht

Die Spalte MwSt. Betrag ist jetzt als Standardeinstellung eingeblendet.

| 8 ? ·                |                  |                                         |                  |              |                                                                                                    |                   |                   |                   |                | K            | (d. Nr. 50000 PlusFak | Factory                                                                                                    |           |              |                 |              |                   |               |                | -             | - 🗆           | ×     |
|----------------------|------------------|-----------------------------------------|------------------|--------------|----------------------------------------------------------------------------------------------------|-------------------|-------------------|-------------------|----------------|--------------|-----------------------|----------------------------------------------------------------------------------------------------|-----------|--------------|-----------------|--------------|-------------------|---------------|----------------|---------------|---------------|-------|
| Belege Allgen        | nen I<br>Bearbei | n-/Export                               | JoFunktion       | Storno /     | Drucken                                                                                                    | @<br>E-Mail       | Kopieren Z        | eige Versa        | ndverfolgun    | g Suche      | Mark. Beleg anderer   | n Z                                                                                                    | ahlung    | 4<br>Mahnung | Beleg Listen    | Statistik    | Offene            | Einzelpos.    | (S)<br>Ansicht | August Muller |               |       |
|                      |                  | Allgemein                               | 210              | coscilori    |                                                                                                    |                   |                   | Be                | leg            |              | Kunden zubrunen       |                                                                                                    |           | Buchhaltung  | DIGCK           | Nu           | last bestellarlig | A1            | ANUGUISIOFOT   | ombuchung     | _             | \$    |
| 👧 1 Kunde: !         | 50000  F         | lusFakt Fact                            | tory             |              |                                                                                                    |                   | 2                 | Belege (1         | 11)            |              |                       | 38                                                                                                    | Briefe/Da | ateien (49)  |                 |              |                   | 💒 4 Einlage   | rung (5)       |               |               |       |
| Ziehen Gie eine Gest | dian tina ana    | huit in diesen D                        | Savaish um nach  | diana miri   | muniacon                                                                                                    |                   |                   |                   |                |              |                       |                                                                                                    |           |              |                 |              |                   |               |                |               |               |       |
| Palas Ash            | ucer uber su     | Dele ette                               | Datum            | uleser zu (  | listeren                                                                                                    | -1                |                   |                   |                |              |                       | Feehallh                                                                                                    | Talastak  | Debuge (b)   | Debuge (Decabe) | Mala ask/ibs | Carable           | Difference    | Dahanuina      | Dahasuine W   | Multh Dahran  |       |
| Deleg Art            | vorg.            | LECC                                    | 10.11.0017       | 15.00        | Circuit of Circuit of | unnu<br>Sala Casa |                   | un Thiala - U     |                | DE E4400.3   | Triank                | Erscenc                                                                                                    | Eneuge    | 4 201 (0.5   | E 000 00 6      | maningeourin | Gezanic           | E 000 00 6    | 4 201 49 F     | 100.00.0      | TOP 22.6      | an (n |
| Recirici             | ng .             | 1300                                    | 13.11.2017       | 15:00        | Finite Plus                                                                                                    | Falls Fact        | .ury • 2. nu. ne  | rrii illiele + ri | Internation of | • DE-04422 2 | 20501                 | ¥                                                                                                    |           | 9,201,00 6   | 3.000,00 €      |              |                   | 3.000,00€     | 9.201,00 €     | 100,00 %      | 790,32 €      | -     |
| Recinan              | 19<br>19         | 1505                                    | 07.11.2017       | 10:00        | Finite Plus                                                                                                    | -Calif Cart       | ury • 2, nu, ne   | rrn mele • n      | loffeldety 0   | • DE-04422 / | Zusch                 |                                                                                                    |           | 2.100,04 €   | 2.500,00 €      |              |                   | 2.500,00€     | 2.100,04 €     | 100,00 %      | 0.104         | +     |
| Rechnun              | 19               | 1504                                    | 10.10.2017       | 12:44        | Firma Plus                                                                                                    | Salat Fact        | ury ≠ 2. rid. rie | inn meie • n      | Maffaldate C   | • DE-01122 2 | 20501<br>2 70eeb      |                                                                                                    |           | 1,00 €       | 1,196           |              |                   | 1,196         | 1,00 €         | 100,00 %      | 0,196         | +-1   |
| Reciricit            | ~                | 1294                                    | 19.10.2017       | 13:44        | Firma Plus                                                                                                    | Fakt Fact         | on/c • 7. Hd. k   | lerrn Thiele •    | Hoffeldetr C   | • DE-54422   | 2 Züsch               |                                                                                                    |           | 522.00 E     | 621 19 6        |              |                   | 621 19 F      | 76.01.6        | 14 71 9       | 0,00 €        |       |
| Cutechri             |                  | 1042                                    | 11 10 2017       | 10:54        | Firms Div                                                                                                    | -Ealt Eact        | on/c . a Hd F     | larra Thiala -    | Hoffeldetr C   | . DE E4423   | 2 Züsch               |                                                                                                    |           | -5 00 f      | 5.05 €          |              |                   | - 5 05 €      | -5 00 E        | 100.00.9      | -0.05 €       |       |
| E P Rostellun        |                  | 1196                                    | 10.10.2017       | 10.00        | Elema Dive                                                                                                    | -Ealt East        | on/c . a Hd F     | ierri Thiele •    | Hoffeldete (   | - DE E4425   | 2 Züsch               |                                                                                                    |           | -0,00 e      | -3,33 €         |              |                   | 7476 €        | -0,00 e        | E7 02 9       | 11.04.6       |       |
| E S Perbrum          | -9<br>           | 1547                                    | 09 10 2017       | 12:55        | Firma Plus                                                                                                    | Falt Fact         | onys + 2, mil. r  | ierro Thiele +    | Hoffeldetr 9   | 0 + DE-54422 | 2 Züsch               |                                                                                                    |           | 50.00.6      | 59.50.6         | 15.00.6      | C3 CC 6           | 20.05.6       | 50.00.6        | 100.00.9      | 9.50.6        |       |
| private potis        | 2                | 1347                                    | 05.10.2017       | 13:55        | Firma Pius                                                                                                    | srant rati        | .ory 5 + 2, Hu, F | ienni miele +     | non eiusu . :  | 5 * DE-54422 | 2 20501               | ¥.                                                                                                    |           | 30,00 €      | 35,30 €         | 15,00 €      | 55,55 e           | 20,55€        | 30,00 €        | 100,00 %      | 7,30 €        | 41    |
| E 🦻 Rechnun          | 19               | 1541                                    | 06.10.2017       | 12:13        | Firma Plus                                                                                                    | sFakt Fact        | ory's • z. Hd. H  | lerrn Thiele •    | Hoffeldstr. 9  | 9 • DE-54422 | 2 Züsch               | $\checkmark$                                                                                                    |           | 10,08€       | 12,00€          | 15,00€       |                   | 27,00€        | 10,08€         | 100,00 %      | 1,92€         |       |
| 🗉 🔛 Rechnun          | -<br>19          | 1540                                    | 06.10.2017       | 12:12        | Firma Plus                                                                                                    | Fakt Fact         | ory's + z. Hd. H  | ierrn Thiele •    | Hoffeldstr. 9  | 9 • DE-54422 | 2 Züsch               |                                                                                                    |           | 10,08€       | 12,00€          | 15,00€       |                   | 27,00€        | 10,08€         | 100,00 %      | 1,92€         | -     |
| 🗄 🔛 Rechnun          | ng 💲             | 1539                                    | 05.10.2017       | 10:39        | Firma Plus                                                                                                    | Fakt Fact         | ory's + z. Hd. H  | ierrn Thiele +    | Hoffeldstr. 9  | 9 + DE-54422 | 2 Züsch               |                                                                                                    |           | 5,00€        | 5,95€           | 15,00€       | 4,00€             | 16,95€        | 5,00€          | 100,00 %      | 0,95€         | -     |
| 🗉 💕 Liefersc.        |                  | 1280                                    | 22.09.2017       | 10:13        | Firma Plus                                                                                                    | Fakt Fact         | orv's + z. Hd. H  | lerrn Thiele +    | Hoffeldstr. 9  | 9 + DE-54422 | 2 Züsch               |                                                                                                    |           | 48.00€       | 57,12€          |              |                   | 57,12€        | -80.00€        | -166.67 %     | 9,12€         |       |
| 🗉 🔛 Rechnun          | ng 😭             | 1531                                    | 21.09.2017       | 11:09        | Firma Plus                                                                                                    | Fakt Fact         | ory's • z. Hd. H  | lerrn Thiele •    | Hoffeldstr. 9  | 9 • NL-54422 | 2 Züsch               | ~                                                                                                    |           | 40.738,21€   | 48.478,47€      | 15,00€       |                   | 48.493,47€    | 40.714,42€     | 99,94 %       | 7.740,26€     |       |
| 🗉 🔛 Rechnun          | ng 😭             | 1530                                    | 21.09.2017       | 11:08        | Sammelbe                                                                                                    | eleg              |                   |                   |                |              |                       | ~                                                                                                    |           | 122,10€      | 145,30€         | 15,00€       |                   | 160,30€       | 24,52€         | 20,08 %       | 23,20€        |       |
| 🗉 🌮 Rechnun          | 19 👚             | 1529                                    | 21.09.2017       | 11:04        | Sammelbe                                                                                                    | eleg              |                   |                   |                |              |                       | Image: A start of the start of the start |           | 1.531,41€    | 1.822,37€       | 15,00€       |                   | 1.837,37€     | 1.412,46€      | 92,23 %       | 290,97€       | Ŧ.    |
|                      |                  |                                         |                  |              |                                                                                                    |                   |                   |                   |                |              |                       |                                                                                                    |           | 98.55        | 117.276,        | 605,00€      | 849,8             | 117.03        |                |               | 18.724,       | 4     |
| HI HI I Datensat     | tz 1 vop 11      | 1 + ++ ++ <                             |                  |              |                                                                                                    |                   |                   |                   |                |              |                       |                                                                                                    |           |              |                 |              |                   |               |                |               |               | 4     |
|                      |                  |                                         |                  |              |                                                                                                    |                   |                   |                   |                |              |                       |                                                                                                    |           |              |                 |              |                   |               |                |               |               | -     |
| Pos 🔺 Artikel N      | Nr.              | Beschrei                                | ibung            |              |                                                                                                    |                   |                   | An                | z EK Pr        | eis (Netto)  | Preis (Neth           | ) Preis                                                                                                    | (Brutto)  | MwSt.        | Kommentar       |              | - Sur             | nmen          |                |               |               |       |
| ▶ 10 dmona           |                  | Alu-Kom                                 | plettradmontage, | , incl. wuch | nten und Ge                                                                                                    | wichte            |                   | 50,0              | D              | 0,00€        | 84,03                 | €                                                                                                    | 100,00€   | 19 %         |                 |              | D.                | cheune/Cutech |                | Gesamt:       | 24 642 021    | Offen |
|                      |                  |                                         |                  |              |                                                                                                    |                   |                   |                   |                |              |                       |                                                                                                    |           |              |                 |              | 1.6               | forschein:    |                | 2 437 01 £    | 24.043.921,   | 13 E  |
|                      |                  |                                         |                  |              |                                                                                                    |                   |                   |                   |                |              |                       |                                                                                                    |           |              |                 |              | Be                | stellung:     |                | 244 70 €      | 104           | 76 €  |
|                      |                  |                                         |                  |              |                                                                                                    |                   |                   |                   |                |              |                       |                                                                                                    |           |              |                 |              |                   | scolony.      |                | 211,100       | 101,          | 100   |
|                      |                  |                                         |                  |              |                                                                                                    |                   |                   |                   |                |              |                       |                                                                                                    |           |              |                 |              |                   |               |                |               |               |       |
|                      |                  |                                         |                  |              |                                                                                                    |                   |                   |                   |                |              |                       |                                                                                                    |           |              |                 |              |                   |               |                |               |               |       |
|                      |                  |                                         |                  |              |                                                                                                    |                   |                   |                   |                |              |                       |                                                                                                    |           |              |                 |              |                   |               |                |               |               |       |
|                      |                  |                                         |                  |              |                                                                                                    |                   |                   |                   |                |              |                       |                                                                                                    |           |              |                 |              |                   |               |                |               |               |       |
| HI HI I Datensatz    | 1 von 1          | > >> >> >> >> >> >> >> >> >> >> >> >> > |                  |              |                                                                                                    |                   |                   |                   |                |              |                       |                                                                                                    |           |              |                 |              | >                 |               |                |               |               |       |
| Kunde Nr. 500        | 000 PlusF        | akt Factory, Z                          | Züsch            |              |                                                                                                    | _                 |                   |                   |                |              |                       |                                                                                                    |           |              |                 |              |                   |               | Offen: 2       | 4.643.920.264 | E 😽 Schließen |       |

## 11.0.1784.71

#### Betrifft Kunden Kontendaten/ Sepa Bankeinzüge

Aktualisierung der BLZ- und Kontonummern-Prüfverfahren It. der offiziellen Unterlagen der Deutschen Bundesbank, welche zum **04. Dezember 2017** gültig sind.

#### 11.0.1785.72

#### Beleg umwandeln (komplett)

Wird ein Beleg z.B. Bestellung, Angebot etc. umgewandelt z.B. in einen Lieferschein, Rechnung etc. dann werden nun als Zusatzinformationen in dem Fenster Kunden Nr. und Name sowie das Kreditlimit angezeigt.

Das Kreditlimit wird in rot angezeigt wenn es kleiner oder gleich 0 Euro ist. Es beinhaltet das Kreditlimit abzüglich offener Rechnungen und offener Lieferscheine.

| Bitt          | e Belegtyp wählen                                                                         |      |    |   |                 |  |  |  |  |  |  |  |
|---------------|-------------------------------------------------------------------------------------------|------|----|---|-----------------|--|--|--|--|--|--|--|
| Kund<br>Kredi | Kunde Nr.: <b>50000, PlusFakt Factory</b><br>Kreditlimit (Rest): <mark>-5.162,14 €</mark> |      |    |   |                 |  |  |  |  |  |  |  |
| 2             | Rechnung<br>Lieferschein<br>Arbeitsauftrag<br>Gutschrift/Korrekturb                       | eleg |    |   |                 |  |  |  |  |  |  |  |
|               |                                                                                           | ✓    | ŪK | × | <u>A</u> bbruch |  |  |  |  |  |  |  |